DOC022.97.90252

# sensION<sup>™</sup>+ EC71

03/2013, Edition 3

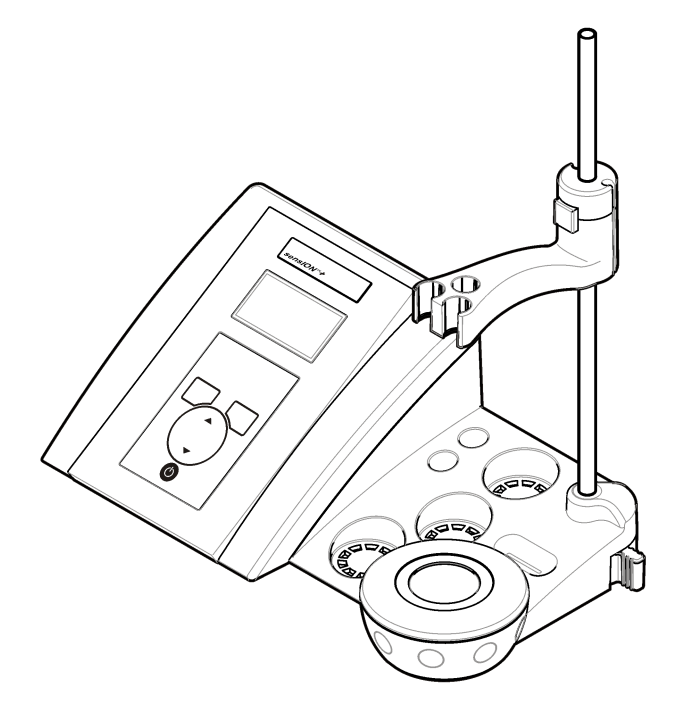

HACH

User Manual Manuel d'utilisation Manual del usuario Manual do Usuário 用户手册 取扱説明書 사용 설명저 <sub>입</sub>มือดไ้้

| English   | 3  |
|-----------|----|
| Français  |    |
| Español   |    |
| Português | 49 |
| 中文        | 65 |
| 日本語       | 79 |
| 한글        |    |
| <br>ไทย   |    |

# Specifications

Specifications are subject to change without notice.

| Specification                    | Details                                                                                                    |
|----------------------------------|----------------------------------------------------------------------------------------------------|
| Dimensions                       | 35 x 20 x 11 cm (13.78 x 7.87 x 4.33 in.)                                                                   |
| Weight                           | 1100 g (2.43 lb)                                                                                            |
| Meter enclosure                  | IP42                                                                                                    |
| Power requirements<br>(external) | 100–240 V, 0.4 A, 47-63 Hz                                                                                  |
| Meter protection class           | Class II                                                                                                    |
| Storage temperature              | –15 to +65 °C (5 to +149 °F)                                                                                |
| Operating temperature            | 0 to 40 °C (41 to 104 °F)                                                                                   |
| Operating humidity               | < 80% (non-condensing)                                                                                      |
| Measuring error (± 1 digit)      | Conductivity: $\leq$ 0.1%, Salinity/TDS: $\leq$ 0.5%, temperature: $\leq$ 0.2 °C (0.36 °F)                  |
| Reproducibility (± 1 digit)      | Conductivity: ± 0.1%, Salinity/TDS: ± 0.1 %,<br>temperature: ± 0.1 °C (0.18 °F)                             |
| Data storage                     | 330 results and last 9 calibrations                                                                         |
| Connections                      | Conductivity probe with built-in Pt1000 sensor:<br>telephonic connector; magnetic stirrer: RCA<br>connector |
|                                  | RS232C for printer or PC: telephonic connector;<br>external PC keyboard: mini DIN connector                 |
| Temperature correction           | Manual, Pt 1000 temperature probe (A.T.C.), NTC 10 k\Omega probe                                            |
| Measurement display lock         | Continuous measurement, by stability and by time                                                            |
| Display                          | Liquid crystal, backlit, 128 x 64 dots                                                                      |
| Keyboard                         | PET with protective treatment                                                                               |
| Certification                    | CE                                                                                                    |

# **General information**

Revised editions are found on the manufacturer's website.

# Safety information

# NOTICE

The manufacturer is not responsible for any damages due to misapplication or misuse of this product including, without limitation, direct, incidental and consequential damages, and disclaims such damages to the full extent permitted under applicable law. The user is solely responsible to identify critical application risks and install appropriate mechanisms to protect processes during a possible equipment malfunction.

Please read this entire manual before unpacking, setting up or operating this equipment. Pay attention to all danger and caution statements. Failure to do so could result in serious injury to the operator or damage to the equipment.

Make sure that the protection provided by this equipment is not impaired. Do not use or install this equipment in any manner other than that specified in this manual.

# Use of hazard information

# A DANGER

Indicates a potentially or imminently hazardous situation which, if not avoided, will result in death or serious injury.

# A WARNING

Indicates a potentially or imminently hazardous situation which, if not avoided, could result in death or serious injury.

# A CAUTION

Indicates a potentially hazardous situation that may result in minor or moderate injury.

# NOTICE

Indicates a situation which, if not avoided, may cause damage to the instrument. Information that requires special emphasis.

# **Precautionary labels**

Read all labels and tags attached to the instrument. Personal injury or damage to the instrument could occur if not observed. A symbol, if noted on the instrument, will be included with a danger or caution statement in the manual.

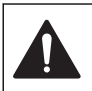

This symbol, if noted on the instrument, references the instruction manual for operation and/or safety information.

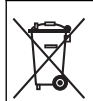

Electrical equipment marked with this symbol may not be disposed of in European public disposal systems after 12 August of 2005. In conformity with European local and national regulations (EU Directive 2002/98/EC), European electrical equipment users must now return old or end-of-life equipment to the Producer for disposal at no charge to the user. Note: For return for recycling, please contact the equipment producer or supplier

for instructions on how to return end-of-life equipment, producer-supplied electrical accessories, and all auxillary items for proper disposal.

# **Product overview**

The sensION  $^{\rm TM} +$  meters are used with probes to measure various parameters in water.

The sensION  $^{\text{M}}$ + EC71 meter measures conductivity, salinity, TDS and temperature. Measurement data can be stored and transferred to a printer or PC.

# **Product components**

Refer to Figure 1 to make sure that all components have been received. If any items are missing or damaged, contact the manufacturer or a sales representative immediately.

Figure 1 Meter components

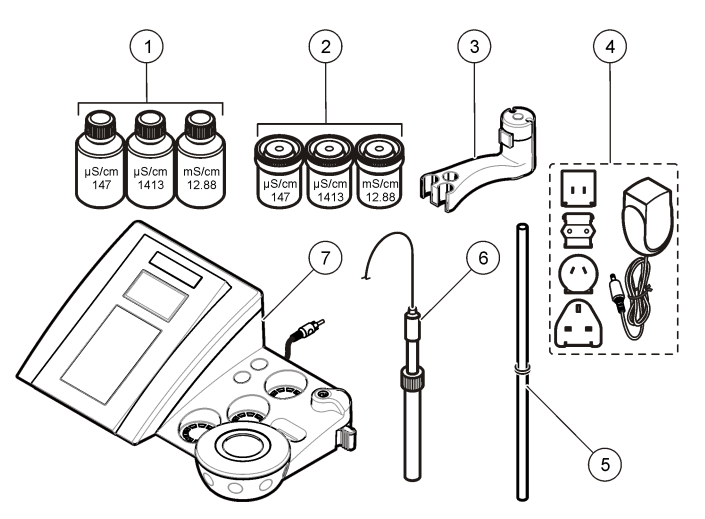

| 1 | Standard solutions (147 µS/cm,<br>1413 µS/cm and 12.88 mS/cm) | 5 | Rod with o-ring                 |
|---|---------------------------------------------------------------|---|---------------------------------|
| 2 | Calibration beakers (with magnetic bar inside)                | 6 | Probe (included with kits only) |
| 3 | Probe holder                                                  | 7 | Meter                           |
| 4 | Power supply                                                  |   |                                 |

# Installation

# Assemble the probe holder

Follow the numbered steps to assemble the probe holder and to connect the magnetic stirrer.

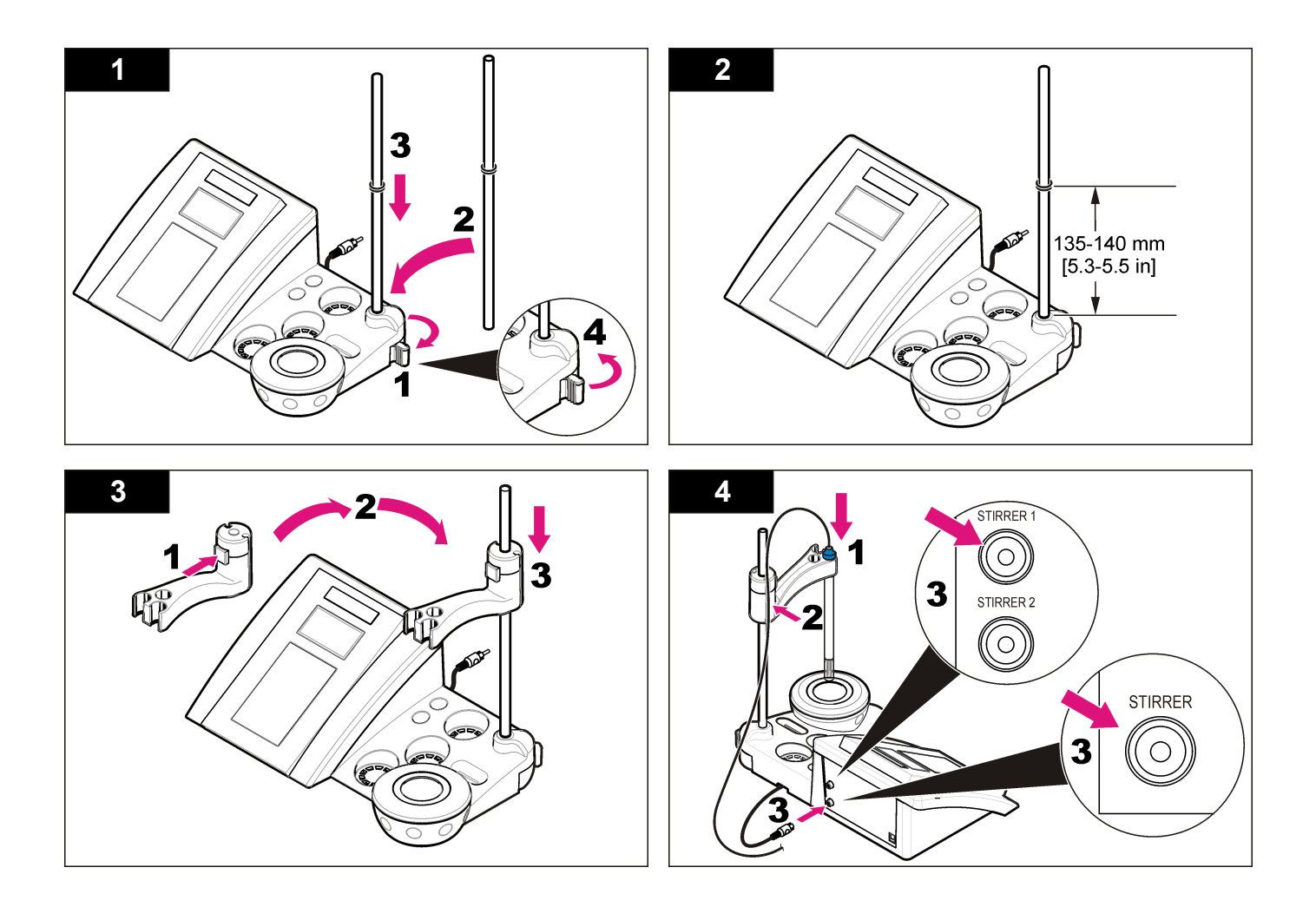

# Connect to AC power

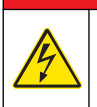

# ADANGER

Electrocution hazard. If this equipment is used outdoors or in potentially wet locations, a Ground Fault Circuit Interrupt (GFCI/GFI) device must be used to connect the equipment to its main power source.

The meter can be powered by AC power with the universal power adapter.

- 1. Select the correct adapter plug for the power outlet from the adapter kit.
- 2. Connect the universal power adapter to the meter (Figure 2).
- 3. Connect the universal power adapter to an AC receptacle (Figure 3).
- 4. Turn the meter on.

#### Figure 2 Connector panel

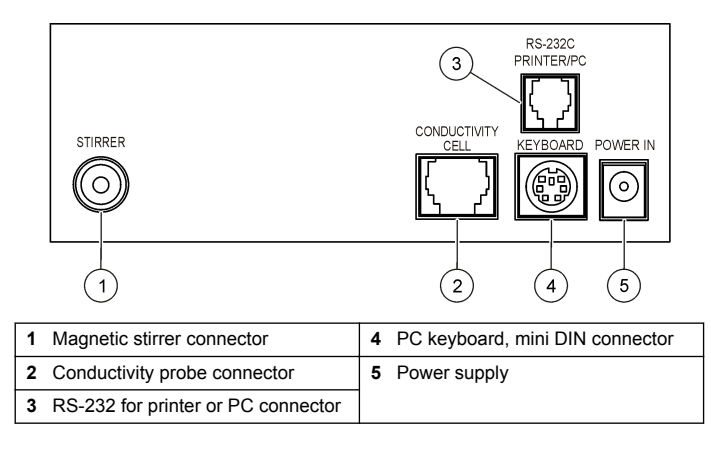

#### Figure 3 AC power connection

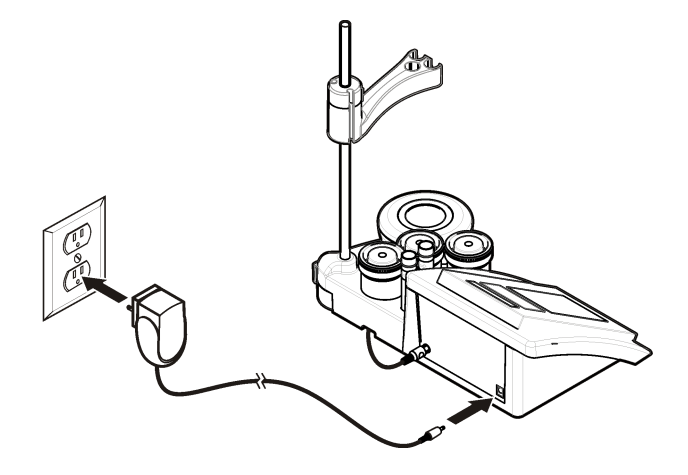

# User interface and navigation

# **User interface**

#### **Keypad description**

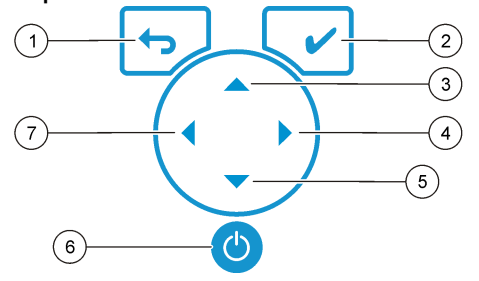

| 1 | RETURN key: cancel or exit the<br>current menu screen to the<br>previous menu screen | 5 | DOWN key: scroll to other options, change a value              |
|---|--------------------------------------------------------------------------------------|---|----------------------------------------------------------------|
| 2 | MEASUREMENT key: confirm the<br>selected option                                      | 6 | ON/OFF: turn on or turn off the meter                          |
| 3 | UP key: scroll to other options, change a value                                      | 7 | LEFT key: change the measuring unit, enter numbers and letters |
| 4 | RIGHT key: change the measuring unit, enter numbers and letters                      |   |                                                                |

# **Display description**

The meter display shows the concentration, units, temperature, calibration status, operator ID, sample ID, date and time.

#### Figure 4 Single screen display

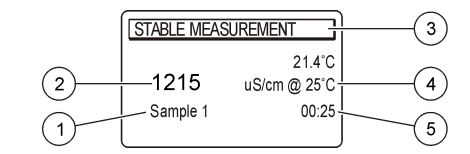

| 1 | Sample ID                                                  | 4 | Sample temperature (°C or °F) |
|---|------------------------------------------------------------|---|-------------------------------|
| 2 | Measurement unit and value (conductivity, TDS or salinity) | 5 | Visual measurement timer      |
| 3 | Measurement mode or time and date                          |   |                               |

# Navigation

Use the  $\frown$  to return to the previous menu. Use the measure key  $\checkmark$  to take a sample measurement or to confirm options. Use the arrow keys

▲ ▼ to scroll to other options or to change a value. To change the parameters use the arrow keys  $\P$  and  $\blacktriangleright$ . Refer to each task for specific instructions.

# Start-up

# Turn the meter on and off

# NOTICE

Make sure that the probe is connected to the meter before the meter is turned on.

Push (a) to turn on or turn off the meter. If the meter does not turn on, make sure that the AC power supply is properly connected to an electrical outlet.

# Change the language

The display language is selected when the meter is powered on for the first time.

- 1. Use the ▲ or ▼ to select a language from a list.
- 2. Confirm with ✔. The measurement screen shows DATA OUTPUT.
- 3. Select Deactivated if no printer or PC is connected and confirm. Refer to Select the data output on page 9 for more information about Data Output.

# Standard operation

# Calibration

# A WARNING

Chemical exposure hazard. Obey laboratory safety procedures and wear all of the personal protective equipment appropriate to the chemicals that are handled. Refer to the current material safety data sheets (MSDS) for safety protocols.

#### **Calibration settings**

The calibration settings contain Calibration type, Calibration frequency and Display options.

- From the main menu use the ▲ or ▼ to select CALIBRATION. Confirm.
- 2. Use the A to enter the calibration menu.
- 3. Use the  $\blacktriangle$  or  $\checkmark$  to select the following options:

| Option           | Description                                                                                                    |
|------------------|----------------------------------------------------------------------------------------------------|
| Calibration type | Calibration type—select Molar Standards, Demal<br>Standards, NaCl Standards, Calibration to a X value, data<br>introduction or Theoretical calibration. Refer to Calibration<br>types for more information. |

| Option         | Description                                                                                                    |
|----------------|----------------------------------------------------------------------------------------------------|
| Cal. frequency | Calibration reminder—can be set between 0–99 days (default 15 days). The display shows the remaining time to the new calibration. Refer to Set the calibration reminder on page 9 for more information. |
| Display Ω      | Display Resistivity—select YES to show simultaneously conductivity and resistivity.                                                                                                    |

#### **Calibration types**

Different calibration types can be selected.

- 2. Use the ▲ to enter the calibration menu.
- Use the ▲ or ▼ to select Calibration type.

| Option                   | Description                                                                   |
|--------------------------|-------------------------------------------------------------------------------|
| Molar Standards          | 147 $\mu S/cm,$ 1413 $\mu S/cm,$ 12.88 mS/cm and 111.8 mS/cm at 25 °C (77 °F) |
| Demal Standards          | 1049 $\mu S/cm,$ 12.85 mS/cm and 111.31 mS/cm at 25 °C (77 °F)                |
| NaCl Standards           | 1014.9 µS/cm 25 °C (77 °F)                                                    |
| Calibration to a X value | To adjust manually any scale value of the measured conductivity.              |
| Data introduction        | Manual probe constant introduction.                                           |
| Theoretical calibration  | The probe calibration data is replaced with $C=1.000 \text{ cm}^{-1}$ .       |

#### **Calibration procedure**

This procedure is for general use with liquid calibration solutions. Refer to the documents that are included with each probe for additional information.

**Note:** Solutions should be stirred during calibration. For more information about the stirring settings, refer to Change the stirring settings on page 10.

- 1. Pour the buffers or calibration solutions into the labeled calibration beakers.
- 2. From the main menu use the ▲ or ▼ and ◀ and ▶ to select the CALIBRATION parameter. Confirm.
- 3. If required select the Operator ID (1 to 10) and confirm.
- 4. Rinse the probe with deionized water and put the probe into the first calibration beaker. Be sure that there are no air bubbles in the probe measuring chamber.
- 5. Push 🖌 to Start calibration.
- 6. Push ✓ to measure the first calibration solution. The next calibration solution is shown.
- 7. Rinse the probe with deionized water and put the probe into the second calibration beaker. Be sure that there are no air bubbles in the probe measuring chamber.
- 8. Push ✓ to measure the second calibration solution. The next calibration solution is shown.
- **9.** Rinse the probe with deionized water and put the probe into the third calibration beaker. Be sure that there are no air bubbles in the probe measuring chamber.
- 10. Push ✓ to measure the third calibration solution. When the calibration is good, the display briefly shows Calibration OK and then returns to the main menu.

**Note:** When a printer is connected the print menu opens and the result can be printed.

#### View the calibration data

Data from the most recent calibration can be shown.

- 1. From the main menu push
- 2. Use the ▼ to view the last calibration data. The meter returns automatically to the measurement screen after 3 seconds.

#### Set the calibration reminder

The calibration reminder can be set between 0 to 99 days (default 15 days). The display shows the remaining time to the new calibration. *Note: When 0 days is selected, the calibration reminder is turned off.* 

- From the main menu use the ▲ or ▼ to select CALIBRATION. Confirm.
- **2.** Use the  $\blacktriangle$  to enter the calibration menu.
- 3. Use the rightarrow to select Cal. frequency and confirm.
- Use the ◀ and ▶ to advance to the next step and use the ▲ or ▼ to change a value. Confirm.
   Push ✔ to start the calibration.

# Advanced operation

# Use a sample ID

The sample ID tag is used to associate readings with a particular sample location. If assigned, stored data will include this ID.

- 1. From the main menu use the ▲ or ▼ to select SYSTEM. Confirm.
- **2.** Use the  $\blacktriangle$  or  $\blacktriangledown$  to select Sample ID and confirm.
- 3. Use the rightarrow or rightarrow to select

Option Description

- Automatic A consecutive number will be automatically assigned to every sample.
- Manual A keyboard or a barcode scanner is required to enter the sample ID name before taking a measurement (maximum 15 characters).

# Select the data output

Data can be stored or transferred to a printer or to a PC.

- 1. From the main menu use the ▲ or ▼ to select SYSTEM. Confirm.
- **2.** Use the  $\blacktriangle$  or  $\checkmark$  to select Data Output and confirm.

#### Use the ▲ or ▼ to select

| Option       | Description                                          |
|--------------|------------------------------------------------------|
| Deactivated  | Select Deactivated if no printer or PC is connected. |
| For Printer  | Select Dot matrix printer or Thermal printer.        |
| For Computer | Select Terminal, LabCom or LabCom Easy. The LabCom   |

Software controls several modules, pH and conductivity meters, automatic burettes, Samplers and so on from a computer. The LabCom Easy software gets pH and conductivity data from a PC.

# Change the date and time

The date and time can be changed from the Date / Time menu.

- Use the ▲ or ▼ to select Date / Time and confirm.
- Use the 4 and ▶ to advance to the next step and use the ▲ or ▼ to change a value. Confirm.

The current date and time will be shown on the display.

# Adjust the display contrast

- 1. From the main menu use the rightarrow or rightarrow to select SYSTEM. Confirm.
- **2.** Use the  $\frown$  or  $\bigtriangledown$  to select Display contrast and confirm.
- 3. Use the ◀ and ▶ to adjust the contrast of the display and confirm.

# Adjust the temperature

The temperature measurement can be adjusted at 25  $^\circ C$  (77  $^\circ F) and/or 85 <math display="inline">^\circ C$  (185  $^\circ F)$  to increase accuracy.

- 1. Put the probe and a reference thermometer in a container of water at approximately 25 °C and allow the temperature to stabilize.
- 2. Compare the temperature read by the meter with that of the reference thermometer. The difference is the adjustment value for the meter.

Example: reference thermometer: 24.5 °C; meter: 24.3 °C. Adjustment value: 0.2 °C.

- 3. Enter the adjustment value for the 25 °C reading:
  - **a.** From the main menu use the  $\blacktriangle$  or  $\blacktriangledown$  to select SYSTEM. Confirm.
  - **b.** Use the  $\blacktriangle$  or  $\blacktriangledown$  to select Readjust temp. and confirm.
  - **c.** Use the  $\blacktriangle$  or  $\checkmark$  to select 25 °C and confirm.
  - d. Use the arrow keys to enter the adjustment value for 25  $^\circ \text{C}.$  Confirm.
- 4. Put the probe and a reference thermometer in a container of water at approximately 85 °C and allow the temperature to stabilize.
- 5. Compare the temperature from the meter with that of the reference thermometer. The difference is the adjustment value for the meter.
  - **a.** Use the  $\blacktriangle$  or  $\blacktriangledown$  to select 85 °C and confirm.
  - b. Use the arrow keys to enter the adjustment value for 85  $^\circ\text{C}.$  Confirm.
  - c. Select Save changes and confirm.

# Change the stirring settings

The magnetic stirrer can be turned on and the stirring speed can be changed in the Stirring menu.

- 1. From the main menu use the ▲ or ▼ to select SYSTEM. Confirm.
- Use the ▲ or ▼ to select Stirring and confirm.
- **3.** To turn on/off the stirrer push **V**.
- When the stirrer is turned on, use the ▲ or ▼ to change the stirring speed in %.

**Note:** Use the  $\blacktriangle$  or  $\bigtriangledown$  to change the stirring speed during calibration and during a measurement.

# Change the temperature units

The temperature units can be changed to Celsius or Fahrenheit.

- 1. From the main menu use the  $\blacktriangle$  or  $\checkmark$  to select SYSTEM. Confirm.
- 2. Use the  $\blacktriangle$  or  $\checkmark$  to select Temperature units and confirm.

3. Use the rightharpoonup to select between Celsius or Fahrenheit and confirm.

# Data logger

# **Display data**

The Display data log contains Measurement data, Electrode report and Calibration data. The stored data can be send to a printer or to a PC. When the data log becomes full (400 data points), the oldest data point is deleted when a new data point is added.

- 1. From the main menu use the rightarrow or rightarrow to select SYSTEM. Confirm.
- 3. Use the rightharpoonup to select Display data and confirm.
- 4. Use the rightarrow or rightarrow to select

| Option           | Description                                                                            |
|------------------|----------------------------------------------------------------------------------------|
| Measurement data | Measurement data—stores automatically each time a sample is measured                   |
| Electrode report | Electrode report—stores automatically the electrode history and measurement conditions |
| Calibration data | Calibration data—stores automatically the current calibration                          |

# Delete data

The entire measurement data or electrode report log can be deleted to remove data that has already been sent to a printer or PC.

- 1. From the main menu use the  $\blacktriangle$  or  $\blacktriangledown$  to select SYSTEM. Confirm.
- 2. Use the ▲ or ▼ to select DATA LOGGER and confirm.
- 3. Use the rightharpoonup to select Erase and confirm.
- Use the ▲ or ▼ to select Measurement data or Electrode report and confirm. Confirm again to delete the data. The entire log is deleted at once.

# Send data to a printer or to a computer

# NOTICE

The data output (printer or PC) needs to be selected first, so that the Print menu is available (refer to Select the data output on page 9).

Note: Refer to Report output on page 11 to select the report output type.

- 1. From the main menu use the rightarrow or rightarrow to select SYSTEM. Confirm.
- Use the A or ▼ to select Print and confirm. Select one of the following options and confirm with ✔ to print the data: Measurement data, Electrode data, Calibration data, Calibration report or Instrument condit.

# **Report output**

# NOTICE

The data output (printer or PC) needs to be selected first, so that the Type of report menu is available (refer to Select the data output on page 9).

Different report output types can be selected when a printer or a PC is connected.

- 1. From the main menu use the rightarrow or rightarrow to select SYSTEM. Confirm.
- 2. Use the  $\blacktriangle$  or  $\checkmark$  to select Type of report and confirm.
- When a printer or a computer and Terminal is connected, use the ▲ or ▼ to select

#### Option Description

Reduced Select Several or One sample as an output format

#### Option Description

- Standard Select Several or One sample as an output format. Select several: Users: The user name appears on the printed report (17 characters). Header: The company name can be added as a header (40 characters) and appears on the print report. Identify sensor: The sensor model and the sensor serial number can be added and appears on the print report.
- GLP Select Several or One sample as an output format. Select several: Users: The user name appears on the printed report (17 characters). Header: The company name can be added as a header (40 characters) and appears on the print report. Identify sensor: The sensor model and the sensor serial number can be added and appears on the print report.
- 4. When a computer is connected and LabCom Easy (refer to Select the data output on page 9 for more information) is selected, use the ▲ or ▼ to select

| Option          | Description                                                                                 |
|-----------------|---------------------------------------------------------------------------------------------|
| Users           | The user name appears on the printed report (17 characters).                                |
| Identify sensor | The sensor model and the sensor serial number can be added and appears on the print report. |

# Maintenance

# A WARNING

Multiple hazards. Do not disassemble the instrument for maintenance or service. If the internal components must be cleaned or repaired, contact the manufacturer.

# **A**CAUTION

Personal injury hazard. Only qualified personnel should conduct the tasks described in this section of the manual.

#### **Clean the instrument**

# NOTICE

Never use cleaning agents such as turpentine, acetone or similar products to clean the instrument including the display and accessories.

Clean the exterior of the instrument with a moist cloth and a mild soap solution.

# Clean the probe

Clean the probe as needed. Refer to Troubleshooting on page 14 for more information about cleaning. Refer to the probe documentation for information about the probe maintenance.

Use the cleaning agents listed in Table 1 for contaminations on the conductivity probe.

#### Table 1 Cleaning agents for the conductivity probe

| Contamination      | Cleaning agent              |  |
|--------------------|-----------------------------|--|
| Grease, oils, fats | Electrode cleaning solution |  |
| Limescale          | 0.1 N HCl solution          |  |

# Replace the magnetic stirrer

If the magnetic stirrer does not start, follow the numbered steps to replace the magnetic stirrer.

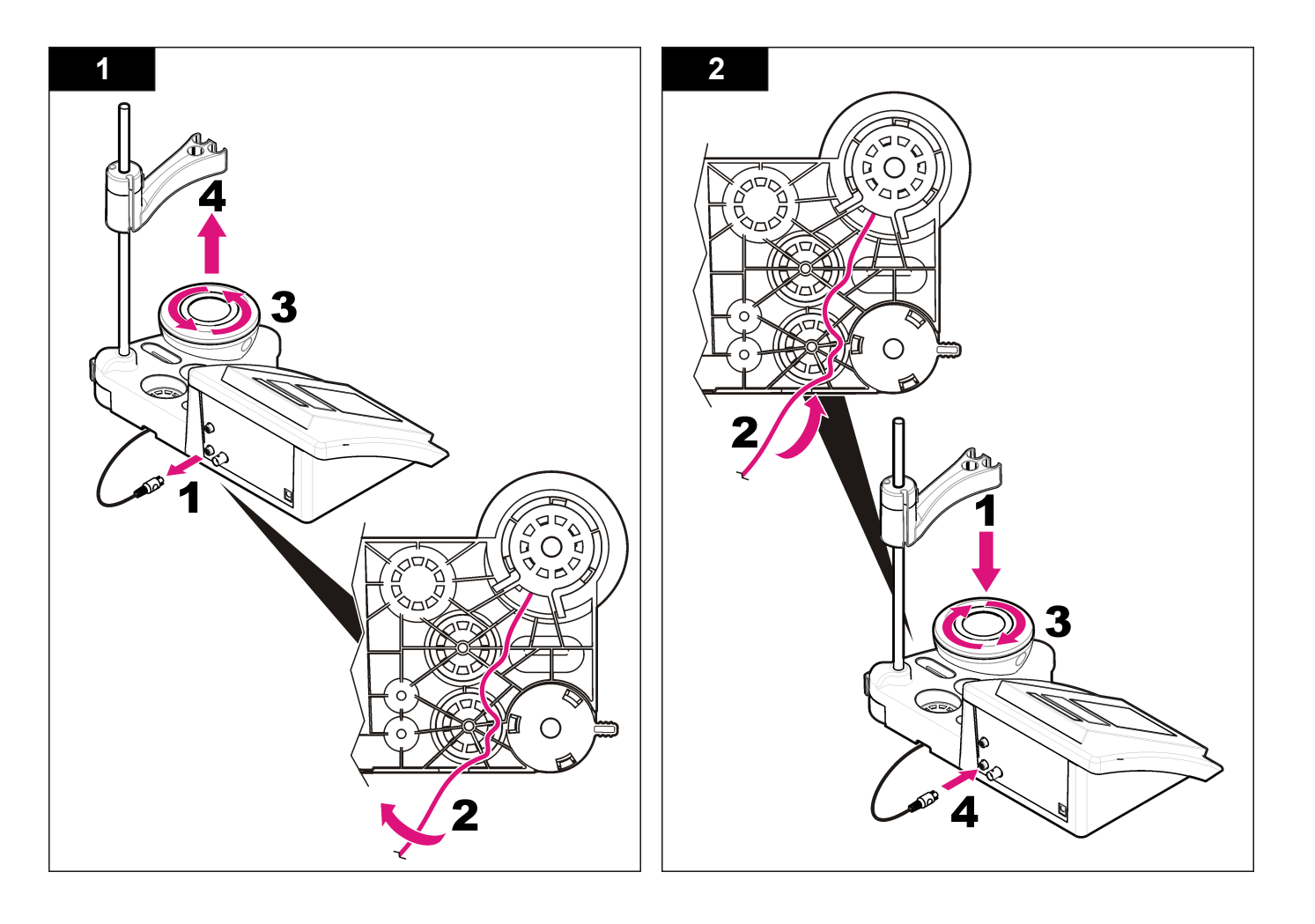

# Troubleshooting

Refer to the following table for common problem messages or symptoms, possible causes and corrective actions.

#### Table 2 Calibration warnings and errors

| Error/Warning                                 | Solution                                                                                                    |
|-----------------------------------------------|----------------------------------------------------------------------------------------------------|
| UNSTABLE<br>READING<br>Time t> 100 s          | Calibrate again.<br>Examine the probe: Make sure that the probe is properly<br>immersed in the sample; make sure that there are no air<br>bubbles inside the probe measuring chamber; rinse the<br>probe with ethanol.                                                          |
| Check temperature.<br>Check the cell.         | Make sure the standard temperature is constant during<br>the calibration.<br>Examine the probe: Make sure that the probe is properly<br>immersed in the sample; make sure that there are no air<br>bubbles inside the probe measuring chamber; rinse the<br>probe with ethanol. |
| STANDARD<br>TEMPERATURE<br>< 15 °C or > 35 °C | Calibrate again.<br>The standard temperature must be between 15 and 35 °C.                                                                                                    |
| Difference C > 30 %                           | Calibrate again.                                                                                                    |
| C < 0.05 or > C ><br>50.00 °C                 | Examine the probe: Make sure that the probe is properly<br>immersed in the sample; make sure that there are no air<br>bubbles inside the probe measuring chamber; rinse the                                                                                                    |
| SAME BUFFERS                                  | probe with ethanol; connect a different probe to verify if problem is with probe or meter.                                                                                                    |
| Buffer or cell in poor conditions             | Examine the standard solution: Use new standard solution.                                                                                                    |
| BUFFER NOT<br>RECOGNIZED                      |                                                                                                    |
| Difference C > 30 %                           |                                                                                                    |
| SAME STANDARDS                                |                                                                                                    |

#### Table 3 Measurement warnings and errors

| Error/Warning                               | Solution                                                                                                    |
|---------------------------------------------|----------------------------------------------------------------------------------------------------|
| 23.2 °C<br>728 μS/cm @ 25 °C                | Calibrate again.                                                                                                    |
| EC out of range                             | Examine the probe: Make sure that the probe is<br>properly immersed in the sample; make sure that<br>there are no air bubbles inside the probe measuring<br>chamber; rinse the probe with ethanol; connect a<br>different probe to verify if problem is with probe or<br>meter.                             |
| Out of range °C                             | Examine the temperature sensor.<br>Connect a different probe to verify if problem is with<br>probe or meter.                                                                                                    |
| TC = 0<br>Impossible to measure<br>salinity | Modify TC                                                                                                    |
| Time > 150 s                                | Examine the temperature.<br>Examine the probe: Make sure that the probe is<br>properly immersed in the sample; make sure that<br>there are no air bubbles inside the probe measuring<br>chamber; rinse the probe with ethanol; connect a<br>different probe to verify if problem is with probe or<br>meter. |

# **Replacement parts and accessories**

**Note:** Product and Article numbers may vary for some selling regions. Contact the appropriate distributor or refer to the company website for contact information.

#### **Replacement parts**

| Description                                                      | ltem no.        |
|------------------------------------------------------------------|-----------------|
| sensION+ PH3 Lab pH-meter with accessories, without probe        | LPV2000.97.0002 |
| sensION+ PH31 Lab pH-meter, GLP, with accessories, without probe | LPV2100.97.0002 |

# Replacement parts and accessories (continued)

| Description                                                                         | Item no.        |
|-------------------------------------------------------------------------------------|-----------------|
| sensION+ MM340 Lab pH & Ion-meter, GLP, 2 channels, with accessories, without probe | LPV2200.97.0002 |
| sensION+ EC7 Lab conductivity meter, with accessories, without probe                | LPV3010.97.0002 |
| sensION+ EC71 Lab conductivity meter, GLP, with accessories, without probe          | LPV3110.97.0002 |
| sensION+ MM374, 2 channel Lab meter, GLP, accessories, without probes               | LPV4110.97.0002 |

#### Consumables

| Description                                            | Item no.   |
|--------------------------------------------------------|------------|
| Conductivity standard solution 147 µS/cm, 125 mL       | LZW9701.99 |
| Conductivity standard solution 1413 $\mu$ S/cm, 125 mL | LZW9711.99 |
| Conductivity standard 12.88 mS/cm, 125 mL              | LZW9721.99 |
| Conductivity standard 147 µS/cm, 250 mL                | LZW9700.99 |
| Conductivity standard 1413 µS/cm, 250 mL               | LZW9710.99 |
| Conductivity standard 12.88 mS/cm, 250 mL              | LZW9720.99 |
| Enzyme solution                                        | 2964349    |
| Pepsin Cleaning Solution                               | 2964349    |
| Electrode cleaning solution                            | 2965249    |
| 0.1 N HCl solution                                     | 1481253    |
| Ethanol, 95% (Grease, oils, fats)                      | 2378900    |

#### Accessories

| Description                                                   | Item no.      |
|---------------------------------------------------------------|---------------|
| Thermal printer, RS232, for sensION+ benchtop                 | LZW8201.99    |
| Thermal paper for printer LZW8201, bag with 5 rolls           | LZW9117.99    |
| Dot-impact printer, RS232, for sensION+ instruments           | LZW8200.99    |
| Standard paper for printer LZW8200, bag with 10 rolls         | LZW9000.99    |
| Ribbon for printer LZW8200, 3 units                           | LZW9001.99    |
| LabCom Easy PC SW, for sensION+ GLP, CD, cable, USB adapter   | LZW8997.99    |
| LabCom PC SW, for sensION+ GLP, CD, cable, USB adapter        | LZW8999.99    |
| RS232 cable, for sensION+ benchtop instruments                | LZW9135.99    |
| RS232 cable for sensION+ benchtop, with USB adapter           | LZW9135USB.99 |
| Magnetic stirrer with sensor holder, for sensION+ MM benchtop | LZW9319.99    |
| 3x50 mL printed beaker for benchtop conductivity calibration  | LZW9111.99    |
| Three-sensor holder, for sensION+ benchtop instruments        | LZW9321.99    |
| Holder and clamp for three sensors                            | LZW9155.99    |
| Pyrex glass chamber, continuous flow measurements             | LZW9118.99    |
| PP protector, electrode storage                               | LZW9161.99    |

# Standard solutions

**Conductivity standard solutions** Refer to Table 4 for conductivity values of standard solutions at varying temperatures.

| Tempe | erature | Conductivity (EC) |                  |       |       |  |  |
|-------|---------|-------------------|------------------|-------|-------|--|--|
| °C    | °F      | µS/cm             | μS/cm            | mS/cm | mS/cm |  |  |
| 15.0  | 59      | 119               | 1147             | 10.48 | 92.5  |  |  |
| 16.0  | 60.8    | 122               | 1173             | 10.72 | 94.4  |  |  |
| 17.0  | 62.6    | 125               | 1199             | 10.95 | 96.3  |  |  |
| 18.0  | 64.4    | 127               | 1225             | 11.19 | 98.2  |  |  |
| 19.0  | 66.2    | 130               | 1251             | 11.43 | 100.1 |  |  |
| 20.0  | 68      | 133               | 1278             | 11.67 | 102.1 |  |  |
| 21.0  | 69.8    | 136               | 1305             | 11.91 | 104.0 |  |  |
| 22.0  | 71.6    | 139               | 1332             | 12.15 | 105.4 |  |  |
| 23.0  | 73.4    | 142               | 1359 12.39 107.9 |       | 107.9 |  |  |
| 24.0  | 75.2    | 145               | 1386             | 12.64 | 109.8 |  |  |
| 25.0  | 77      | 147               | 1413             | 12.88 | 111.8 |  |  |
| 26.0  | 78.8    | 150               | 1440             | 13.13 | 113.8 |  |  |
| 27.0  | 80.6    | 153               | 1467             | 13.37 | 115.7 |  |  |
| 28.0  | 82.4    | 156               | 1494             | 13.62 | _     |  |  |
| 29.0  | 84.2    | 159               | 1522             | 13.87 | _     |  |  |
| 30.0  | 86      | 162               | 1549             | 14.12 | _     |  |  |
| 31.0  | 87.8    | 165               | 1581             | 14.37 | _     |  |  |
| 32.0  | 89.6    | 168               | 1609             | 14.62 | _     |  |  |
| 33.0  | 91.4    | 171               | 1638             | 14.88 | _     |  |  |
| 34.0  | 93.2    | 174               | 1667             | 15.13 | _     |  |  |
| 35.0  | 95      | 177               | 1696             | 15.39 | _     |  |  |

#### Table 4 Conductivity and temperature values

# Caractéristiques techniques

Les caractéristiques techniques peuvent être modifiées sans préavis.

| Caractéristiques                        | Détails                                                                                                    |  |  |
|-----------------------------------------|----------------------------------------------------------------------------------------------------|--|--|
| Dimensions                              | 35 x 20 x 11 cm (13,78 x 7,87 x 4,33 po)                                                                                                    |  |  |
| Poids                                   | 1 100 g (2,43 lb)                                                                                                    |  |  |
| Boîtier de l'appareil                   | IP42                                                                                                    |  |  |
| Alimentation (externe)                  | 100–240 V, 0,4 A, 47-63 Hz                                                                                                    |  |  |
| Classe de protection de<br>l'instrument | Classe II                                                                                                    |  |  |
| Température de stockage                 | –15 à +65 °C (5 à +149 °F)                                                                                                    |  |  |
| Température de fonctionnement           | 0 à 40 °C (41 à 104 °F)                                                                                                    |  |  |
| Humidité de fonctionnement              | < 80% (sans condensation)                                                                                                    |  |  |
| Erreur de mesure (± 1 chiffre)          | Conductivité : ≤ 0,1 %, salinité/TDS : ≤ 0,5 %,<br>température : ≤ 0,2 °C (0,36 °F)                                                                                                    |  |  |
| Reproductibilité (± 1 chiffre)          | Conductivité : ± 0,1 %, salinité/TDS : ± 0,1 %, température : ± 0,1 °C (0,18 °F)                                                                                                    |  |  |
| Stockage des données                    | 330 résultats et 9 derniers étalonnages                                                                                                    |  |  |
| Connexions                              | Sonde de conductivité avec capteur Pt<br>1000 intégré : connecteur téléphonique ;<br>agitateur magnétique : connecteur RCA<br>RS232C pour imprimante ou PC : connecteur<br>téléphonique ; clavier PC externe :<br>connecteur mini-DIN |  |  |
| Correction de température               | Manuelle, sonde de température Pt<br>1000 (A.T.C.), sonde NTC 10 kΩ                                                                                                    |  |  |
| Verrouillage d'affichage de<br>mesure   | Mesure continue, par stabilité et par durée                                                                                                    |  |  |
| Afficheur                               | Cristal liquide, rétroéclairé, 128 x 64 points                                                                                                    |  |  |

| Caractéristiques | Détails                           |
|------------------|-----------------------------------|
| Clavier          | PET avec traitement de protection |
| Certification    | CE                                |

# Généralités

Les éditions révisées se trouvent sur le site Internet du fabricant.

# Consignes de sécurité

#### AVIS

Le fabricant décline toute responsabilité quant aux dégâts liés à une application ou un usage inappropriés de ce produit, y compris, sans toutefois s'y limiter, des dommages directs ou indirects, ainsi que des dommages consécutifs, et rejette toute responsabilité quant à ces dommages dans la mesure où la loi applicable le permet. L'utilisateur est seul responsable de la vérification des risques d'application critiques et de la mise en place de mécanismes de protection des processus en cas de défaillance de l'équipement.

Veuillez lire l'ensemble du manuel avant le déballage, la configuration ou la mise en fonctionnement de cet appareil. Respectez toutes les déclarations de prudence et d'attention. Le non-respect de cette procédure peut conduire à des blessures graves de l'opérateur ou à des dégâts sur le matériel.

Assurez-vous que la protection fournie avec cet appareil n'est pas défaillante. N'utilisez ni n'installez cet appareil d'une façon différente de celle décrite dans ce manuel.

# Interprétation des indications de risques

# A DANGER

Indique une situation de danger potentiel ou imminent qui, si elle n'est pas évitée, entraîne des blessures graves, voire mortelles.

# AVERTISSEMENT

Indique une situation de danger potentiel ou imminent qui, si elle n'est pas évitée, peut entraîner des blessures graves, voire mortelles.

# ATTENTION

Indique une situation de danger potentiel qui peut entraîner des blessures mineures ou légères.

# AVIS

Indique une situation qui, si elle n'est pas évitée, peut occasionner l'endommagement du matériel. Informations nécessitant une attention particulière.

# Etiquettes de mise en garde

Lire toutes les informations et toutes les étiquettes apposées sur l'appareil. Des personnes peuvent se blesser et le matériel peut être endommagé si ces instructions ne sont pas respectées. Si un symbole 'danger' ou 'attention' se trouve sur l'instrument, une explication est indiquée dans le manuel.

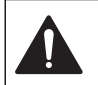

Si l'appareil comporte ce symbole, reportez-vous au manuel d'utilisation pour consulter les informations de fonctionnement et de sécurité.

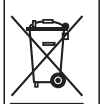

En Europe, depuis le 12 août 2005, les appareils électriques comportant ce symbole ne doivent pas être jetés avec les autres déchets. Conformément à la réglementation nationale et européenne (Directive 2002/98/CE), les appareils électriques doivent désormais être, à la fin de leur service, renvoyés par les utilisateurs au fabricant, qui se chargera de les éliminer à ses frais. *Remarque : Pour le retour à des fins de recyclage, veuillez contactez le fabricant* 

ou le fournisseur d'équipement afin d'obtenir les instructions sur la façon de renvoyer l'équipement usé, les accessoires électriques fournis par le fabricant, et tous les articles auxiliaires pour une mise au rebut appropriée.

# Présentation du produit

Les appareils de mesure de la série ION<sup>™</sup>+ s'utilisent avec des sondes pour mesurer différents paramètres dans l'eau.

L'appareil de mesure sensION<sup>™</sup>+ EC71 mesure la conductivité, la salinité, le TDS et la température. Les données de mesure peuvent être enregistrées et transférées vers une imprimante ou un PC.

# Composants du produit

Consultez la Figure 1 pour vous assurer que tous les éléments ont bien été reçus. Si des éléments manquent ou sont endommagés, contactez immédiatement le fabricant ou un représentant commercial.

#### Figure 1 Composants de l'appareil

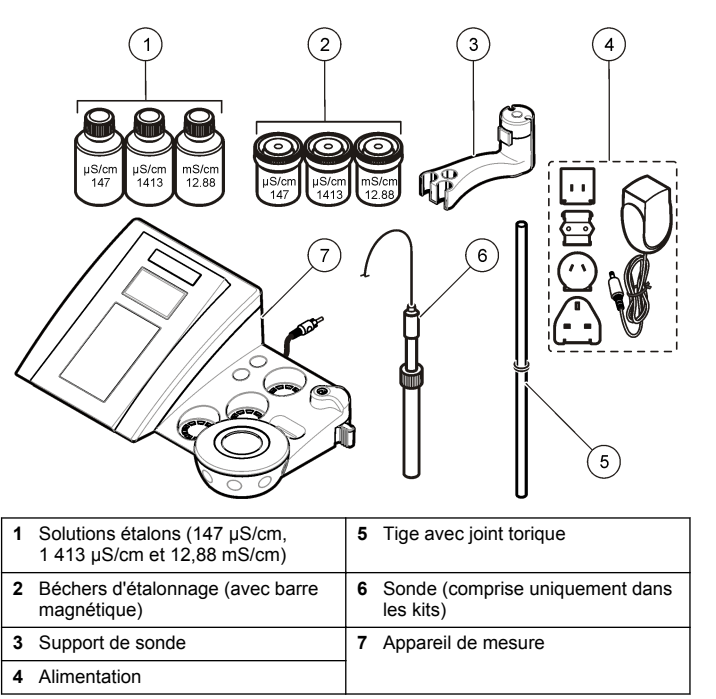

# Installation

# Monter le support de sonde

Suivez les étapes numérotées afin de monter le support de sonde et de brancher l'agitateur magnétique.

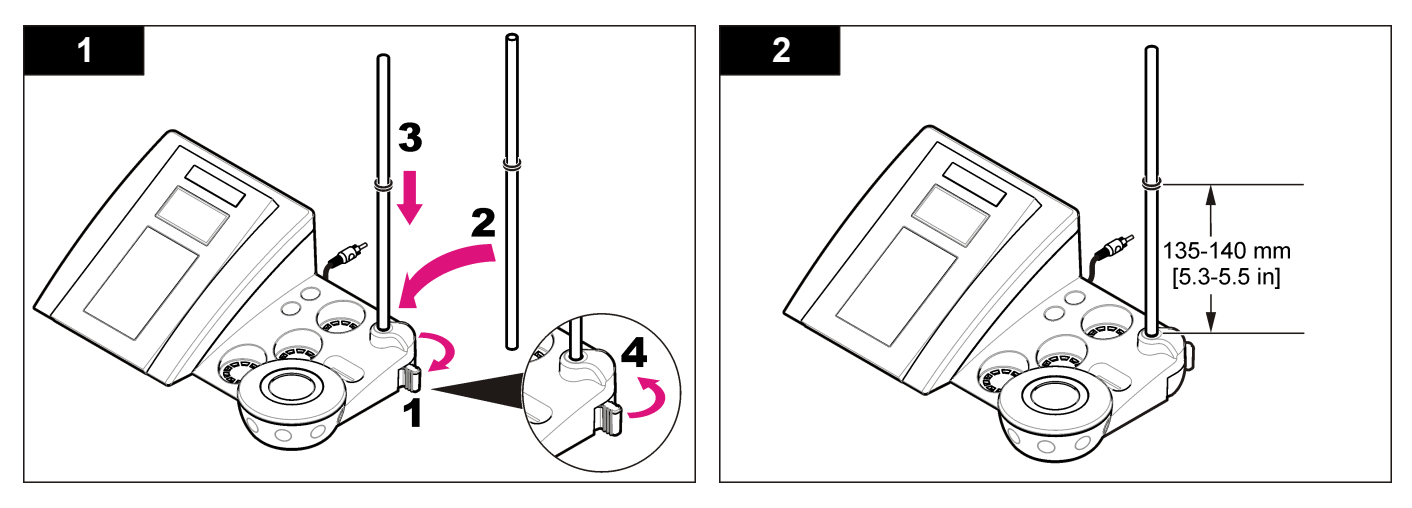

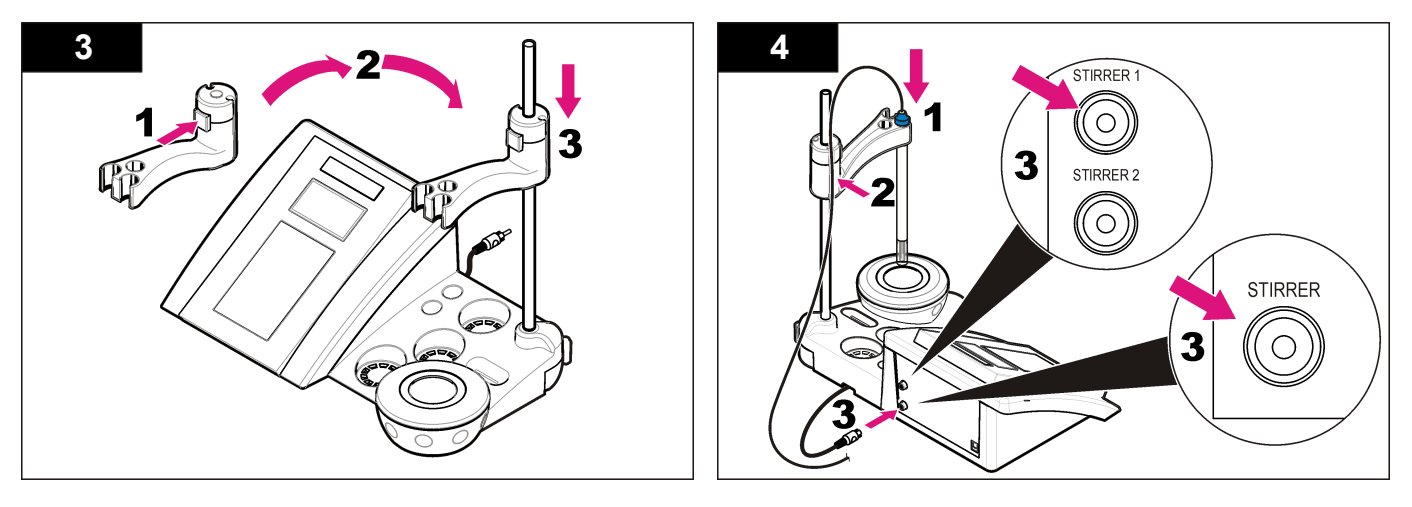

# **Branchement sur alimentation CA**

# ADANGER

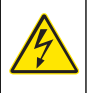

Risque d'électrocution Si cet équipement est utilisé à l'extérieur ou dans des lieux potentiellement humides, un disjoncteur de fuite à la terre (GFCI/GFI) doit être utilisé pour le branchement de l'équipement à sa source d'alimentation secteur.

L'appareil de mesure peut être alimenté sur secteur à l'aide d'un adaptateur d'alimentation universel.

- 1. Sélectionnez la fiche d'adaptateur appropriée à la prise électrique dans le kit adaptateur.
- 2. Branchez l'adaptateur d'alimentation universel à l'appareil (Figure 2).
- Branchez l'adaptateur d'alimentation universel à une prise CA (Figure 3).
- 4. Allumez l'appareil.

#### Figure 2 Panneau des connecteurs

|   | STIRRER                                    |   | CONDUCTIVITY<br>CELL<br>2<br>4<br>5 |
|---|--------------------------------------------|---|-------------------------------------|
| 1 | Connecteur de l'agitateur<br>magnétique    | 4 | Clavier PC, connecteur mini-DIN     |
| 2 | Connecteur de la sonde de conductivité     | 5 | Alimentation                        |
| 3 | Connecteur RS-232 pour<br>imprimante ou PC |   |                                     |

Figure 3 Branchement sur alimentation CA

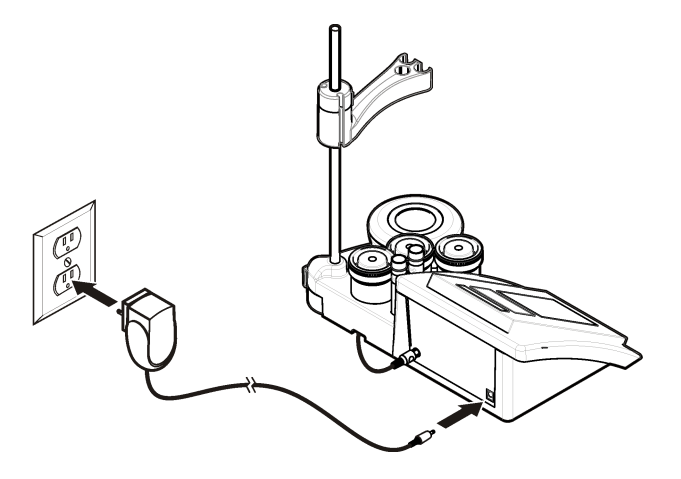

# Interface utilisateur et navigation

### Interface utilisateur

#### Description du clavier

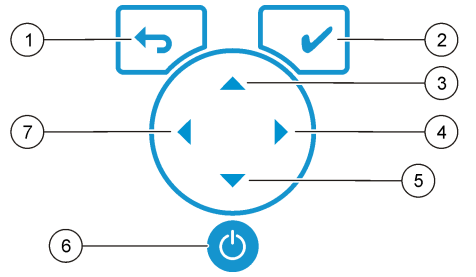

| 1 | Touche RETURN (RETOUR) :<br>permet de modifier ou de quitter<br>l'écran actuel pour revenir à l'écran<br>précédent | 5 | Touche BAS : permet de faire<br>défiler les autres options ou de<br>modifier une valeur    |
|---|----------------------------------------------------------------------------------------------------|---|--------------------------------------------------------------------------------------------|
| 2 | Touche MEASUREMENT<br>(MESURE) : permet de valider<br>l'option sélectionnée                                        | 6 | MARCHE/ARRET : allumage ou<br>extinction de l'appareil                                     |
| 3 | Touche HAUT : permet de faire<br>défiler les autres options ou de<br>modifier une valeur                           | 7 | Touche GAUCHE : permet de<br>modifier l'unité de mesure et de<br>saisir nombres et lettres |
| 4 | Touche DROITE : permet de<br>modifier l'unité de mesure et de<br>saisir nombres et lettres                         |   |                                                                                            |

# Description de l'affichage

L'affichage de l'appareil de mesure indique la concentration, les unités, la température, l'état d'étalonnage, l'ID d'opérateur, l'ID d'échantillon, la date et l'heure.

#### Figure 4 Affichage sur écran unique

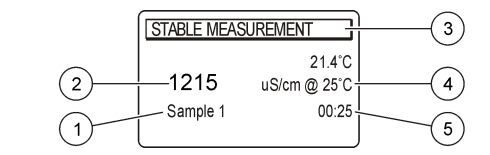

| 1 | ID d'échantillon                                             | 4 | Température d'échantillon (°C ou<br>°F) |
|---|--------------------------------------------------------------|---|-----------------------------------------|
| 2 | Unité de mesure et valeur<br>(conductivité, salinité ou TDS) | 5 | Minuteur visuel de mesure               |
| 3 | Mode de mesure ou date et heure                              |   |                                         |

# Navigation

Appuyez sur ↔ pour revenir au menu précédent. Utilisez la touche de mesure ✔ pour mesurer un échantillon ou valider une option. Utilisez les touches fléchées ♠ ▼ pour accéder à d'autres options ou modifier une valeur. Pour modifier les paramètres, utilisez les touches fléchées ◀ et ▶. Consultez les instructions spécifiques à chaque tâche.

# Démarrage

# Allumage et extinction de l'appareil de mesure

#### AVIS

Veillez à ce que la sonde soit connectée à l'appareil de mesure avant d'allumer l'appareil de mesure.

Appuyez sur la touche **(b)** pour allumer ou éteindre l'appareil de mesure. Si l'appareil ne s'allume pas, vérifiez que l'alimentation CA est bien branchée à une prise électrique.

# Modifier la langue

La langue de l'affichage est sélectionnée au premier allumage de l'appareil.

- 2. Validez en appuyant sur ✔. L'écran de mesure indique DATA OUTPUT (SORTIE DONNEES).
- Sélectionnez Deactivated (Désactivé) si aucun PC ou imprimante n'est connecté, puis validez. Reportez-vous à la section Sélectionner le type de sortie de données à la page 25 pour plus de renseignements sur la sortie de données.

# Fonctionnement standard

# Etalonnage

# **AVERTISSEMENT**

Risque d'exposition chimique. Respectez les procédures de sécurité du laboratoire et portez tous les équipements de protection personnelle adaptés aux produits chimiques que vous manipulez. Reportez-vous aux fiches techniques de sécurité des matériaux (MSDS) pour connaître les protocoles de sécurité.

#### Paramètres d'étalonnage

Les paramètres d'étalonnage comprennent le type et la fréquence d'étalonnage, ainsi que les options d'affichage.

- 2. Utilisez la touche A pour accéder au menu Calibration (Etalonnage).

3. Utilisez les touches ▲ ou ▼ pour sélectionner les options suivantes :

| Option                                     | Description                                                                                                    |
|--------------------------------------------|----------------------------------------------------------------------------------------------------|
| Calibration type<br>(Type<br>d'étalonnage) | Type d'étalonnage ; sélectionnez Molar Standards<br>(Etalons molaires), Demal Standards (Etalons demal),<br>NaCl Standards (Etalons NaCl), Calibration to a X<br>value (Etalonnage à une valeur X), data introduction<br>(Introduction de données) ou Theoretical calibration<br>(Etalonnage théorique). Pour en savoir plus, reportez-<br>vous à la section Calibration types. |
| Cal frequency<br>(Fréquence d'étal.)       | Rappel d'étalonnage ; peut être réglé entre 0 et<br>99 jours (par défaut : tous les 15 jours). L'écran<br>indique le temps restant avant le prochain étalonnage.<br>Pour en savoir plus, reportez-vous à la section Régler<br>le rappel d'étalonnage à la page 24.                                                                                                    |
| Display Ω (Afficher<br>Ω)                  | Affichage de la résistivité ; sélectionnez YES (OUI)<br>pour afficher simultanément la conductivité et la<br>résistivité                                                                                                    |

#### Types d'étalonnage

Différents types d'étalonnage peuvent être sélectionnés.

- Dans le menu principal, utilisez les touches ▲ ou ▼ pour sélectionner CALIBRATION (ETALONNAGE). Validez.
- 2. Utilisez la touche A pour accéder au menu Calibration (Etalonnage).
- 3. Utilisez les touches ▲ ou ▼ pour sélectionner le type d'étalonnage.

| Option                                                  | Description                                                              |  |
|---------------------------------------------------------|--------------------------------------------------------------------------|--|
| Molar Standards (Etalons<br>molaires)                   | 147 µS/cm, 1 413 µS/cm, 12,88 mS/cm et 111,8 mS/cm à 25 °C (77 °F)       |  |
| Demal Standards (Etalons<br>demal)                      | 1 049 µS/cm, 12,85 mS/cm et<br>111,31 mS/cm à 25 °C (77 °F)              |  |
| NaCl Standards (Etalons NaCl)                           | 1 014,9 µS/cm à 25 °C (77 °F)                                            |  |
| Calibration to a X value<br>(Etalonnage à une valeur X) | Pour le réglage manuel d'une échelle de valeurs de conductivité mesurée. |  |

| Option                                            | Description                                                                           |
|---------------------------------------------------|---------------------------------------------------------------------------------------|
| Data introduction<br>(Introduction de données)    | Introduction constante de la sonde manuelle.                                          |
| Theoretical calibration<br>(Etalonnage théorique) | Les données d'étalonnage de la sonde sont remplacées par C = 1,000 cm <sup>-1</sup> . |

#### Procédure d'étalonnage

Cette procédure s'utilise généralement avec des solutions d'étalonnage liquides. Reportez-vous aux documents inclus avec chaque sonde pour plus d'informations.

Remarque : Les solutions doivent être brassées lors de l'étalonnage. Pour plus d'informations sur les paramètres de brassage, reportez-vous à Modifier les paramètres de brassage à la page 26.

- 1. Versez les solutions tampons et d'étalonnage dans les béchers d'étalonnage étiquetés.
- 2. Dans le menu principal, utilisez les touches ▲ ou ▼, 4 et ▶ pour sélectionner le paramètre CALIBRATION (ETALONNAGE). Validez.
- 3. Si nécessaire, sélectionnez l'ID opérateur (1 à 10), puis validez.
- 4. Rincez la sonde à l'eau déminéralisée et placez-la dans le premier bécher d'étalonnage. Vérifiez qu'aucune bulle d'air ne s'est formée dans la chambre de mesure de la sonde.
- 5. Appuyez sur ✔ pour lancer l'étalonnage.
- 6. Appuyez sur ✓ pour mesurer la première solution d'étalonnage. La solution d'étalonnage suivante apparaît.
- 7. Rincez la sonde à l'eau déminéralisée et placez-la dans le deuxième bécher d'étalonnage. Vérifiez qu'aucune bulle d'air ne s'est formée dans la chambre de mesure de la sonde.
- Appuyez sur ✓ pour mesurer la seconde solution d'étalonnage. La solution d'étalonnage suivante apparaît.
- Rincez la sonde à l'eau déminéralisée et placez-la dans le troisième bécher d'étalonnage. Vérifiez qu'aucune bulle d'air ne s'est formée dans la chambre de mesure de la sonde.
- Appuyez sur ✓ pour mesurer la troisième solution d'étalonnage. Une fois l'étalonnage correct, l'écran affiche brièvement Calibration OK (Etalonnage OK), puis repasse au menu principal.

**Remarque :** Si une imprimante est connectée, le menu d'impression apparaît et les résultats peuvent être imprimés.

#### Afficher les données d'étalonnage

Les données d'étalonnage les plus récentes peuvent être affichées.

- 1. Sur le menu principal, appuyez sur
- Utilisez ▼ pour consulter les dernières données d'étalonnage. Le retour à l'écran de mesure se fait automatiquement après 3 secondes.

#### Régler le rappel d'étalonnage

Le rappel d'étalonnage peut être réglé entre 0 et 99 jours (par défaut : 15 jours). L'écran indique le temps restant avant le prochain étalonnage. *Remarque : Lorsque 0 jour est sélectionné, le rappel d'étalonnage est désactivé.* 

- 2. Utilisez la touche A pour accéder au menu Calibration (Etalonnage).
- Utilisez les touches ou pour sélectionner Cal. frequency (Fréquence étal.), puis validez

# Utilisation avancée

# Utiliser un ID d'échantillon

L'étiquette d'ID d'échantillon permet d'associer les mesures à un emplacement d'échantillon spécifique. Les données enregistrées incluent cette identification si elle est attribuée.

- 1. Dans le menu principal, utilisez les touches ▲ ou ▼ pour sélectionner SYSTEM (SYSTEME). Validez.

#### 3. Utilisez les touches ▲ ou ▼ pour sélectionner

| Options                    | Descriptions                                                                                                    |
|----------------------------|----------------------------------------------------------------------------------------------------|
| Automatic<br>(Automatique) | Des nombres consécutifs seront automatiquement<br>affectés à chaque échantillon.                                                                                    |
| Manual (Manuel)            | Un clavier ou un scanner de codes à barres sont<br>nécessaires pour saisir le nom de l'ID d'échantillon<br>avant d'effectuer une mesure (15 caractères<br>maximum). |

# Sélectionner le type de sortie de données

Les données peuvent être stockées ou transférées vers une imprimante ou un PC.

- 3. Utilisez les touches ▲ ou ▼ pour sélectionner

| Option                            | Description                                                                                                    |
|-----------------------------------|----------------------------------------------------------------------------------------------------|
| Deactivated<br>(Désactivé)        | Sélectionnez Deactivated (Désactivé) si aucun PC ou imprimante n'est connecté.                                                                                                    |
| For Printer (Pour imprimante)     | Sélectionnez Dot matrix printer (Imprimante matricielle) ou Thermal printer (Imprimante thermique).                                                                                                    |
| For Computer<br>(Pour ordinateur) | Sélectionnez Terminal, LabCom ou LabCom Easy. Le logiciel LabCom permet de contrôler plusieurs modules, les appareils de mesure de pH et de conductivité, les burettes automatiques, les échantillons et bien d'autres éléments depuis un ordinateur. Le logiciel LabCom Easy récupère les données de pH et de conductivité depuis un PC. |

# Modifier la date et l'heure

La date et l'heure sont modifiables depuis le menu Date / Time (Date et heure).

# Régler le contraste écran

- 1. Dans le menu principal, appuyez sur les touches ▲ ou ▼ pour sélectionner SYSTEM (SYSTEME). Validez.
- Utilisez les touches 4 et ▶ pour régler le contraste de l'écran, puis validez.

# Régler la température

ll est possible de régler la mesure de la température à 25 °C (77 °F) et/ou 85 °C (185 °F) afin d'améliorer la précision.

- 1. Placez la sonde et un thermomètre de référence dans un récipient d'eau à environ 25 °C et laissez la température se stabiliser.
- Comparez le relevé de température de l'appareil de mesure avec celui du thermomètre de référence. La différence est la valeur d'ajustement de l'appareil de mesure.
   Exemple : thermomètre de référence : 24,5 °C ; appareil de mesure : 24,3 °C. Valeur d'ajustement : 0,2 °C.
- 3. Entrez la valeur d'ajustement pour le relevé de 25 °C :
  - a. Dans le menu principal, utilisez les touches ▲ ou ▼ pour sélectionner SYSTEM (SYSTEME). Validez.

- b. Utilisez les touches ou pour s
   électionner Readjust temp. (R
   églage temp.), puis validez.
- c. Utilisez les touches ▲ ou ▼ pour sélectionner 25 °C, puis confirmez.
- Utilisez les touches fléchées pour saisir la valeur d'ajustement de 25 °C. Validez.
- 4. Placez la sonde et un thermomètre de référence dans un récipient d'eau à environ 85 °C et laissez la température se stabiliser.
- Comparez le relevé de température de l'appareil de mesure avec celui du thermomètre de référence. La différence est la valeur d'ajustement de l'appareil de mesure.
  - a. Utilisez les touches ▲ ou ▼ pour sélectionner 85°C, puis confirmez.
  - b. Utilisez les touches fléchées pour saisir la valeur d'ajustement de 85 °C. Validez.
  - c. Sélectionnez Save changes (Enregistrer modifications), puis confirmez.

# Modifier les paramètres de brassage

L'agitateur magnétique peut être activé et la vitesse de brassage modifiée dans le menu Stirring (Brassage).

- 3. Pour activer/désactiver l'agitateur, appuyez sur ✔.
- Lorsque l'agitateur est activé, utilisez les touches ▲ ou ▼ pour modifier la vitesse de brassage en %.

**Remarque :** Utilisez les touches ▲ ou ▼ pour modifier la vitesse de brassage lors de l'étalonnage ou au cours d'une mesure.

# Modifier les unités de température

Les unités de température peuvent être indiquées en Celsius ou en Fahrenheit.

- 1. Dans le menu principal, utilisez les touches ▲ ou ▼ pour sélectionner SYSTEM (SYSTEME). Validez.

# Enregistreur de données

# Afficher les données

Le journal d'affichage des données contient les données de mesure, les rapports d'électrodes et les données d'étalonnage. Les données enregistrées peuvent être envoyées vers une imprimante ou un PC. Quand le journal des données est plein (400 points de mesure), les points de données les plus anciens sont supprimés lorsque de nouveaux points de données sont ajoutés.

- 1. Dans le menu principal, utilisez les touches ou pour sélectionner SYSTEM (SYSTEME). Validez.

- 4. Appuyez sur les touches ▲ ou ▼ pour sélectionner

| Options                                   | Descriptions                                                                                                   |
|-------------------------------------------|----------------------------------------------------------------------------------------------------|
| Measurement data                          | Données de mesure ; enregistre                                                                                 |
| (Données de mesure)                       | automatiquement chaque échantillon mesuré                                                                      |
| Electrode report (Rapport<br>d'électrode) | Rapport d'électrode ; enregistre<br>automatiquement l'historique de l'électrode<br>et les conditions de mesure |
| Calibration data (Données                 | Données d'étalonnage ; enregistre                                                                              |
| d'étalonnage)                             | automatiquement l'étalonnage actuel                                                                            |

# Supprimer des données

Les données de mesure et le journal d'électrode peuvent être supprimés, afin d'effacer des données déjà envoyées vers un PC ou une imprimante.

- 1. Dans le menu principal, utilisez les touches ▲ ou ▼ pour sélectionner SYSTEM (SYSTEME). Validez.

- Utilisez les touches ou pour sélectionner Measurement data (Données de mesure) ou Electrode report (Rapport d'électrode), puis validez. Validez à nouveau pour supprimer les données. Tout le journal est supprimé.

# Envoyer des données vers une imprimante ou un PC

#### AVIS

La sortie des données (imprimante ou PC) doit être sélectionnée en premier lieu, afin que le menu Print (Imprimer) soit disponible (reportez-vous à Sélectionner le type de sortie de données à la page 25).

**Remarque :** Reportez-vous à la section Editer un rapport à la page 27 pour sélectionner le type d'édition de rapport.

- 1. Dans le menu principal, utilisez les touches ▲ ou ▼ pour sélectionner SYSTEM (SYSTEME). Validez.
- Utilisez les touches ▲ ou ▼ pour sélectionner Print (Imprimer), puis validez. Sélectionnez l'une des options suivantes, puis validez en appuyant sur la touche ✔ pour imprimer les données : Measurement data (Données de mesure), Electrode data (Données d'électrode), Calibration data (Données d'étalonnage), Calibration report (Rapport d'étalonnage) or Instrument condit (Conditions de l'appareil).

# Editer un rapport

#### AVIS

La sortie des données (imprimante ou PC) doit être sélectionnée en premier lieu, afin que le menu Type of report (Type de rapport) soit disponible (reportez-vous à Sélectionner le type de sortie de données à la page 25).

Différents types d'édition de rapport peuvent être sélectionnés lorsqu'une imprimante ou un PC est connecté.

- 1. Dans le menu principal, utilisez les touches ▲ ou ▼ pour sélectionner SYSTEM (SYSTEME). Validez.
- Lorsqu'une imprimante ou un ordinateur est connecté à l'appareil, utilisez les touches ▲ ou ▼ pour sélectionner

#### Option Description

- ReducedSélectionnez le format de sortie : One (échantillon unique) ou<br/>(Réduit)Several (échantillons multiples).
- Standard
   Sélectionnez le format de sortie : One (échantillon unique) ou Several (échantillons multiples). Sélectionnez Several (Echantillons multiples) : Users (Utilisateurs) : le nom de l'utilisateur apparaît sur le rapport imprimé (17 caractères). Header (En-tête) : le nom de l'entreprise peut être ajouté en guise d'en-tête (40 caractères) et apparaîtra sur le rapport imprimé. Identify sensor (Identifiant capteur) : le modèle et le numéro de série du capteur peuvent être ajoutés afin d'apparaître sur le rapport imprimé.
- GLP Sélectionnez le format de sortie : One (échantillon unique) ou Several (échantillons multiples). Sélectionnez Several (Echantillons multiples) : Users (Utilisateurs) : le nom de l'utilisateur apparaît sur le rapport imprimé (17 caractères). Header (En-tête) : le nom de l'entreprise peut être ajouté en guise d'en-tête (40 caractères) et apparaîtra sur le rapport imprimé. Identify sensor (Identifiant capteur) : le modèle et le numéro de série du capteur peuvent être ajoutés afin d'apparaître sur le rapport imprimé.

 Lorsqu'un ordinateur est connecté et que LabCom Easy (reportezvous à la section Sélectionner le type de sortie de données à la page 25 pour plus d'informations) est sélectionné, utilisez les touches ▲ ou ▼ pour sélectionner

| Option                                   | Description                                                                                                    |
|------------------------------------------|----------------------------------------------------------------------------------------------------|
| Users (Utilisateurs)                     | Le nom de l'utilisateur apparaît sur le rapport<br>imprimé (17 caractères).                                     |
| Identify sensor<br>(Identifiant capteur) | Le modèle et le numéro de série du capteur<br>peuvent être ajoutés afin d'apparaître sur le<br>rapport imprimé. |

# Maintenance

# **A**VERTISSEMENT

Dangers multiples. Ne démontez pas l'appareil pour l'entretien. Si les composants internes doivent être nettoyés ou réparés, contactez le fabricant.

# ATTENTION

Risque de blessures corporelles Seul le personnel qualifié est autorisé à entreprendre les opérations décrites dans cette section du manuel.

# Nettoyage de l'appareil

# AVIS

N'utilisez jamais d'agents de nettoyage tels que térébenthine, acétone ou autres produits similaires pour nettoyer l'appareil, ni son écran et ses accessoires.

Nettoyez l'extérieur de l'appareil avec un chiffon humide et une solution de détergent doux.

# Nettoyer la sonde

Nettoyez la sonde selon les besoins. Reportez-vous à la section Dépannage à la page 30 pour plus d'informations sur le nettoyage. Reportez-vous à la documentation de la sonde pour plus d'informations sur son entretien.

Utilisez les agents nettoyants indiqués Tableau 1 dans les cas de contamination de la sonde de conductivité.

#### Tableau 1 Agents nettoyants pour la sonde de conductivité

| Contamination              | Agent nettoyant                   |  |
|----------------------------|-----------------------------------|--|
| Graisse, huile, corps gras | Solution de nettoyage d'électrode |  |
| Entartrage                 | Solution de HCI 0,1 N             |  |

# Remplacer l'agitateur magnétique

Si l'agitateur magnétique ne démarre pas, remplacez-le en respectant les étapes dans l'ordre.

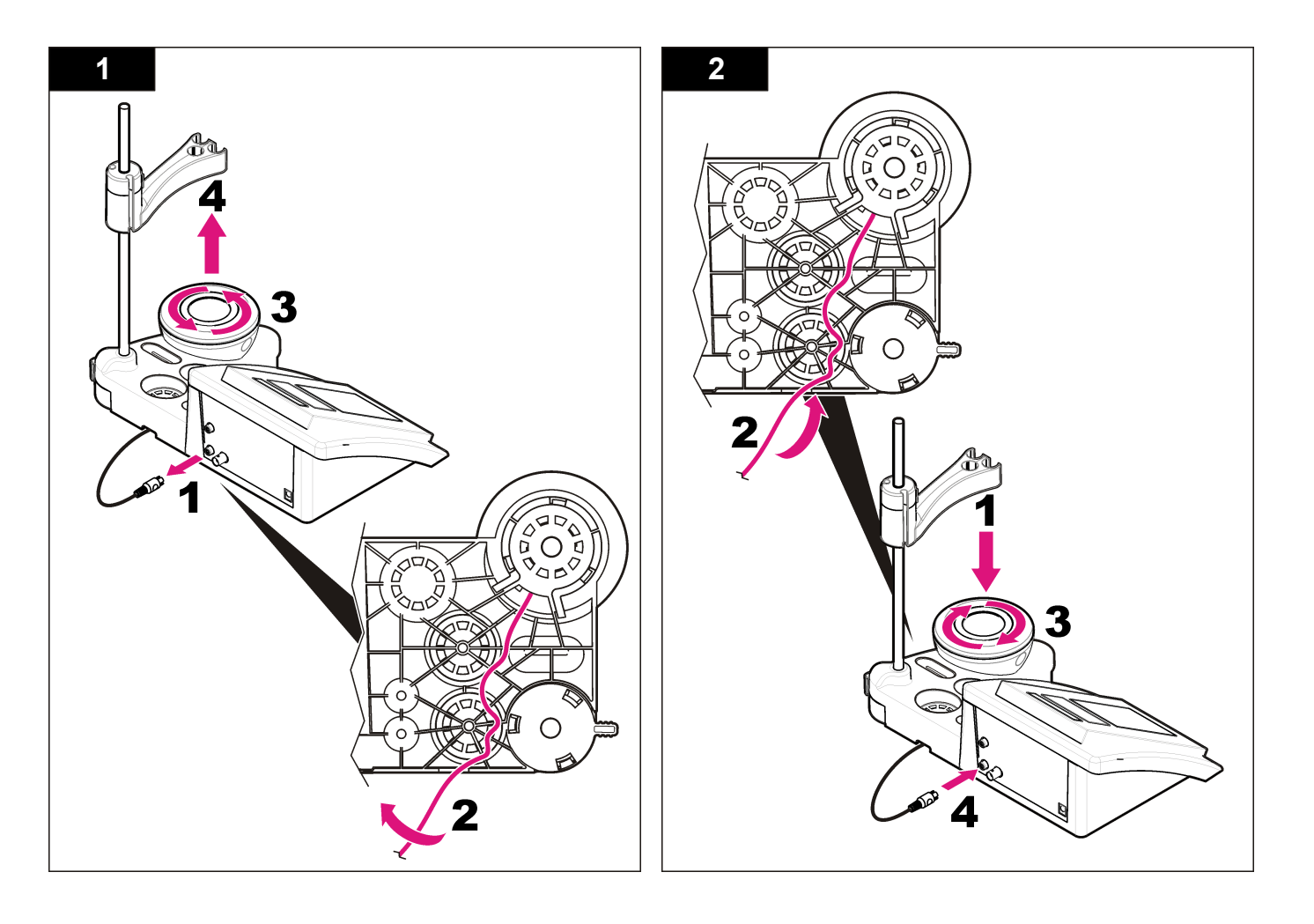

# Dépannage

Consulter le tableau ci-dessous des messages ou symptômes les plus courants, pour trouver les causes possibles et actions correctives.

#### Tableau 2 Avertissements et erreurs d'étalonnage

| Erreur/Avertissement                  | Solution                                                                                                    |  |
|---------------------------------------|----------------------------------------------------------------------------------------------------|--|
| RESULTAT INSTABLE                     | Réétalonnez.                                                                                                    |  |
| Durée > 100 s                         | Examen de la sonde : vérifiez que la sonde est<br>correctement immergée dans l'échantillon ; vérifiez<br>qu'aucune bulle d'air ne s'est formée dans la<br>chambre de mesure de la sonde ; rincez la sonde à<br>l'éthanol. |  |
| Vérification de la température.       | Vérifiez que la température standard est constante lors de l'étalonnage.                                                                                                    |  |
| Vérification de la cellule.           | Examen de la sonde : vérifiez que la sonde est<br>correctement immergée dans l'échantillon ; vérifiez<br>qu'aucune bulle d'air ne s'est formée dans la<br>chambre de mesure de la sonde ; rincez la sonde à<br>l'éthanol. |  |
| TEMPERATURE                           | Réétalonnez.                                                                                                    |  |
| STANDARD<br>< 15 °C ou > 35 °C        | La température standard doit être comprise entre 15 et 35 °C.                                                                                                    |  |
| Différence C > 30 %                   | Réétalonnez.                                                                                                    |  |
| C < 0,05 ou C > 50,00 °C              | Examen de la sonde : vérifiez que la sonde est<br>correctement immergée dans l'échantillon ; vérifiez                                                                                                    |  |
| TAMPONS IDENTIQUES                    | qu'aucune bulle d'air ne s'est formée dans la chambre de mesure de la sonde : rincez la sonde à                                                                                                    |  |
| Tampon ou cellule en<br>mauvais état. | l'éthanol ; branchez une autre sonde pour vérifier<br>le problème provient de la sonde ou de l'appareil.                                                                                                    |  |
| TAMPON NON RECONNU                    | Examen de la solution étalon : utilisez une nouvelle solution étalon.                                                                                                    |  |
| Différence C > 30 %                   |                                                                                                    |  |
| ETALONS IDENTIQUES                    |                                                                                                    |  |

#### Tableau 3 Avertissements et erreurs de mesure

| Erreur/Avertissement              | Solution                                                                                                    |
|-----------------------------------|----------------------------------------------------------------------------------------------------|
| 23,2 °C<br>728 μS/cm à 25 °C      | Réétalonnez.                                                                                                    |
| EC hors plage                     | Examen de la sonde : vérifiez que la sonde est<br>correctement immergée dans l'échantillon ;<br>vérifiez qu'aucune bulle d'air ne s'est formée<br>dans la chambre de mesure de la sonde ;<br>rincez la sonde à l'éthanol ; branchez une autre<br>sonde pour vérifier si le problème provient de<br>la sonde ou de l'appareil. |
| Hors plage (°C)                   | Examinez le capteur de température.                                                                                                    |
|                                   | Branchez une autre sonde pour vérifier si le problème provient de la sonde ou de l'appareil.                                                                                                    |
| TC = 0                            | Modifier TC                                                                                                    |
| Impossible de mesurer la salinité |                                                                                                    |
| Durée > 150 s                     | Examinez la température.                                                                                                    |
|                                   | Examen de la sonde : vérifiez que la sonde est<br>correctement immergée dans l'échantillon ;<br>vérifiez qu'aucune bulle d'air ne s'est formée<br>dans la chambre de mesure de la sonde ;<br>rincez la sonde à l'éthanol ; branchez une autre<br>sonde pour vérifier si le problème provient de<br>la sonde ou de l'appareil. |

# Pièces de rechange et accessoires

**Remarque** : Les numéros de référence de produit et d'article peuvent dépendre des régions de commercialisation. Prenez contact avec le distributeur approprié ou consultez le site web de la société pour connaître les personnes à contacter.

#### Pièces de rechange

| Description                                                                                            | Article n°      |
|----------------------------------------------------------------------------------------------------|-----------------|
| Appareil de mesure du pH sensION+ PH3 avec<br>accessoires, sans sonde                                  | LPV2000.97.0002 |
| Appareil de mesure du pH sensION+ PH31, GLP, avec accessoires, sans sonde                              | LPV2100.97.0002 |
| Appareil de mesure du pH et des ions sensION+ MM340,<br>GLP, deux canaux, avec accessoires, sans sonde | LPV2200.97.0002 |
| Appareil de mesure de la conductivité sensION+ EC7, avec accessoires, sans sonde                       | LPV3010.97.0002 |
| Appareil de mesure de la conductivité sensION+ EC71, GLP, avec accessoires, sans sonde                 | LPV3110.97.0002 |
| Appareil de mesure sensION+ MM374, deux canaux, GLP, avec accessoires, sans sonde                      | LPV4110.97.0002 |

#### Consommables

| Description                                        | Article n° |
|----------------------------------------------------|------------|
| Solution de conductivité étalon 147 µS/cm, 125 ml  | LZW9701.99 |
| Solution de conductivité étalon 1413 µS/cm, 125 ml | LZW9711.99 |
| Etalon de conductivité 12.88 mS/cm, 125 mL         | LZW9721.99 |
| Etalon de conductivité 147 µS/cm, 250 ml           | LZW9700.99 |
| Etalon de conductivité 1413 µS/cm, 250 mL          | LZW9710.99 |
| Etalon de conductivité 12.88 mS/cm, 250 mL         | LZW9720.99 |
| Solution d'enzymes                                 | 2964349    |
| Solution de nettoyage de pepsine                   | 2964349    |
| Solution de nettoyage d'électrode                  | 2965249    |
| Solution de HCI 0,1 N                              | 1481253    |
| Ethanol, 95 % (graisse, huile, corps gras)         | 2378900    |

#### Accessoires

| Description                                                                           | Article n°    |
|---------------------------------------------------------------------------------------|---------------|
| Imprimante thermique, RS232, pour appareil de bureau sensION+                         | LZW8201.99    |
| Papier thermique pour imprimante LZW8201, sac de 5 rouleaux                           | LZW9117.99    |
| Imprimante matricielle, RS232, pour instruments sensION +                             | LZW8200.99    |
| Papier thermique pour imprimante LZW8200, sac de 10 rouleaux                          | LZW9000.99    |
| Ruban pour imprimante LZW8200, 3 unités                                               | LZW9001.99    |
| Logiciel PC LabCom Easy, pour sensION+ GLP, CD, câble, adaptateur USB                 | LZW8997.99    |
| Logiciel PC LabCom, pour sensION+ GLP, CD, câble, adaptateur USB                      | LZW8999.99    |
| Câble RS232, pour instruments de bureau sensION+                                      | LZW9135.99    |
| Câble RS232 pour appareil de bureau sensION+, avec<br>adaptateur USB                  | LZW9135USB.99 |
| Agitateur magnétique avec support de capteur, pour appareil de bureau sensION+ MM     | LZW9319.99    |
| 3 béchers 50 ml gradués pour étalonnage de la<br>conductivité des appareils de bureau | LZW9111.99    |
| Support trois capteurs, pour les instruments de bureau sensION+                       | LZW9321.99    |
| Support et pince pour trois capteurs                                                  | LZW9155.99    |
| Chambre en pyrex, mesures de flux continues                                           | LZW9118.99    |
| Protecteur PP, logement pour électrode                                                | LZW9161.99    |

# Solutions étalons

#### Solutions de conductivité étalons

Reportez-vous au Tableau 4 pour connaître les valeurs de conductivité des solutions étalons à diverses températures.

#### Tableau 4 Valeurs de conductivité et température

| Tempe | érature | Conductivité (EC) |                   |       |       |  |
|-------|---------|-------------------|-------------------|-------|-------|--|
| °C    | °F      | μS/cm μS/cm       |                   | mS/cm | mS/cm |  |
| 15,0  | 59      | 119               | 1 147             | 10,48 | 92,5  |  |
| 16,0  | 60,8    | 122               | 1 173             | 10,72 | 94,4  |  |
| 17,0  | 62,6    | 125               | 1 199             | 10,95 | 96,3  |  |
| 18,0  | 64,4    | 127               | 1 225             | 11,19 | 98,2  |  |
| 19,0  | 66,2    | 130               | 1 251 11,43 100,1 |       | 100,1 |  |
| 20,0  | 68      | 133               | 1 278             | 11,67 | 102,1 |  |
| 21,0  | 69,8    | 136               | 1 305             | 11,91 | 104,0 |  |
| 22,0  | 71,6    | 139               | 1 332             | 12,15 | 105,4 |  |
| 23,0  | 73,4    | 142               | 1 359             | 12,39 | 107,9 |  |
| 24,0  | 75,2    | 145               | 1 386 12,64 109,8 |       | 109,8 |  |
| 25,0  | 77      | 147               | 1 413             | 12,88 | 111,8 |  |
| 26,0  | 78,8    | 150               | 1 440             | 13,13 | 113,8 |  |
| 27,0  | 80,6    | 153               | 1 467             | 13,37 | 115,7 |  |
| 28,0  | 82,4    | 156               | 1 494             | 13,62 | —     |  |
| 29,0  | 84,2    | 159               | 1 522             | 13,87 | _     |  |
| 30,0  | 86      | 162               | 1 549             | 14,12 | _     |  |
| 31,0  | 87,8    | 165               | 1 581             | 14,37 | _     |  |
| 32,0  | 89,6    | 168               | 1 609 14,62       |       | _     |  |
| 33,0  | 91,4    | 171               | 1 638             | 14,88 | _     |  |

#### Tableau 4 Valeurs de conductivité et température (suite)

| Température |      | Conductivité (EC) |       |       |       |
|-------------|------|-------------------|-------|-------|-------|
| °C          | °F   | µS/cm             | µS/cm | mS/cm | mS/cm |
| 34,0        | 93,2 | 174               | 1 667 | 15,13 | —     |
| 35,0        | 95   | 177               | 1 696 | 15,39 | _     |

# Especificaciones

Las especificaciones están sujetas a cambios sin previo aviso.

| Especificación                          | Detalles                                                                                                    |
|-----------------------------------------|----------------------------------------------------------------------------------------------------|
| Dimensiones                             | 35 x 20 x 11 cm (13,78 x 7,87 x 4,33 pulg.)                                                                                                    |
| Peso                                    | 1100 g (2,43 lb)                                                                                                    |
| Carcasa del medidor                     | IP42                                                                                                    |
| Requisitos de alimentación<br>(externa) | 100–240 V, 0,4 A, 47-63 Hz                                                                                                    |
| Clase de protección del<br>medidor      | Clase II                                                                                                    |
| Temperatura de<br>almacenamiento        | –15 a +65 °C (5 a +149 °F)                                                                                                    |
| Temperatura de<br>funcionamiento        | 0 a 40 °C (41 a 104 °F)                                                                                                    |
| Humedad de funcionamiento               | < 80% (sin condensación)                                                                                                    |
| Error de medición (± 1 dígito)          | Conductividad: $\leq$ 0,1%, Salinidad/TDS: $\leq$ 0,5%, temperatura: $\leq$ 0,2 °C (0,36 °F)                                                                                                    |
| Reproducibilidad (± 1 dígito)           | Conductividad: $\pm$ 0,1%, Salinidad/TDS: $\pm$ 0,1 %, temperatura: $\pm$ 0,1 °C (0,18 °F)                                                                                                    |
| Almacenamiento de datos                 | 330 resultados y 9 últimas calibraciones                                                                                                    |
| Conexiones                              | Sonda de conductividad con sensor<br>Pt1000 incorporado: conector telefónico;<br>agitador magnético: conector RCA<br>RS232C para impresora o PC: conector<br>telefónico; teclado de PC externo: conector mini<br>DIN |
| Corrección de temperatura               | Manual, sonda de temperatura Pt 1000 (A.T.C), sonda NTC de 10 k $\Omega$                                                                                                    |
| Bloqueo de pantalla de<br>medición      | Medición continua, por estabilidad y por tiempo                                                                                                    |

| Especificación | Detalles                                         |
|----------------|--------------------------------------------------|
| Pantalla       | Cristal líquido, retroiluminada, 128 x 64 puntos |
| Teclado        | PET con tratamiento de protección                |
| Certificación  | CE                                               |

# Información general

Las ediciones revisadas se encuentran en la página web del fabricante.

# Información de seguridad

# AVISO

El fabricante no es responsable de los daños provocados por un mal uso o aplicación incorrecta del producto. Entre estos daños se incluyen, sin limitación, los daños directos y accidentales. El usuario sólo es responsable de identificar los riesgos críticos de aplicación y de instalar adecuadamente los mecanismos para proteger los procesos en caso de que el equipo no funcione correctamente.

Lea todo el manual antes de desembalar, instalar o trabajar con este equipo. Ponga atención a todas las advertencias y avisos de peligro. El no hacerlo puede provocar heridas graves al usuario o daños al equipo.

Asegúrese de que la protección proporcionada por el equipo no está dañada. No utilice ni instale este equipo de manera distinta a lo especificado en este manual.

# Uso de la información sobre riesgos

# A PELIGRO

Indica una situación potencial o de riesgo inminente que, de no evitarse, provocará la muerte o lesiones graves.

# ADVERTENCIA

Indica una situación potencial o inminentemente peligrosa que, de no evitarse, podría provocar la muerte o lesiones graves.

# A PRECAUCIÓN

Indica una situación potencialmente peligrosa que podría provocar una lesión menor o moderada.

# AVISO

Indica una situación que, si no se evita, puede provocar daños en el instrumento. Información que requiere especial énfasis.

# Etiquetas de precaución

Lea todas las etiquetas y rótulos adheridos al instrumento. En caso contrario, podrían producirse heridas personales o daños en el instrumento. Se incluye un símbolo, en caso de estar rotulado en el equipo, con una indicación de peligro o de advertencia en el manual.

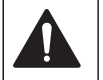

Este símbolo (en caso de estar colocado en el equipo) hace referencia a las instrucciones de uso o a la información de seguridad del manual.

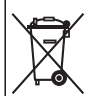

El equipo eléctrico marcado con este símbolo no se podrá desechar por medio de los sistemas europeos públicos de eliminación después del 12 de agosto de 2005. De acuerdo con las regulaciones locales y nacionales europeas (Directiva UE 2002/98/EC), ahora los usuarios de equipos eléctricos en Europa deben devolver los equipos viejos o que hayan alcanzado el término de su vida útil al fabricante para su eliminación sin cargo para el usuario.

Nota: Para devolver los equipos para su reciclaje, póngase en contacto con el fabricante o distribuidor para obtener instrucciones acerca de cómo devolver equipos que han alcanzado el término de su vida útil, accesorios eléctricos suministrados por el fabricante y todo elemento auxiliar, para su eliminación.

# Descripción general del producto

Los medidores sensION  $^{\mbox{\tiny TM}}\mbox{+}$  se utilizan con sondas para medir diversos parámetros en agua.

El medidor EC71 sensION<sup>™</sup>+ mide la conductividad, la salinidad, TDS y la temperatura. Los datos de medición se pueden guardar y transferir a una impresora o PC.

# Componentes del producto

Consulte la Figura 1 para asegurarse de que se han recibido todos los componentes. Si faltan artículos o están dañados, póngase en contacto con el fabricante o el representante de ventas inmediatamente.

#### Figura 1 Componentes del medidor

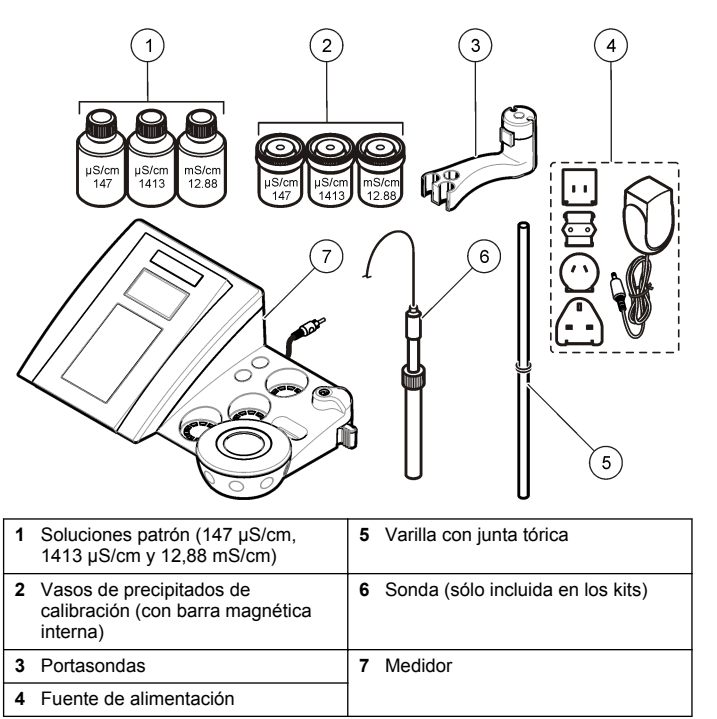

# Instalación

# Ensamblar el portasondas

Siga los pasos que se indican a continuación para ensamblar el portasondas y conectar el agitador magnético.

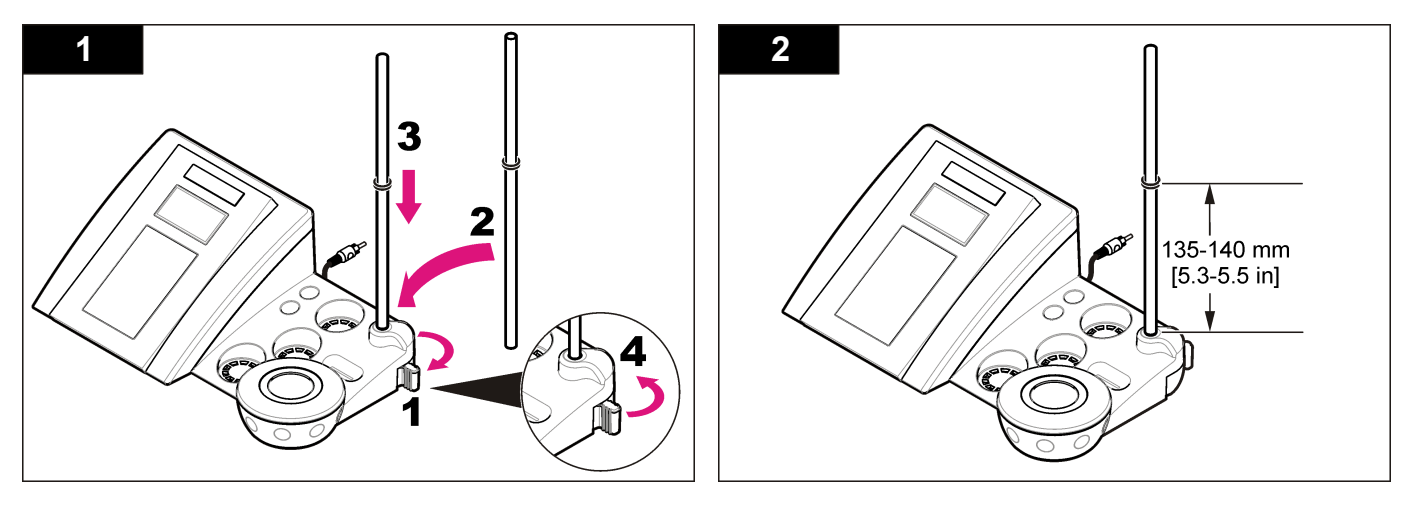

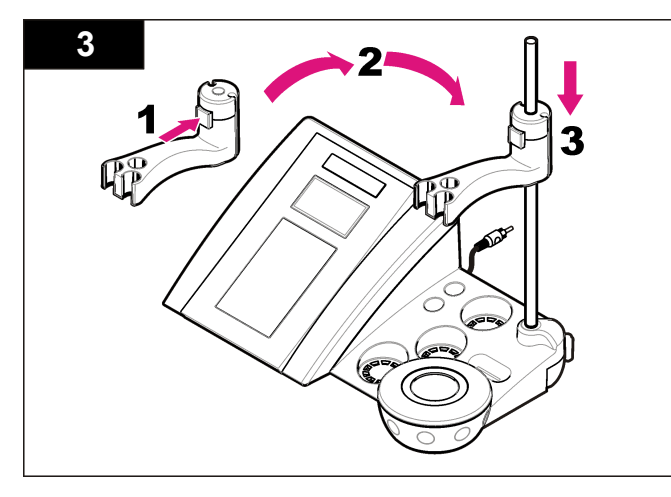

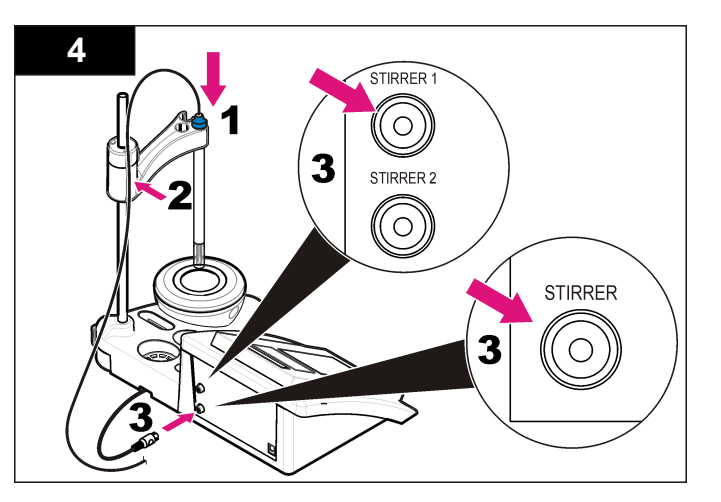

# Conectar a la alimentación de CA

# **A**PELIGRO

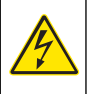

Peligro de electrocución. Si este equipo se usa en exteriores o en lugares potencialmente húmedos, debe usarse un disyuntor de interrupción de circuito por falla a tierra (GFCI/GFI) para conectar el equipo a la alimentación eléctrica.

El medidor puede utilizar alimentación de CA con el adaptador de corriente universal.

- 1. Seleccione el conector del adaptador correcto para la toma de alimentación en el kit del adaptador.
- 2. Conecte el adaptador de corriente universal al medidor (Figura 2).
- Conecte el adaptador de corriente universal a un receptáculo de CA (Figura 3).
- 4. Encienda el medidor.

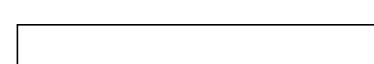

Figura 2 Panel conector

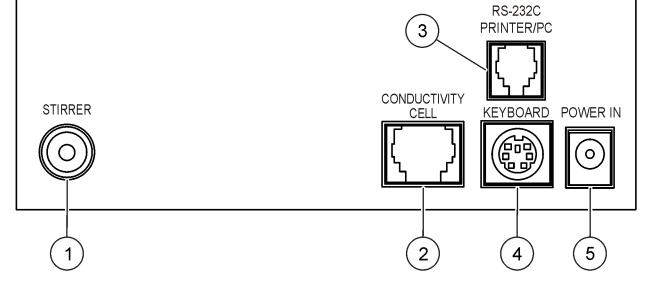

| 1 | Conector del agitador magnético              | 4 | Teclado de PC, conector mini DIN |
|---|----------------------------------------------|---|----------------------------------|
| 2 | Conector de sonda de<br>conductividad        | 5 | Fuente de alimentación           |
| 3 | RS-232 para conector de PC o de<br>impresora |   |                                  |

#### 36 Español
#### Figura 3 Conexión de la alimentación de CA

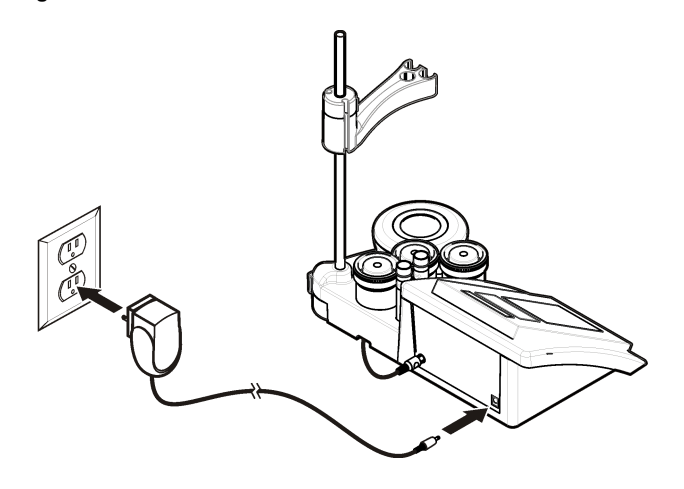

### Interfaz del usuario y navegación

#### Interfaz del usuario

Descripción del teclado

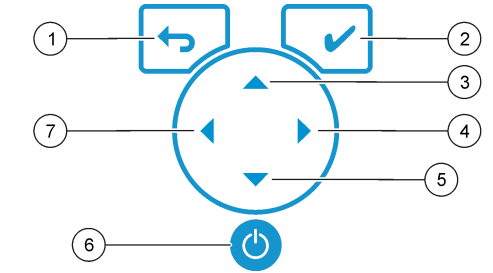

| 1 | Tecla de retroceso: cancela o sale<br>de la pantalla de menú actual y<br>vuelve a la pantalla de menú<br>anterior. | 5       | Tecla abajo: se desplaza a otras opciones, cambia un valor.        |
|---|----------------------------------------------------------------------------------------------------|---------|--------------------------------------------------------------------|
| 2 | Tecla de medición: confirma la opción seleccionada.                                                                | 6       | ON/OFF: enciende o apaga el<br>medidor.                            |
| 3 | Tecla arriba: se desplaza a otras opciones, cambia un valor.                                                       | 7       | Tecla izquierda: cambia la unidad de medición, introduce números y |
| 4 | Tecla derecha: cambia la unidad de<br>medición, introduce números y<br>letras.                                     | letras. |                                                                    |

#### Descripción de la pantalla

La pantalla del medidor muestra la concentración, unidades, temperatura, el estado de calibración, ID del operador, ID de la muestra, la fecha y la hora.

#### Figura 4 Pantalla única

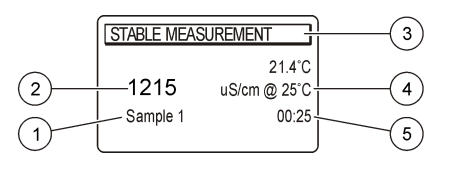

| 1 | ID de la muestra                                               | 4 | Temperatura de la muestra (ºC o<br>ºF) |
|---|----------------------------------------------------------------|---|----------------------------------------|
| 2 | Unidad de medición y valor<br>(conductividad, TDS o salinidad) | 5 | Temporizador de medición visual        |
| 3 | Modo de medición o fecha y hora                                |   |                                        |

### Navegación

Utilice to para volver al menú anterior. Utilice la tecla de medición  $\checkmark$  para tomar una medición de la muestra o para confirmar las opciones.

Utilice las teclas de flecha  $\clubsuit$  para desplazarse a otras opciones o para cambiar un valor. Para cambiar los parámetros, utilice las teclas de flecha  $\P$  y  $\blacktriangleright$ . Consulte cada tarea para obtener instrucciones específicas.

### Puesta en marcha

### Encienda y apague el medidor

#### AVISO

Asegúrese de que la sonda está conectada al medidor antes de encenderlo.

Pulse <sup>(1)</sup> para encender o apagar el medidor. Si el medidor no se enciende, asegúrese de que la fuente de alimentación de CA está debidamente conectada a una toma eléctrica.

### Cambio del idioma

El idioma de visualización se selecciona cuando se enciende el medidor por primera vez.

- 1. Utilice ▲ o ▼ para seleccionar un idioma de una lista.
- Confirme con ✓. La pantalla de medición muestra DATA OUTPUT (Salida de datos).
- Seleccione Deactivated (Desactivado) si no se conecta ninguna impresora ni PC, y confirme. Consulte Seleccione la salida de datos en la página 40 para obtener más información sobre la salida de datos.

## Funcionamiento estándar

### Calibración

### ADVERTENCIA

Peligro por exposición química. Respete los procedimientos de seguridad del laboratorio y utilice el equipo de protección personal adecuado para las sustancias químicas que vaya a manipular. Consulte los protocolos de seguridad en las hojas de datos actuales de seguridad de los materiales (MSDS).

#### Configuración de calibración

La configuración de calibración contiene el tipo y la frecuencia de calibración y las opciones de pantalla.

- 1. En el menú principal, utilice o para seleccionar CALIBRATION (Calibración). Confirme.
- 2. Utilice A para acceder al menú de calibración.

3. Utilice ▲ o ▼ para seleccionar las siguientes opciones:

| Opción                                           | Descripción                                                                                                    |
|--------------------------------------------------|----------------------------------------------------------------------------------------------------|
| Calibration type<br>(Tipo de<br>calibración)     | Calibration type (Tipo de calibración): Seleccione Molar<br>Standards(Estándares molares), Demal Standards<br>(Estándares demales), NaCl Standards (Estándares<br>NaCl), Calibration to a X value (Calibración a un valor<br>X), data introduction (Introducción de datos) o<br>Theoretical calibration (Calibración teórica). Consulte<br>Calibration types para obtener más información. |
| Cal. frequency<br>(Frecuencia de<br>calibración) | Recordatorio de calibración, se puede establecer entre<br>0-99 días (15 días de forma predeterminada). La<br>pantalla muestra el tiempo restante hasta la nueva<br>calibración. Consulte Active el recordatorio de<br>calibración en la página 40 para obtener más<br>información.                                                                                                    |
| Display Ω<br>(Mostrar Ω)                         | Mostrar resistividad: seleccione YES (Sí) para mostrar<br>simultáneamente la conductividad y la resistividad.                                                                                                    |

#### Tipos de calibración

Se pueden seleccionar distintos tipos de calibración.

- 1. En el menú principal, utilice ▲ o ▼ para seleccionar CALIBRATION (Calibración). Confirme.
- 2. Utilice A para acceder al menú de calibración.
- 3. Utilice ▲ o ▼ para seleccionar el tipo de calibración.

| Opción                                                 | Descripción                                                                          |
|--------------------------------------------------------|--------------------------------------------------------------------------------------|
| Molar standards (Estándares<br>molares)                | 147 μS/cm, 1413 μS/cm, 12,88 mS/cm y<br>111,8 mS/cm a 25 °C (77 °F)                  |
| Demal Standards (Estándares<br>demales)                | 1049 µS/cm, 12,85 mS/cm y<br>111,31 mS/cm a 25 °C (77 °F)                            |
| NaCl Standards (Estándares<br>NaCl)                    | 1014,9 µS/cm 25 °C (77 °F)                                                           |
| Calibration to a X value<br>(Calibración a un valor X) | Para ajustar manualmente cualquier<br>valor de escala de la conductividad<br>medida. |

| Opción                                           | Descripción                                                                 |
|--------------------------------------------------|-----------------------------------------------------------------------------|
| Data introduction<br>(Introducción de datos)     | Introducción constante de la sonda manual.                                  |
| Theoretical calibration<br>(Calibración teórica) | Los datos de calibración de la sonda se sustituyen por C=1,000 cm $^{-1}$ . |

#### Procedimiento de calibración

Este procedimiento se utiliza generalmente con soluciones líquidas de calibración. Consulte los documentos suministrados con cada sonda para obtener información adicional.

**Nota:** La solución se debe mezclar durante la calibración. Para obtener más información sobre los ajustes de la mezcla, consulte Cambie la configuración de la mezcla en la página 41.

- 1. Vierta las soluciones buffer o de calibración en los vasos de precipitados de calibración etiquetados.
- En el menú principal, utilice o y y y para seleccionar el parámetro CALIBRATION (Calibración). Confirme.
- 3. Si es necesario, seleccione el ID del operador (de 1 a 10) y confirme.
- Enjuague la sonda con agua desionizada e introdúzcala en el primer vaso de precipitados de calibración. Asegúrese de que no hay burbujas de aire en la cámara de medición de la sonda.
- 5. Pulse 🖌 para iniciar la calibración.
- Pulse ✓ para medir la primera solución de calibración. Se muestra la siguiente solución de calibración.
- Enjuague la sonda con agua desionizada e introdúzcala en el segundo vaso de precipitados de calibración. Asegúrese de que no hay burbujas de aire en la cámara de medición de la sonda.
- Pulse ✓ para medir la segunda solución de calibración. Se mostrará la siguiente solución de calibración.
- Enjuague la sonda con agua desionizada e introdúzcala en el tercer vaso de precipitados de calibración. Asegúrese de que no hay burbujas de aire en la cámara de medición de la sonda.
- 10. Pulse 🖌 para medir la tercera solución de calibración.

Cuando la calibración es correcta, en la pantalla se muestra

brevemente Calibration OK (Calibración correcta) y, a continuación, se vuelve al menú principal.

**Nota:** Cuando se conecta una impresora, el menú de impresión se abre y se puede imprimir el resultado.

#### Visualizar los datos de calibración

Se pueden mostrar los datos de la calibración más reciente.

- 1. En el menú principal, pulse
- Utilice ▼ para los datos de la última calibración. El medidor vuelve automáticamente a la pantalla de medición transcurridos 3 segundos.

#### Active el recordatorio de calibración

El recordatorio de calibración se puede ajustar de 0 a 99 días (15 días de forma predeterminada). La pantalla muestra el tiempo restante para la nueva calibración.

Nota: Cuando se selecciona el valor 0 días, el recordatorio de calibración se desactiva.

- 2. Utilice A para acceder al menú de calibración.
- 3. Utilice ▲ o ▼ para seleccionar Cal. frequency (Frecuencia de calibración), y confirme.

### Funcionamiento avanzado

#### Usar un ID de la muestra

La etiqueta ID de la muestra se usa para asociar mediciones con ubicaciones de muestras en particular. Si se asocian, los datos guardados incluirán este ID.

- En el menú principal, utilice ▲ o ▼ para seleccionar SYSTEM (Sistema). Confirme.
- Utilice ▲ o ▼ para seleccionar Sample ID (ID de la muestra) y confirme.
- 3. Utilice ▲ o ▼ para seleccionar

| Opción                    | Descripción                                                                                                    |
|---------------------------|----------------------------------------------------------------------------------------------------|
| Automatic<br>(Automática) | Un número consecutivo se asignará automáticamente<br>a cada muestra.                                                                                                    |
| Manual                    | Es necesario un teclado o un escáner de código de<br>barras para introducir el nombre de ID de muestra<br>antes de realizar la medición (15 caracteres como<br>máximo). |

#### Seleccione la salida de datos

Los datos se pueden guardar o transferir a una impresora o a un PC.

- Utilice ▲ o ▼ para seleccionar Data Output (Salida de datos), y confirme.
- Utilice ▲ o ▼ para seleccionar

| Opción                           | Descripción                                                                                                    |
|----------------------------------|----------------------------------------------------------------------------------------------------|
| Deactivated<br>(Desactivado)     | Seleccione Deactivated (Desactivado) si no se<br>conecta ningún PC o impresora.                                                                                                    |
| For Printer (Para<br>impresora)  | Seleccione la impresora de matriz de puntos o la impresora térmica.                                                                                                    |
| For Computer (Para<br>ordenador) | Seleccione Terminal, LabCom o LabCom Easy. El<br>software LabCom controla varios módulos,<br>medidores de pH y conductividad, pipetas<br>automáticas, muestreadores, etc. en el ordenador.<br>El software LabCom Easy obtiene datos de pH y<br>conductividad de un PC. |

#### Cambio de la fecha y la hora

Se puede cambiar la fecha y la hora desde el menú Date / Time (Fecha/Hora).

- En el menú principal, utilice ▲ o ▼ para seleccionar SYSTEM (Sistema). Confirme.
- 2. Utilice ▲ o ▼ para seleccionar Date / Time (Fecha/Hora) y confirme.

### Ajustar del contraste de la pantalla

- En el menú principal, utilice ▲ o ▼ para seleccionar SYSTEM (Sistema). Confirme.
- Utilice ▲ o ▼ para seleccionar Display contrast (Contraste de la pantalla) y confirme.
- 3. Utilice **4** o **▶** para ajustar el contraste de la pantalla y confirme.

### Ajustar la temperatura

La medición de la temperatura se puede ajustar a 25 °C (77 °F) y/u 85 °C (185 °F) para aumentar la precisión.

- Coloque la sonda y el termómetro de referencia en un recipiente con agua a 25 °C aproximadamente, y espere hasta que la temperatura se estabilice.
- Compare la temperatura leída por el medidor con la del termómetro de referencia. La diferencia es el valor de ajuste del medidor. Por ejemplo: termómetro de referencia: 24,5 °C. Medidor: 24,3 °C. Valor de ajuste: 0,2 °C.
- 3. Introduzca el valor de ajuste para la lectura de 25 °C:
  - a. Desde el menú principal, utilice ▲ o ▼ para seleccionar SYSTEM (Sistema). Confirme.
  - b. Utilice ▲ o ▼ para seleccionar Readjust temp (Reajustar temperatura). y confirme.

- c. Utilice ▲ o ▼ para seleccionar la temperatura de 25 °C y confirme.
- d. Utilice las teclas de flecha para introducir el valor de ajuste para 25 °C y confirme.
- Coloque la sonda y un termómetro de referencia en un recipiente de agua a 85 °C aproximadamente y espere hasta que la temperatura se estabilice.
- 5. Compare la temperatura del medidor con la del termómetro de referencia. La diferencia es el valor de ajuste para el medidor.
  - a. Utilice ▲ o ▼ para seleccionar 85 °C y confirme.
  - b. Utilice las teclas de flecha para introducir el valor de ajuste para 85  $^\circ\text{C}$  y confirme.
  - c. Seleccione Save changes (Guardar cambios) y confirme.

#### Cambie la configuración de la mezcla

El agitador magnético se puede activar y la velocidad de la mezcla se puede cambiar en el menú Stirring (Mezcla).

- En el menú principal, utilice ▲ o ▼ para seleccionar SYSTEM (Sistema). Confirme.
- 2. Utilice ▲ o ▼ para seleccionar Stirring (Mezcla), y confirme.
- 3. Para activar o desactivar el agitador, pulse ✔.

**Nota:** Utilice ▲ o ▼ para cambiar la velocidad de la mezcla durante la calibración y durante una medición.

#### Cambiar las unidades de temperatura

Las unidades de temperatura se pueden cambiar a Celsius o Fahrenheit.

- En el menú principal, utilice ▲ o ▼ para seleccionar SYSTEM (Sistema). Confirme.
- Utilice ▲ o ▼ para seleccionar las unidades de temperatura, y confirme.

Utilice ▲ o ▼ para seleccionar entre Celsius o Fahrenheit, y confirme.

### Registrador de datos

#### **Desplegar datos**

El registro Display data (Desplegar datos) contiene datos de medición, el informe de electrodos y los datos de calibración. Los datos almacenados se pueden enviar a una impresora o a un PC. Cuando se llena el registro de datos (400 puntos de datos), los puntos de datos más antiguos se borran cuando se agrega un nuevo punto de datos.

- En el menú principal, utilice ▲ o ▼ para seleccionar SYSTEM (Sistema). Confirme.
- Utilice ▲ o ▼ para seleccionar DATA LOGGER (Registrador de datos), y confirme.
- Utilice ▲ o ▼ para seleccionar Display data (Desplegar datos), y confirme.
- **4.** Utilice **▲** o **▼** para seleccionar

| Opción                 | Descripción                                                                                                    |
|------------------------|----------------------------------------------------------------------------------------------------|
| Medición datos         | Measurement data (Datos de medición): almacena<br>estos datos automáticamente cada vez que se<br>mide una muestra. |
| Electrode report       | Electrode report (Informe de electrodos):                                                                          |
| (Informe de            | almacena automáticamente el historial de                                                                           |
| electrodos)            | electrodos y las condiciones de medición                                                                           |
| Calibration data       | Calibration data (Datos de calibración): almacena                                                                  |
| (Datos de calibración) | automáticamente la calibración actual                                                                              |

#### Suprimir datos

Se pueden borrar todos los datos de medición o el registro del informe de electrodos para eliminar los datos que ya se han enviado a una impresora o PC.

- En el menú principal, utilice ▲ o ▼ para seleccionar SYSTEM (Sistema). Confirme.
- Utilice ▲ o ▼ para seleccionar DATA LOGGER (Registrador de datos), y confirme.
- 3. Utilice ▲ o ▼ para seleccionar Erase (Borrar), y confirme.
- Utilice ▲ o ▼ para seleccionar Measurement data (Datos de medición) o Electrode report (Informe de electrodos), y confirme. Vuelva a confirmar para borrar los datos. Se borra el registro por completo.

#### Enviar datos a una impresora o a un equipo

#### AVISO

La salida de datos (impresora o PC) debe seleccionarse en primer lugar, de modo que el menú Print (Imprimir) esté disponible (consulte Seleccione la salida de datos en la página 40).

**Nota:** Consulte Salida de informes en la página 42 para seleccionar el tipo de salida del informe.

- En el menú principal, utilice ▲ o ▼ para seleccionar SYSTEM (Sistema). Confirme.
- Utilice ▲ o ▼ para seleccionar DATA LOGGER (Registrador de datos), y confirme.
- Utilice ▲ o ▼ para seleccionar Print (Imprimir), y confirme. Seleccione una de las siguientes opciones y confirme con ✔ para imprimir los datos: datos de medición, datos de electrodo, datos de calibración, informe de calibración o condición de instrumento.

#### Salida de informes

#### AVISO

La salida de datos (impresora o PC) debe seleccionarse en primer lugar, de modo que el menú Type of report (Tipo de informe) esté disponible (consulte Seleccione la salida de datos en la página 40).

Se pueden seleccionar distintos tipos de salida de informes cuando se conecta una impresora o un PC.

- En el menú principal, utilice ▲ o ▼ para seleccionar SYSTEM (Sistema). Confirme.
- Utilice ▲ o ▼ para seleccionar Type of report (Tipo de informe) y confirme.
- Cuando una impresora o un PC y un terminal se conectan, utilice ▲ o ▼ para realizar la selección

| Opción                 | Descripción                                                                                                    |
|------------------------|----------------------------------------------------------------------------------------------------|
| Reduced<br>(Reducido)  | Seleccione Several (Varios) o One sample (Una muestra) como formato de salida.                                                                                                    |
| Standard<br>(Estándar) | Seleccione Several (Varios) o One sample (Una muestra)<br>como formato de salida. Seleccione Several (Varios) <b>Users</b><br>( <b>Usuarios</b> ): El nombre del usuario aparece en el informe<br>impreso (17 caracteres). <b>Header (Cabecera):</b> El nombre de<br>la empresa se puede añadir como cabecera (40 caracteres)<br>y aparece en el informe impreso. <b>Identify sensor</b><br>( <b>Identificar sensor</b> ):Se puede añadir el modelo y el<br>número de serie del sensor y aparecer en el informe<br>impreso. |

GLP (BPL) Seleccione Several (Varios) o One sample (Una muestra) como formato de salida. Seleccione Several (Varios)Users (Usuarios): El nombre del usuario aparece en el informe impreso (17 caracteres). Header (Cabecera):El nombre de la empresa se puede añadir como cabecera (40 caracteres) y aparece en el informe impreso. Identify sensor (Identificar sensor):Se puede añadir el modelo y el número de serie del sensor y aparecer en el informe impreso.  Cuando se conecta un ordenador y se selecciona LabCom Easy (consulte Seleccione la salida de datos en la página 40 para obtener más información), utilice ▲ o ▼ para seleccionar

| Opción                                  | Descripción                                                                                 |
|-----------------------------------------|---------------------------------------------------------------------------------------------|
| Users (Usuarios)                        | El nombre de usuario aparece en el informe impreso (17 caracteres).                         |
| ldentify sensor<br>(Identificar sensor) | Se puede añadir el modelo y número de serie del<br>modelo y aparecer en el informe impreso. |

### Mantenimiento

#### **ADVERTENCIA**

Peligros diversos. No desmonte el instrumento para su mantenimiento o reparación. Si es necesario limpiar o reparar los componentes internos, póngase en contacto con el fabricante.

### A PRECAUCIÓN

Peligro de lesión personal. Las tareas descritas en esta sección del manual solo deben ser realizadas por personal cualificado.

#### Limpieza del instrumento

#### AVISO

Nunca utilice productos de limpieza como aguarrás, acetona o productos similares para limpiar el instrumento, incluidos la pantalla y los accesorios.

Limpie el exterior del instrumento con un paño húmedo y una solución jabonosa suave.

#### Limpiar la sonda

Limpie la sonda según sea necesario. Consulte Solución de problemas en la página 46 para obtener más información sobre la limpieza. Consulte la documentación de la sonda para obtener información sobre el mantenimiento de la sonda.

Utilice los agentes limpiadores especificados en Tabla 1 para comprobar los contaminantes en la sonda de conductividad.

#### Tabla 1 Agentes limpiadores para la sonda de conductividad

| Contaminación     | Agente limpiador                   |
|-------------------|------------------------------------|
| Aceites y grasas  | Solución de limpieza de electrodos |
| Depósito calcáreo | Solución HCI 0,1 N                 |

### Sustituya el agitador magnético

Si el agitador magnético no se inicia, siga los pasos que se indican para sustituir el agitador magnético.

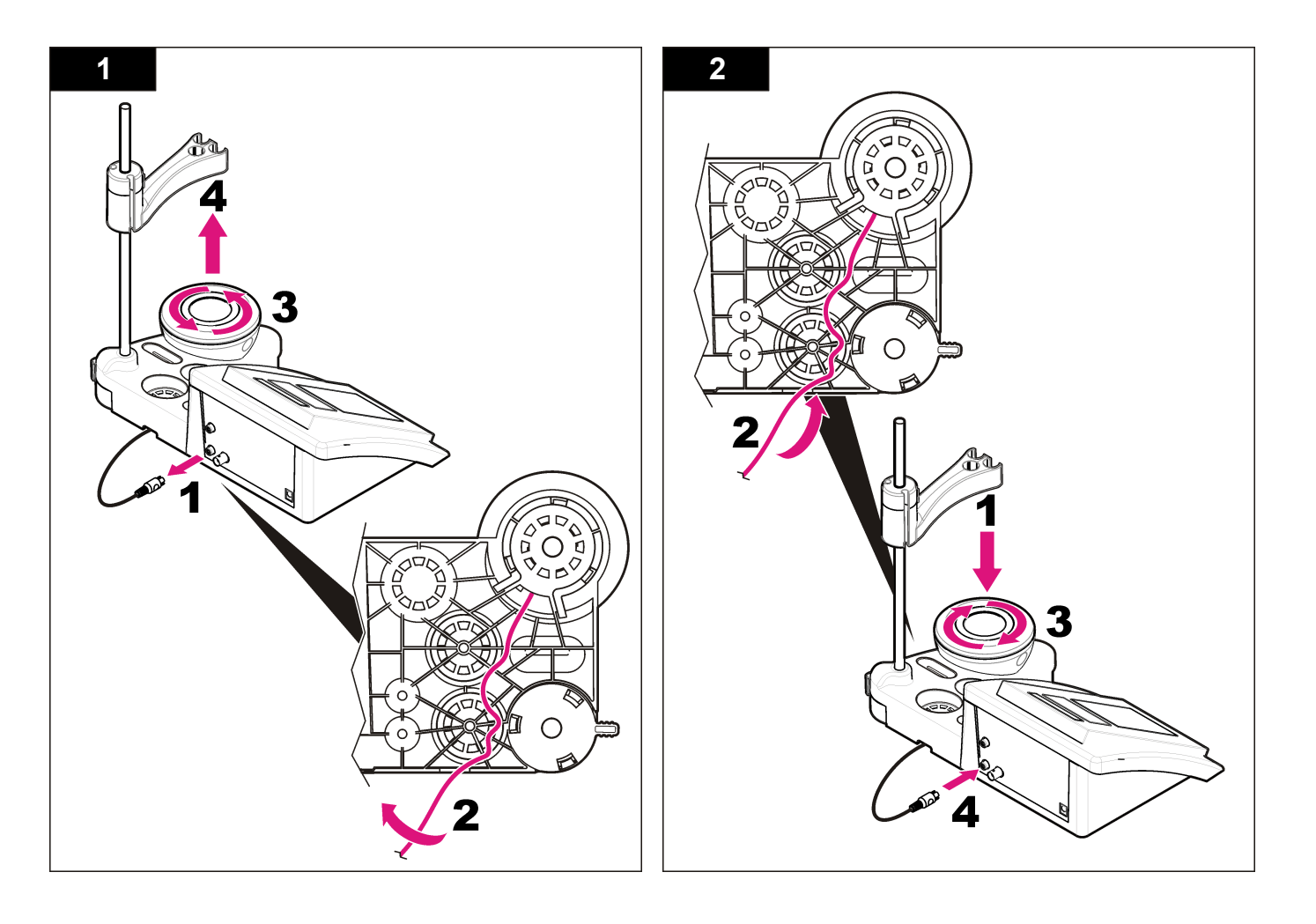

### Solución de problemas

Consulte la siguiente tabla para ver los mensajes o síntomas de los problemas comunes, las posibles causas y acciones correctivas.

#### Tabla 2 Advertencias y errores de calibración

| Error/advertencia                                                                                 | Solución                                                                                                    |
|---------------------------------------------------------------------------------------------------|----------------------------------------------------------------------------------------------------|
| UNSTABLE READING<br>(Lectura inestable)<br>Time t> 100 s (Tiempo t<br>> 100 s)                    | Volver a calibrar.<br>Examine la sonda: Asegúrese de que la sonda se ha<br>sumergido correctamente en la muestra; asegúrese<br>de que no hay burbujas de aire en el interior de la<br>cámara de medición de la sonda; enjuague la sonda<br>con etanol.                                                               |
| Check temperature.<br>(Compruebe la<br>temperatura.)<br>Check the cell.<br>(Compruebe la cubeta.) | Asegúrese de que la temperatura estándar es<br>constante durante la calibración.<br>Examine la sonda. Asegúrese de que la sonda se ha<br>sumergido correctamente en la muestra; asegúrese<br>de que no hay burbujas de aire en el interior de la<br>cámara de medición de la sonda; enjuague la sonda<br>con etanol. |
| STANDARD<br>TEMPERATURE<br>(TEMPERATURA<br>ESTÁNDAR)<br>< 15 °C o > 35 °C                         | Volver a calibrar.<br>La temperatura estándar debe estar entre los 15 y los<br>35 °C.                                                                                                    |

#### Tabla 2 Advertencias y errores de calibración (continúa)

| Error/advertencia                                                                      | Solución                                                                                                    |
|----------------------------------------------------------------------------------------|----------------------------------------------------------------------------------------------------|
| Diferencia C > 30 %                                                                    | Volver a calibrar.                                                                                                    |
| C < 0,05 o > C ><br>50,00 °C                                                           | Examine la sonda: Asegúrese de que la sonda se ha<br>sumergido correctamente en la muestra; asegúrese<br>de que no hay burbujas de aire en el interior de la    |
| SAME BUFFERS<br>(BÚFERES IGUALES)                                                      | cámara de medición de la sonda; enjuague la sonda<br>con etanol; conecte una sonda diferente para verificar<br>si el problema es con la sonda o con el medidor. |
| Buffer or cell in poor<br>conditions (Búfer o<br>cubeta en condiciones<br>deficientes) | Examine la solución patrón: Utilice una solución patrón.                                                                                                    |
| BUFFER NOT<br>RECOGNIZED (BÚFER<br>NO RECONOCIDO)                                      |                                                                                                    |
| Diferencia C > 30 %                                                                    |                                                                                                    |
| SAME STANDARDS<br>(ESTÁNDARES<br>IGUALES)                                              |                                                                                                    |

#### Tabla 3 Advertencias y errores de medición

| Error/advertencia                   | Solución                                                                                                    |
|-------------------------------------|----------------------------------------------------------------------------------------------------|
| 23,2 °C<br>728 μS/cm @ 25 °C        | Volver a calibrar.                                                                                                    |
| EC out of range (EC fuera de rango) | Examine la sonda: Asegúrese de que la sonda<br>se ha sumergido correctamente en la muestra;<br>asegúrese de que no hay burbujas de aire en el<br>interior de la cámara de medición de la sonda;<br>enjuague la sonda con etanol; conecte una<br>sonda diferente para verificar si el problema es<br>con la sonda o con el medidor. |
| Out of range °C (Fuera de rango °C) | Examine el sensor de temperatura.<br>Conecte una sonda diferente para verificar si el<br>problema es con la sonda o con el medidor.                                                                                                    |

#### Tabla 3 Advertencias y errores de medición (continúa)

| Error/advertencia                             | Solución                                                                                                    |  |
|-----------------------------------------------|----------------------------------------------------------------------------------------------------|--|
| TC = 0<br>No es posible medir la<br>salinidad | Modificar TC                                                                                                    |  |
| Time > 150 s (Tiempo > 150 s)                 | Examine la temperatura.<br>Examine la sonda: Asegúrese de que la sonda<br>se ha sumergido correctamente en la muestra;<br>asegúrese de que no hay burbujas de aire en el<br>interior de la cámara de medición de la sonda;<br>enjuague la sonda con etanol; conecte una<br>sonda diferente para verificar si el problema es<br>con la sonda o con el medidor. |  |

### Piezas de repuesto y accesorios

**Nota:** Los números de producto y artículo pueden variar para algunas regiones de venta. Comuníquese con el distribuidor correspondiente o visite el sitio Web de la compañía para obtener la información de contacto.

#### Piezas de repuesto

| Descripción                                                                     | Referencia      |
|---------------------------------------------------------------------------------|-----------------|
| Medidor de pH PH3 Lab sensION+ con accesorios, sin sonda                        | LPV2000.97.0002 |
| medidor de pH PH31 Lab sensION+, GLP, con accesorios, sin sonda                 | LPV2100.97.0002 |
| Medidor MM340 Lab pH & Ion sensION+, GLP, 2 canales, con accesorios, sin sonda  | LPV2200.97.0002 |
| Medidor de conductividad EC7 Lab sensION+, con accesorios, sin sonda            | LPV3010.97.0002 |
| Medidor de conductividad EC71 Lab sensION+, GLP, con accesorios, sin sonda      | LPV3110.97.0002 |
| Medidor de laboratorio de 2 canales MM374 sensION+, GLP, accesorios, sin sondas | LPV4110.97.0002 |

#### Consumibles

| Descripción                                         | Referencia |
|-----------------------------------------------------|------------|
| Solución patrón de conductividad 147 µS/cm, 125 ml  | LZW9701.99 |
| Solución patrón de conductividad 1413 µS/cm, 125 ml | LZW9711.99 |
| Patrón de conductividad 12,88 µS/cm, 125 ml         | LZW9721.99 |
| Patrón de conductividad 147 µS/cm, 250 ml           | LZW9700.99 |
| Patrón de conductividad 1413 µS/cm, 250 ml          | LZW9710.99 |
| Patrón de conductividad 12,88 µS/cm, 250 ml         | LZW9720.99 |
| Solución de enzima                                  | 2964349    |
| Solución limpiadora de pepsina                      | 2964349    |
| Solución limpiadora de electrodos                   | 2965249    |
| Solución de HCI 0,1 N                               | 1481253    |
| Etanol, 95% (Aceites y grasas)                      | 2378900    |

#### Accesorios

| Descripción                                                      | Referencia |
|------------------------------------------------------------------|------------|
| Impresora térmica, RS232, para medidor de mesa sensION+          | LZW8201.99 |
| Papel térmico para impresora LZW8201, paquete con 5 rollos       | LZW9117.99 |
| Impresora de impacto de punto, RS232, para instrumentos sensION+ | LZW8200.99 |
| Papel patrón para impresora LZW8200, paquete con 10 rollos       | LZW9000.99 |
| Cinta para impresora LZW8200, 3 unidades                         | LZW9001.99 |
| SW LabCom Easy PC, para GLP sensION+, CD, cable, adaptador USB   | LZW8997.99 |

### Piezas de repuesto y accesorios (continúa)

| Descripción                                                                               | Referencia    |
|-------------------------------------------------------------------------------------------|---------------|
| SW LabCom PC, para GLP sensION+, CD, cable, adaptador USB                                 | LZW8999.99    |
| Cable RS232, para instrumentos de medidor de mesa sensION+                                | LZW9135.99    |
| Cable RS232 para medidor de mesa sensION+, con<br>adaptador USB                           | LZW9135USB.99 |
| Agitador magnético con portasensor, para medidor de mesa MM sensION+                      | LZW9319.99    |
| Vaso de precipitados impreso 3x50 ml para calibración de conductividad de medidor de mesa | LZW9111.99    |
| Tres portasensores, para instrumentos de medidor de mesa sensION+                         | LZW9321.99    |
| Soporte y abrazadera para tres sensores                                                   | LZW9155.99    |
| Cámara de cristal Pyrex, mediciones de flujo continuo                                     | LZW9118.99    |
| Protector de PP, almacenamiento de electrodos                                             | LZW9161.99    |

### Soluciones patrón

#### Soluciones patrón de conductividad

Consulte en la Tabla 4 los valores de conductividad de soluciones patrón con variaciones de temperatura.

| Temperatura |          | Conductividad (EC) |       |       |       |
|-------------|----------|--------------------|-------|-------|-------|
| °C          | °F µS/cm |                    | µS/cm | mS/cm | mS/cm |
| 15,0        | 59       | 119                | 1147  | 10,48 | 92,5  |
| 16,0        | 60,8     | 122                | 1173  | 10,72 | 94,4  |
| 17,0        | 62,6     | 125                | 1199  | 10,95 | 96,3  |
| 18,0        | 64,4     | 127                | 1225  | 11,19 | 98,2  |

#### Tabla 4 Valores de temperatura y conductividad

#### Tabla 4 Valores de temperatura y conductividad (continúa)

| Temperatura |      | Conductividad (EC) |                |       |       |
|-------------|------|--------------------|----------------|-------|-------|
| °C          | °F   | µS/cm              | μS/cm          | mS/cm | mS/cm |
| 19,0        | 66,2 | 130                | 130 1251       |       | 100,1 |
| 20,0        | 68   | 133                | 1278           | 11,67 | 102,1 |
| 21,0        | 69,8 | 136                | 1305           | 11,91 | 104,0 |
| 22,0        | 71,6 | 139                | 1332           | 12,15 | 105,4 |
| 23,0        | 73,4 | 142                | 1359           | 12,39 | 107,9 |
| 24,0        | 75,2 | 145                | 1386           | 12,64 | 109,8 |
| 25,0        | 77   | 147                | 1413           | 12,88 | 111,8 |
| 26,0        | 78,8 | 150                | 1440           | 13,13 | 113,8 |
| 27,         | 80,6 | 153 1467 13,37     |                | 13,37 | 115,7 |
| 28,0        | 82,4 | 156                | 1494           | 13,62 | _     |
| 29,0        | 84,2 | 159 1522 13,87     |                | 13,87 | _     |
| 30,0        | 86   | 162                | 162 1549 14,12 |       | _     |
| 31,0        | 87,8 | 165                | 5 1581 14,37 - |       | _     |
| 32,0        | 89,6 | 168                | 1609 14,62 —   |       | _     |
| 33,0        | 91,4 | 171 1638 14,88     |                | _     |       |
| 34,0        | 93,2 | 174 1667 15,13     |                | _     |       |
| 35,0        | 95   | 177                | 1696           | 15,39 | _     |

### Especificações

As especificações estão sujeitas a alterações sem aviso prévio.

| Especificação                          | Detalhes                                                                                                    |
|----------------------------------------|----------------------------------------------------------------------------------------------------|
| Dimensões                              | 35 x 20 x 11 cm (13.78 x 7.87 x 4.33 pol.)                                                                                                    |
| Peso                                   | 1.100 g (2,43 lb)                                                                                                    |
| Gabinete do medidor                    | IP42                                                                                                    |
| Requisitos de alimentação<br>(externa) | 100–240 V, 0,4 A, 47-63 Hz                                                                                                    |
| Classe de proteção do medidor          | Classe II                                                                                                    |
| Temperatura de<br>armazenamento        | –15 a +65 °C (5 a +149 °F)                                                                                                    |
| Temperatura de operação                | 0 a 40 °C (41 a 104 °F)                                                                                                    |
| Umidade de operação                    | < 80% (sem condensação)                                                                                                    |
| Erro de medição (± 1 dígito)           | Condutividade: ≤ 0,1%; salinidade/TDS: ≤ 0,5%; temperatura: ≤ 0,2 °C (0,36 °F)                                                                                                    |
| Reprodutibilidade (± 1 dígito)         | Condutividade: ± 0,1%; salinidade/TDS: ± 0,1%; temperatura: ± 0,1 °C (0,18 °F)                                                                                                    |
| Armazenamento de dados                 | 350 resultados e últimas 9 calibrações                                                                                                    |
| Conexões                               | Sonda de condutividade com sensor<br>Pt-1000 integrado: conector telefônico;<br>agitador magnético: conector RCA<br>RS232C para impressora ou computador:<br>conector telefônico; teclado de computador<br>externo: conector mini-DIN |
| Correção de temperatura                | Manual, sonda de temperatura Pt<br>1000 (A.T.C.), sonda NTC 10 kΩ                                                                                                    |
| Modo de medições                       | Medição contínua, por estabilidade e tempo                                                                                                    |
| Tela                                   | Cristal líquido, retroiluminada, 128 x 64 pontos                                                                                                    |

| Especificação | Detalhes                    |  |
|---------------|-----------------------------|--|
| Teclado       | PET com tratamento protetor |  |
| Certificação  | CE                          |  |

### Informações gerais

As edições revisadas podem ser encontradas no site do fabricante.

#### Informações de segurança

#### AVISO

O fabricante não é responsável por quaisquer danos devido ao uso ou aplicação incorreta deste produto, incluindo, sem limitação, danos diretos, acidentais ou consequenciais, e se isenta desses danos à extensão total permitida pela lei aplicável. O usuário é unicamente responsável por identificar riscos críticos de aplicação e por instalar os mecanismos apropriados para proteger os processos durante um possível mau funcionamento do equipamento.

Leia todo o manual antes de tirar da embalagem, montar ou operar esse equipamento. Preste atenção a todas as declarações de perigo e cuidado. Caso contrário, o operador poderá sofrer ferimentos graves ou o equipamento poderá ser danificado.

Certifique-se de que a proteção oferecida por este equipamento não seja afetada. Não use nem instale este equipamento de nenhuma outra forma além da especificada neste manual.

#### Uso de informações de risco

#### A PERIGO

Indica uma situação potencial ou iminentemente perigosa que, se não for evitada, resultará em morte ou lesão grave.

### ADVERTÊNCIA

Indica uma situação potencialmente perigosa que, se não for evitada, pode resultar em morte ou ferimento grave.

### A CUIDADO

Indica uma situação potencialmente perigosa que pode resultar em ferimento leve a moderado.

#### AVISO

Indica uma situação que, se não evitada, pode causar danos ao instrumento. Informações que necessitam de uma ênfase especial.

#### Etiquetas de precaução

Leia todas as etiquetas e rótulos fixados no instrumento. Caso não sejam observadas, podem ocorrer lesões pessoais ou danos ao instrumento. Se for observado algum símbolo no instrumento, haverá uma declaração de cuidado ou perigo no manual.

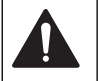

Este símbolo, se observado no instrumento, diz respeito ao manual de instruções para operação e/ou informações de segurança.

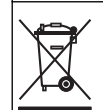

Os equipamentos elétricos marcados com este símbolo não podem ser descartados em sistemas de descarte (lixo) públicos europeus após 12 de agosto de 2005. Em conformidade com as regulamentações nacionais e locais européias (Diretiva UE 2002/98/EC), os usuários de equipamentos elétricos devem devolver seus equipamentos usados para o fabricante para descarte, sem ônus para o usuário.

Observação: Para o envio de equipamento para reciclagem, entre em contato com o fabricante ou fornecedor do equipamento para obter instruções sobre o envio de equipamento obsoleto, acessórios elétricos fornecidos pelo fabricante e todos os itens auxiliares para um descarte adequado.

### Visão geral do produto

Os medidores sensION<sup>™</sup>+ são usados com sondas para medir vários parâmetros na água.

O medidor sensION<sup>™</sup> + EC71 mede a conectividade, a salinidade, o TDS e a temperatura. Os dados medidos podem ser armazenados e transferidos para uma impressora ou computador.

### Componentes do produto

Consulte a Figura 1 para se certificar de que todos os componentes foram recebidos. Se houver itens ausentes ou danificados, entre em contato imediatamente com o fabricante ou com um representante de vendas.

#### Figura 1 Componentes do medidor

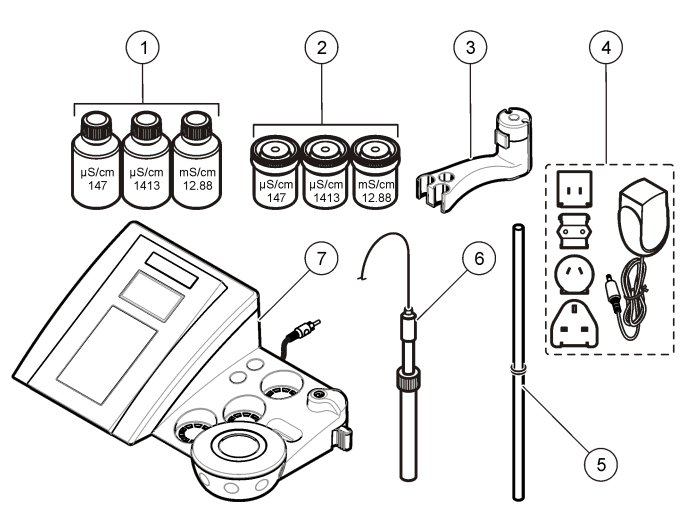

| 1 | Soluções padrão (147 µS/cm,<br>1.413 µS/cm e 12,88 mS/cm) | 5 | Haste com o-rings                |
|---|-----------------------------------------------------------|---|----------------------------------|
| 2 | Copos de calibração (contendo<br>barra magnética)         | 6 | Sonda (incluída apenas nos kits) |
| 3 | Suporte da sonda                                          | 7 | Medidor                          |
| 4 | Fonte de alimentação                                      |   |                                  |

### Instalação

#### Como montar o suporte da sonda

Siga as etapas numeradas para montar o suporte da sonda e conectar o agitador magnético.

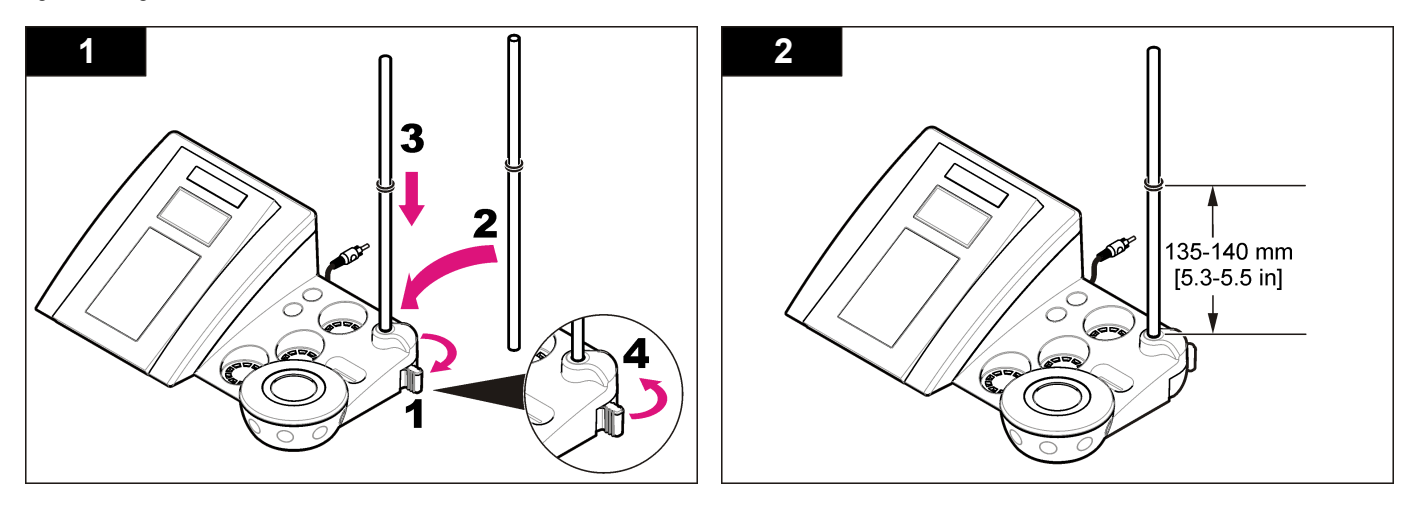

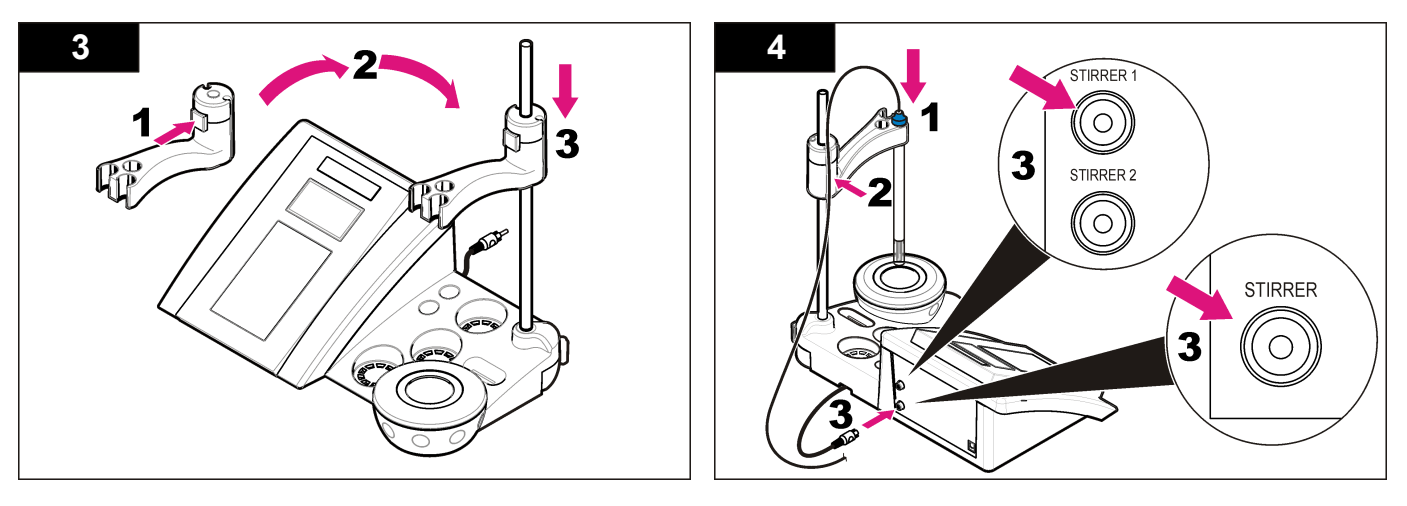

#### Alimentação CA

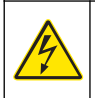

#### A PERIGO

Risco de eletrocussão. Se este equipamento for usado ao ar livre ou em locais potencialmente úmidos, um dispositivo contra Falhas de Aterramento (GFCI/GFI, Ground Fault Circuit Interrupt) deve ser usado para conectar o equipamento à sua fonte principal de energia.

O medidor pode ser conectado à alimentação CA por meio do adaptador de alimentação universal.

- 1. Selecione, no kit adaptador, o plugue adaptador correto para a tomada de parede.
- Conecte o adaptador de alimentação universal ao medidor (Figura 2).
- Conecte o adaptador de alimentação universal a uma tomada CA (Figura 3).
- 4. Ligue o medidor.

#### Figura 2 Painel de conectores

|   | STIRRER                                       |   | CONDUCTIVITY<br>CELL<br>2<br>4<br>5          |  |
|---|-----------------------------------------------|---|----------------------------------------------|--|
| 1 | Conector do agitador magnético                | 4 | Conector mini-DIN para teclado de computador |  |
| 2 | Conector da sonda de condutividade            | 5 | Fonte de alimentação                         |  |
| 3 | Conector RS-232 para impressora ou computador |   |                                              |  |

Figura 3 Conexão de alimentação CA

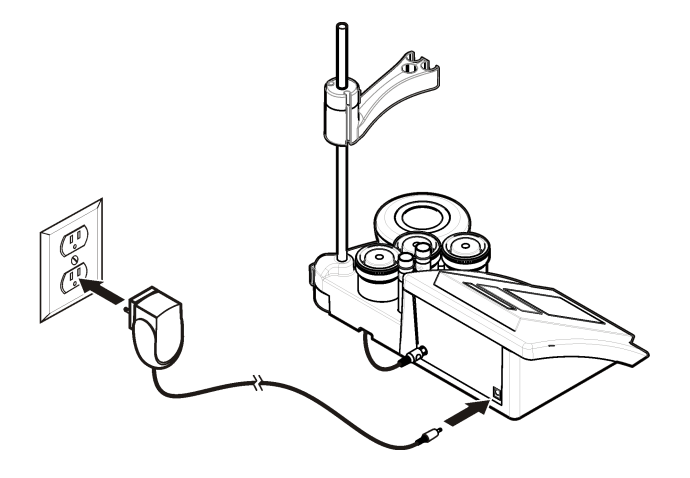

### Interface do usuário e navegação

#### Interface do usuário

Descrição do teclado numérico

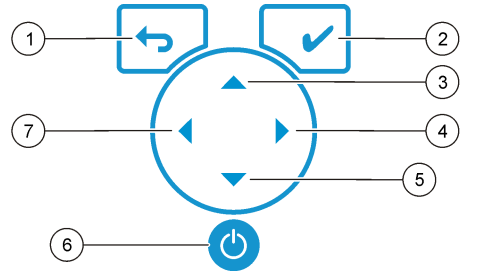

| 1 | Tecla RETURN (RETORNAR):<br>cancelar ou sair da tela de menu<br>atual, retornando à tela de menu<br>anterior | 5 | Tecla DOWN (PARA BAIXO): rolar<br>para outras opções, alterar um<br>valor |
|---|----------------------------------------------------------------------------------------------------|---|---------------------------------------------------------------------------|
| 2 | Tecla MEASUREMENT<br>(MEDIÇÃO): confirmar a opção<br>selecionada                                             | 6 | LIGAR/DESLIGAR: ligar ou desligar<br>o medidor                            |
| 3 | Tecla PARA CIMA: rolar para<br>outras opções, alterar um valor                                               | 7 | Tecla LEFT (PARA A ESQUERDA):<br>alterar a unidade de medida, inserir     |
| 4 | Tecla RIGHT (PARA A DIREITA):<br>alterar a unidade de medida, inserir<br>números e letras                    |   | números e letras                                                          |

### Descrição do visor

O visor do medidor mostra a concentração, as unidades, a temperatura, o estado de calibração, a ID do operador, a ID da amostra, a data e a hora.

#### Figura 4 Exibição em tela única

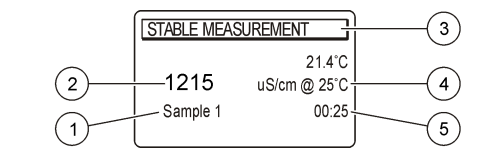

| 1 | ID da amostra                                                    | 4 | Temperatura da amostra (°C ou °F) |
|---|------------------------------------------------------------------|---|-----------------------------------|
| 2 | Unidade e valor de medição<br>(condutividade, TDS ou salinidade) | 5 | Cronômetro visual da medição      |
| 3 | Modo de medição ou data e hora                                   |   |                                   |

#### Navegação

Use 🗢 para retornar ao menu anterior. Use a tecla de medição 🖌 para fazer a medição de uma amostra ou confirmar opções. Use as teclas de

seta ▲ ▼ para rolar até outras opções ou alterar um valor. Para alterar os parâmetros, use as teclas de seta **1** e ▶. Para obter instruções específicas, consulte cada tarefa.

### Início de operação

#### Ligue ou desligue o medidor

AVISO

Verifique se a sonda está conectada ao medidor antes de ligá-lo.

Pressione a tecla <sup>(1)</sup> para ligar ou desligar o medidor. Se o medidor não ligar, verifique se a fonte de alimentação CA está devidamente conectada a uma tomada elétrica.

### Altere o idioma

O idioma da tela é selecionado quando o medidor é ligado pela primeira vez.

1. Use ▲ ou ▼ para selecionar um idioma na lista.

- Confirme com ✔. A tela de medição exibe DATA OUTPUT (SAÍDA DE DADOS).
- Selecione Deactivated (Desativada) se não houver nenhuma impressora ou computador conectado e confirme. Consulte Seleção da saída de dados na página 57 para obter mais informações sobre Saída de Dados.

### Operação padrão

#### Calibração

### **A** ADVERTÊNCIA

Perigo de exposição a produtos químicos. Obedeça aos procedimentos de segurança laboratoriais e use todos os equipamentos de proteção individual adequados aos produtos químicos que estão sendo manipulados. Consulte os protocolos de segurança nas atuais planilhas de dados de segurança de materiais (MSDS).

#### Configurações de calibração

As configurações de calibração contêm as opções Calibration type (Tipo de calibração), Calibration frequency (Frequência de calibração) e Display (Exibição).

- No menu principal, use → ou para selecionar CALIBRATION (CALIBRAÇÃO). Confirme.
- 2. Use ▲ para acessar o menu de calibração.
- 3. Use ▲ ou ▼ para selecionar as seguintes opções:

| Opção                                       | Descrição                                                                                                    |
|---------------------------------------------|----------------------------------------------------------------------------------------------------|
| Calibration type<br>(Tipo de<br>calibração) | Tipo de calibração — selecione calibração Molar<br>Standards (Padrões Molares), Demal Standards<br>(Padrões Demal), NaCl Standards (Padrões NaCl),<br>Calibration to a X value (Calibração para um valor X),<br>data introduction (Introduzir valores) ou Theoretical<br>(Teórica). Consulte a seção Calibration types para<br>obter mais informações. |

| Opção                                           | Descrição                                                                                                    |
|-------------------------------------------------|----------------------------------------------------------------------------------------------------|
| Cal. frequency<br>(Frequência de<br>calibração) | Lembrete de calibração — pode ser ajustada de 0 a<br>99 dias (predefinido: 15 dias). O visor mostra o tempo<br>restante até a nova calibração. Consulte a seção<br>Ajuste do lembrete de calibração na página 56 para<br>obter mais informações. |
| Display Ω (Exibir<br>Ω)                         | Exibir Resistividade — selecione YES (SIM) para exibir condutividade e resistividade simultaneamente.                                                                                                    |

#### Tipos de calibração

Vários tipos de calibração podem ser selecionados.

- 1. No menu principal, use ▲ ou ▼ para selecionar CALIBRATION (CALIBRAÇÃO). Confirme.
- 2. Use ▲ para acessar o menu de calibração.
- 3. Use ▲ ou ▼ para selecionar Calibration type (Tipo de calibração).

| Орção                                                    | Descrição                                                                         |
|----------------------------------------------------------|-----------------------------------------------------------------------------------|
| Molar Standards (Padrões<br>Molares)                     | 147 μS/cm, 1.413 μS/cm, 12,88 mS/cm e<br>111,8 mS/cm a 25 °C (77 °F)              |
| Demal Standards (Padrões<br>Demal)                       | 1049 μS/cm, 12,85 mS/cm e<br>111,31 mS/cm a 25 °C (77 °F)                         |
| NaCl Standards (Padrões<br>NaCL)                         | 1014,9 µS/cm 25 °C (77 °F)                                                        |
| Calibration to a X value<br>(Calibração para um valor X) | Para ajustar manualmente qualquer valor de escala da condutividade medida.        |
| Data introduction (Introduzir valores)                   | Entrada manual da constante de sonda.                                             |
| Theoretical calibration<br>(Calibração teórica)          | Os dados de calibração da sonda são substituídos por C = 1,000 cm <sup>-1</sup> . |

#### Procedimento de calibração

Este procedimento se destina ao uso geral com soluções líquidas de calibração. Para obter mais informações, consulte os documentos que acompanham cada sonda.

**Observação:** As soluções devem ser agitadas durante a calibração. Para obter mais informações sobre configuração da agitação, consulte Como alterar as configurações de agitação na página 58.

- 1. Despeje as soluções tampão ou de calibração nos copos de calibração etiquetadas.
- Se solicitado, selecione o Operator ID (ID do Operador de 1 a 10) e confirme.
- Enxágue a sonda com água deionizada e coloque-a no segundo copo de calibração. Certifique-se de não haver bolhas de ar na câmara de medição da sonda.
- 5. Pressione 🖌 para iniciar a calibração.
- Pressione ✓ para medir a primeira solução de calibração. A solução de calibração seguinte será exibida.
- Enxágue a sonda com água deionizada e coloque-a no segundo copo de calibração. Certifique-se de não haver bolhas de ar na câmara de medição da sonda.
- Pressione ✓ para medir a segunda solução de calibração. A próxima solução de calibração será exibida.
- Enxágue a sonda com água deionizada e coloque-a no terceiro copo de calibração. Certifique-se de não haver bolhas de ar na câmara de medição da sonda.
- Pressione ✓ para medir a terceira solução de calibração. Quando a calibração estiver correta, o visor exibirá Calibration OK (Calibração OK) brevemente e retornará ao menu principal.
   Observação: Se houver uma impressora conectada, o menu de impressão se abrirá e o resultado poderá ser impresso.

#### Visualização dos dados da calibração

É possível exibir os dados da calibração mais recente.

- 1. No menu principal, pressione
- Use ▼ para visualizar os dados da última calibração. O medidor retorna automaticamente para a tela de medição após 3 segundos.

#### Ajuste do lembrete de calibração

O lembrete de calibração pode ser ajustado entre 0 e 99 dias (predefinido: 15 dias). O visor mostra o tempo restante até a nova calibração.

Observação: Selecionar 0 dia equivale a desativar o lembrete de calibração.

- 2. Use ▲ para acessar o menu de calibração.
- Use ▲ ou ▼ para Cal. frequency (Frequência de calibração) e confirme.
- Use 

   e > para avançar à etapa seguinte e → ou ▼ para alterar um valor. Confirme.

   Pressione 
   ✓ para iniciar a calibração.

### Operação avançada

### Uso de uma ID de amostra

A etiqueta de identificação da amostra é usada para associar leituras ao local de uma amostra específica. Se especificado, os dados armazenados incluirão esta identificação.

- No menu principal, use ▲ ou ▼ para selecionar SYSTEM (SISTEMA). Confirme.
- 2. Use ▲ ou ▼ para selecionar Sample ID (ID da Amostra) e confirme.
- 3. Use ▲ ou ▼ para selecionar:

| Opção                     | Descrição                                                                                                    |
|---------------------------|----------------------------------------------------------------------------------------------------|
| Automatic<br>(Automática) | O número consecutivo será atribuído automaticamente a cada amostra.                                                                                              |
| Manual                    | Para que a medição possa ser feita, é necessário um<br>teclado ou scanner de código de barras para inserir o<br>nome de ID da amostra (máximo de 15 caracteres). |

#### Seleção da saída de dados

Os dados podem ser armazenados ou transferidos para uma impressora ou um computador.

- 1. No menu principal, use ou para selecionar SYSTEM (SISTEMA). Confirme.
- 2. Use ▲ ou ▼ para selecionar Data Output (Saída de Dados) e confirme.
- 3. Use ▲ ou ▼ para selecionar

| Opção                             | Descrição                                                                                                    |
|-----------------------------------|----------------------------------------------------------------------------------------------------|
| Deactivated<br>(Desativada)       | Selecione Deactivated (Desativada) se não houver nenhuma impressora ou computador conectado.                                                                                                    |
| For Printer (Para<br>Impressora)  | Selecione impressora Dot matrix (Matricial) ou Thermal (Térmica).                                                                                                    |
| For Computer (Para<br>Computador) | Selecione Terminal, LabCom ou LabCom Easy. O software LabCom controla vários módulos, os medidores de pH e condutividade, as buretas automáticas, os amostradores, e assim por diante, a partir de um computador. O software LabCom Easy obtém dados de pH e condutividade a partir de um PC. |

#### Altere a data e a hora

A data e a hora podem ser alteradas no menu Date / Time (Data/Hora).

- 1. No menu principal, use → ou para selecionar SYSTEM (SISTEMA). Confirme.
- 2. Use ▲ ou ▼ para selecionar Date / Time (Data/Hora) e confirme.
- 3. Use ◀e ▶ para avançar à etapa seguinte e ▲ ou ▼ para alterar um valor. Confirme.

A data e a hora atuais serão mostradas na tela.

### Como ajustar o contraste do visor

- 1. No menu principal, use ou para selecionar SYSTEM (SISTEMA). Confirme.
- 2. Use ou para selecionar Display contrast (Contraste do visor) e confirme.
- 3. Use ◀ e ▶ para ajustar o contraste do visor e confirme.

#### Como ajustar a temperatura

A medição da temperatura pode ser ajustada para 25 °C (77 °F) e/ou 85 °C (185 °F) para aumentar a precisão.

- Coloque a sonda e um termômetro de referência em um recipiente com água a aproximadamente 25 °C e aguarde até a temperatura se estabilizar.
- Compare a temperatura lida no medidor com a do termômetro de referência. A diferença é o valor de ajuste do medidor. Exemplo: termômetro de referência: 24,5 °C; medidor: 24,3 °C. Valor de ajuste: 0,2 °C.
- 3. Insira o valor de ajuste da leitura a 25 °C:
  - a. No menu principal, use ou para selecionar SYSTEM (SISTEMA). Confirme.
  - b. Use ▲ ou ▼ para selecionar Readjust temp (Reajustar temperatura) e confirme.
  - c. Use ▲ ou ▼ para selecionar 25 °C e confirme.
  - d. Use as teclas de seta para inserir o valor de ajuste para 25 °C. Confirme.
- Coloque a sonda e um termômetro de referência em um recipiente com água a aproximadamente 85 °C e aguarde até a temperatura se estabilizar.
- Compare a temperatura lida no medidor com a do termômetro de referência. A diferença é o valor de ajuste do medidor.
  - a. Use ▲ ou ▼ para selecionar 85 °C e confirme.
  - b. Use as teclas de seta para inserir o valor de ajuste para 85  $^\circ \text{C}.$  Confirme.

c. Selecione Save changes (Salvar alterações) e confirme.

#### Como alterar as configurações de agitação

O agitador magnético pode ser ligado e a velocidade de mistura pode ser alterada no menu Stirring (Agitação).

- 1. No menu principal, use → ou para selecionar SYSTEM (SISTEMA). Confirme.
- 2. Use ▲ ou ▼ para selecionar Stirring (Mistura) e confirme.
- 3. Para ligar/desligar o misturador, pressione ✔.

**Observação:** Use ▲ ou ▼ para alterar a velocidade de mistura durante a calibração ou uma medição.

#### Como alterar as unidades de temperatura

As unidades de temperatura podem ser alteradas para Celsius ou Fahrenheit.

- 1. No menu principal, use ou para selecionar SYSTEM (SISTEMA). Confirme.
- 2. Use ou para selecionar Temperature units (Unidades de temperatura) e confirme.
- 3. Use ▲ ou ▼ para escolher entre Celsius ou Fahrenheit e confirme.

### Registro de dados

#### **Exibir dados**

O registro Display data (Exibição de dados) contém dados de medição (Measurement data), relatórios de eletrodos (Electrode report) e dados de calibração (Calibration data). Os dados armazenados podem ser enviados para uma impressora ou um computador. Quando o registro de dados se encher (400 pontos de dados), o ponto de dados mais antigo será excluído quando um novo ponto de dados for adicionado.

- 1. No menu principal, use ▲ ou ▼ para selecionar SYSTEM (SISTEMA). Confirme.
- 2. Use ▲ ou ▼ para selecionar DATA LOGGER (REGISTRO DE DADOS) e confirme.
- 3. Use ▲ ou ▼ para selecionar Display data (Exibir dados) e confirme.
- Use ▲ ou ▼ para selecionar

| Орção                                        | Descrição                                                                                                 |
|----------------------------------------------|----------------------------------------------------------------------------------------------------|
| Measurement data (Dados                      | Dados de medição — armazena toda                                                                          |
| de medição)                                  | amostra medida, automaticamente                                                                           |
| Electrode report (Relatório<br>de eletrodos) | Relatório de eletrodos — armazena<br>automaticamente o histórico do eletrodo e as<br>condições de medição |
| Calibration data (Dados de                   | Dados de calibração — armazena a                                                                          |
| calibração)                                  | calibração atual, automaticamente                                                                         |

#### Como excluir dados

Todo o registro de relatórios de dados de medição ou eletrodos podem ser excluídos, a fim de eliminar dados já transmitidos a um computador ou impressora.

- No menu principal, use ▲ ou ▼ para selecionar SYSTEM (SISTEMA). Confirme.
- 2. Use ▲ ou ▼ para selecionar DATA LOGGER (REGISTRO DE DADOS) e confirme.
- 3. Use ▲ ou ▼ para selecionar Erase (Apagar) e confirme.

 Use → ou para selecionar relatório de Measurement data (Dados de medição) ou Electrode (Eletrodos) e confirme. Confirme novamente para excluir os dados. O registro inteiro é excluído de uma só vez.

# Envio de dados para uma impressora ou um computador

#### AVISO

Primeiro, é necessário selecionar a saída de dados (impressora ou computador), para que o menu Print (Imprimir) fique acessível (consulte Seleção da saída de dados na página 57).

**Observação:** Consulte Impressão de relatórios na página 59 para selecionar o tipo de impressão de relatório.

- 1. No menu principal, use ou para selecionar SYSTEM (SISTEMA). Confirme.
- 2. Use ou para selecionar DATA LOGGER (REGISTRO DE DADOS) e confirme.
- Use ▲ ou ▼ para selecionar Print (Impressora) e confirme. Selecione uma das opções a seguir e confirme com ✓ para imprimir os dados: Measurement data (Dados de medição), Electrode data (Dados dos eletrodos), Calibration data (Dados da calibração), Calibration report (Relatório de calibração) ou Instrumento condit (Condição do instrumento).

#### Impressão de relatórios

#### AVISO

Primeiro, é necessário selecionar a saída de dados (impressora ou computador), para que o menu Type of report (Tipo de relatório) fique acessível (consulte Seleção da saída de dados na página 57).

Diversos tipos de impressão de relatórios podem ser selecionados quando há uma impressora ou computador conectado.

1. No menu principal, use → ou para selecionar SYSTEM (SISTEMA). Confirme.

- Use → ou para selecionar Type of report (Tipo de relatório) e confirme.
- Quando houver uma impressora ou computador e o Terminal estiver conectado, use ou para selecionar

| Opção                 | Descrição                                                                                                    |
|-----------------------|----------------------------------------------------------------------------------------------------|
| Reduced<br>(Resumido) | Selecione Several (Várias) ou One sample (Uma amostra) como formato de saída                                                                                                    |
| Padrão                | Selecione Several (Várias) ou One sample (Uma amostra)<br>como formato de saída. Selecione Several (Várias): <b>Users:</b><br>O nome do usuário aparece no relatório impresso<br>(17 caracteres). <b>Header (Cabeçalho):</b> O nome da empresa<br>pode ser adicionada como um cabeçalho (40 caracteres) e<br>aparece no relatório impresso. <b>Identify sensor</b><br>( <b>Identificação do sensor</b> ):O modelo e o número de série<br>do sensor podem ser adicionados e aparecem no relatório<br>impresso. |
| GLP                   | Selecione Several (Várias) ou One sample (Uma amostra)<br>como formato de saída. Selecione Several (Várias): <b>Users:</b><br>O nome do usuário aparece no relatório impresso<br>(17 caracteres). <b>Header (Cabeçalho):</b> O nome da empresa<br>pode ser adicionada como um cabeçalho (40 caracteres) e<br>aparece no relatório impresso. <b>Identify sensor</b><br>( <b>Identificação do sensor</b> ):O modelo e o número de série<br>do sensor podem ser adicionados e aparecem no relatório<br>impresso. |

 Quando houver um computador conectado e o LabCom Easy (consulte Seleção da saída de dados na página 57 para mais informações) estiver selecionado, use ▲ ou ▼ para selecionar

| Opção                                           | Descrição                                                                                             |
|-------------------------------------------------|----------------------------------------------------------------------------------------------------|
| Users (Usuários)                                | O nome do usuário aparece no relatório impresso (17 caracteres).                                      |
| ldentify sensor<br>(Identificação do<br>sensor) | O modelo e o número de série do sensor podem<br>ser adicionados, aparecendo no relatório<br>impresso. |

### Manutenção

### ADVERTÊNCIA

Vários perigos. Não desmonte o instrumento para manutenção ou serviço. Caso seja necessário limpar ou reparar componentes internos, entre em contato com o fabricante.

### A CUIDADO

Risco de lesão corporal. Somente pessoal qualificado deve realizar as tarefas descritas nesta seção do manual.

### Como limpar o instrumento

#### AVISO

Nunca use agentes de limpeza tais como terebintina, acetona ou produtos semelhantes para limpar o instrumento, inclusive o monitor e os acessórios.

Limpe o exterior do instrumento com um pano úmido e uma solução de sabão neutro.

### Limpeza da sonda

Limpe a sonda conforme a necessidade. Consulte Resolução de problemas na página 62 para obter mais informações sobre limpeza.

Consulte a documentação da sonda para obter informações sobre sua manutenção.

Use os agentes de limpeza relacionados na Tabela 1 contra contaminações na sonda de condutividade.

#### Tabela 1 Agentes de limpeza para a sonda de condutividade

| Contaminação           | Agente de limpeza               |
|------------------------|---------------------------------|
| Graxa, óleos, gorduras | Solução de limpeza de eletrodos |
| Depósitos calcários    | Solução de HCI a 0,1 N          |

### Substituição do agitador magnético

Se o agitador magnético não se iniciar, siga as etapas numeradas para substituí-lo.

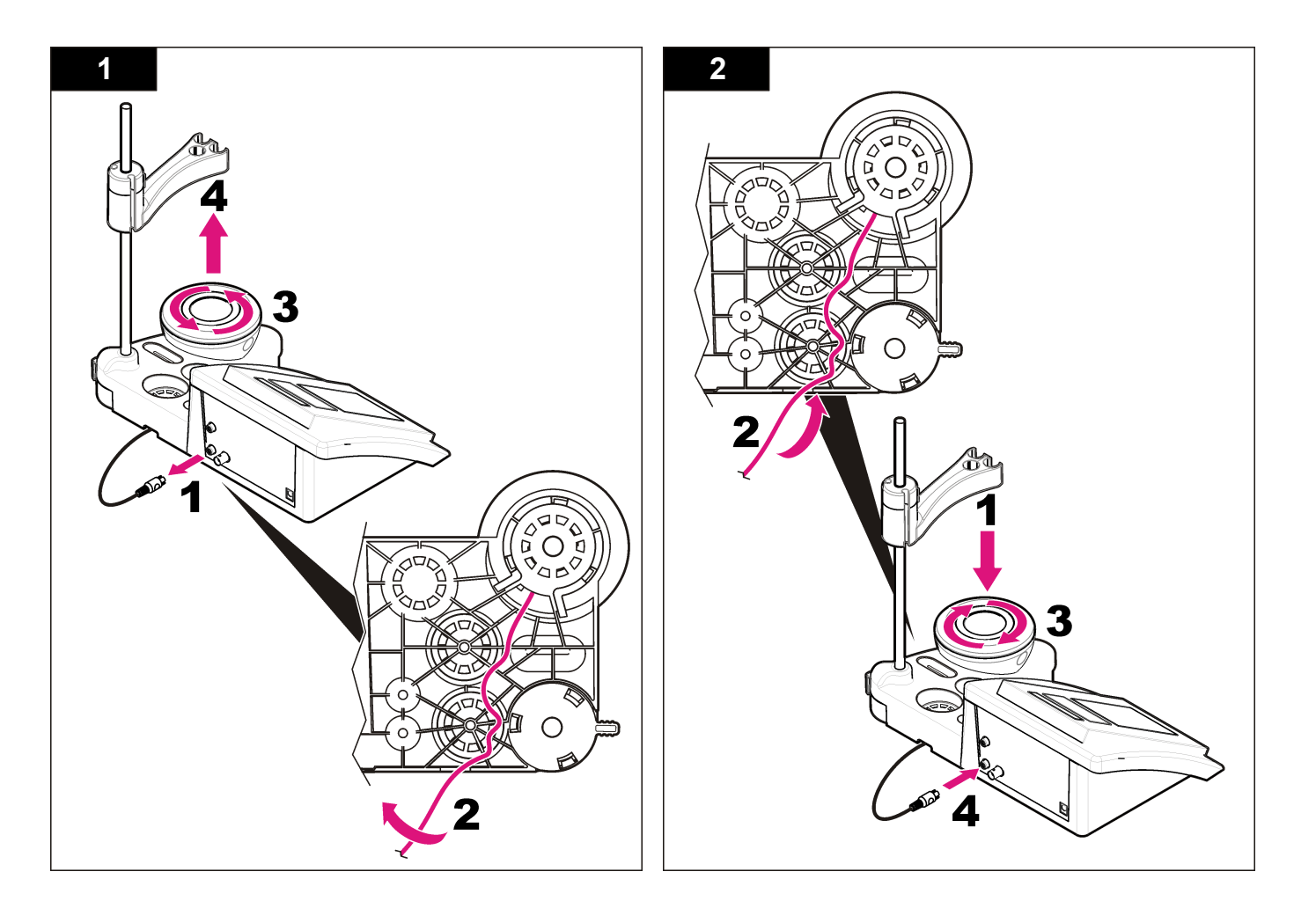

### Resolução de problemas

Consulte a tabela a seguir com relação a sintomas e mensagens de problemas comuns, possíveis causas e ações corretivas.

#### Tabela 2 Advertências e erros de calibração

| Erro/Advertência                                                            | Solução                                                                                                    |
|-----------------------------------------------------------------------------|----------------------------------------------------------------------------------------------------|
| UNSTABLE READING<br>(LEITURA INSTÁVEL)<br>Time t> 100 s (Tempo<br>t> 100 s) | Calibre novamente.<br>Examine a sonda: verifique se a sonda está<br>corretamente imersa na amostra; certifique-se de não<br>haver bolhas de ar na membrana interna da câmara<br>de medição da sonda; enxágue a sonda com etanol.                                                              |
| Verifique a temperatura.<br>Verifique a célula.                             | Assegure-se de que a temperatura padrão seja<br>constante durante a calibração.<br>Examine a sonda: verifique se a sonda está<br>corretamente imersa na amostra; certifique-se de não<br>haver bolhas de ar na membrana interna da câmara<br>de medição da sonda; enxágue a sonda com etanol. |
| STANDARD<br>TEMPERATURE<br>(TEMPERATURA<br>PADRÃO)<br>< 15 °C ou > 35 °C    | Calibre novamente.<br>A temperatura padrão deve estar entre 15 e 35 °C.                                                                                                    |

#### Tabela 2 Advertências e erros de calibração (continuação)

| Erro/Advertência                                        | Solução                                                                                                    |
|---------------------------------------------------------|----------------------------------------------------------------------------------------------------|
| Difference C > 30 %<br>(Diferença C > 30 %)             | Calibre novamente.<br>Examine a sonda: verifique se a sonda está                                                                                             |
| C < 0,05 ou > C ><br>50,00 °C                           | corretamente imersa na amostra; certifique-se de não<br>haver bolhas de ar na membrana interna da câmara<br>de medição da sonda; enxágue a sonda com etanol; |
| SAME BUFFERS<br>(MESMOS TAMPÕES)                        | conecte uma sonda diferente para verificar se o problema é com a sonda ou o medidor.                                                                         |
| Tampão ou célula em<br>más condições.                   | <ul> <li>Examine a solução padrão. Use uma nova solução<br/>padrão.</li> </ul>                                                                               |
| BUFFER NOT<br>RECOGNIZED<br>(TAMPÃO NÃO<br>RECONHECIDO) |                                                                                                    |
| Difference C > 30 %<br>(Diferença C > 30 %)             |                                                                                                    |
| SAME STANDARDS<br>(MESMOS PADRÕES)                      |                                                                                                    |

#### Tabela 3 Advertências e erros de medição

| Erro/Advertência                          | Solução                                                                                                    |
|-------------------------------------------|----------------------------------------------------------------------------------------------------|
| 23.2°C<br>728 µS/cm a 25 °C               | Calibre novamente.                                                                                                    |
| EC out of range (EC fora do<br>intervalo) | Examine a sonda: verifique se a sonda está<br>corretamente imersa na amostra; certifique-se<br>de não haver bolhas de ar na membrana<br>interna da câmara de medição da sonda;<br>enxágue a sonda com etanol; conecte uma<br>sonda diferente para verificar se o problema é<br>com a sonda ou o medidor. |
| Out of range °C (Fora do intervalo °C)    | Examine o sensor de temperatura.<br>Conecte uma sonda diferente para verificar se o<br>problema está na sonda ou no medidor.                                                                                                    |

#### Tabela 3 Advertências e erros de medição (continuação)

| Erro/Advertência                                                     | Solução                                                                                                    |
|----------------------------------------------------------------------|----------------------------------------------------------------------------------------------------|
| TC = 0                                                               | Modificar TC                                                                                                    |
| Impossible to measure salinity<br>(Impossível medir a<br>salinidade) |                                                                                                    |
| Time > 150 s (Tempo > 150 s)                                         | Examine a temperatura.                                                                                                    |
|                                                                      | Examine a sonda: verifique se a sonda está<br>corretamente imersa na amostra; certifique-se<br>de não haver bolhas de ar na membrana<br>interna da câmara de medição da sonda;<br>enxágue a sonda com etanol; conecte uma<br>sonda diferente para verificar se o problema é<br>com a sonda ou o medidor. |

### Peças e acessórios de reposição

**Observação:** Os códigos dos produtos podem variar para algumas regiões. Entre em contato com o distribuidor apropriado ou consulte o website da empresa para obter informações de contato.

#### Peças de reposição

| Descrição                                                                                  | Nº de item      |
|--------------------------------------------------------------------------------------------|-----------------|
| Medidor de pH de bancada sensION+ PH3 com<br>acessórios, sem sonda                         | LPV2000.97.0002 |
| Medidor de pH de bancada sensION+ PH31, GLP, com<br>acessórios, sem sonda                  | LPV2100.97.0002 |
| Medidor de pH e íons laboratorial sensION+ MM340, GLP, 2 canais, com acessórios, sem sonda | LPV2200.97.0002 |
| Medidor de condutividade laboratorial sensION+ EC7, com acessórios, sem sonda              | LPV3010.97.0002 |
| Medidor de condutividade laboratorial sensION+ EC71, GLP, com acessórios, sem sonda        | LPV3110.97.0002 |
| Medidor laboratorial sensION+ MM374, 2 canais, GLP, acessórios, sem sondas                 | LPV4110.97.0002 |

#### Consumíveis

| Descrição                                                   | Nº de item |
|-------------------------------------------------------------|------------|
| Solução padrão de condutividade de 147 µS/cm, 125 mL        | LZW9701.99 |
| Solução padrão de condutividade de 1.413 $\mu$ S/cm, 125 mL | LZW9711.99 |
| Padrão de condutividade 12,88 mS/cm, 125 mL                 | LZW9721.99 |
| Padrão de condutividade 147 µS/cm, 250 mL                   | LZW9700.99 |
| Padrão de condutividade 1.413 µS/cm, 250 mL                 | LZW9710.99 |
| Padrão de condutividade 12,88 mS/cm, 250 mL                 | LZW9720.99 |
| Solução enzimática                                          | 2964349    |
| Solução de limpeza de pepsinas                              | 2964349    |
| Solução de limpeza de eletrodos                             | 2965249    |
| Solução de HCl a 0,1 N                                      | 1481253    |
| Etanol, 95% (graxa, óleos, gorduras)                        | 2378900    |

#### Acessórios

| Descrição                                                           | Nº de item |
|---------------------------------------------------------------------|------------|
| Impressora térmica, RS232, para bancada sensION+                    | LZW8201.99 |
| Papel térmico para impressora LZW8201, saco com 5 rolos             | LZW9117.99 |
| Impressora de impacto de pontos, RS232, para instrumentos sensION+  | LZW8200.99 |
| Papel convencional para impressora LZW8200, saco com 10 rolos       | LZW9000.99 |
| Fita para impressora LZW8200, 3 unidades                            | LZW9001.99 |
| Software LabCom Easy PC, para sensION+ GLP, CD, cabo, adaptador USB | LZW8997.99 |

### Peças e acessórios de reposição (continuação)

| Descrição                                                                                | Nº de item    |
|------------------------------------------------------------------------------------------|---------------|
| Software LabCom PC, para sensION+ GLP, CD, cabo, adaptador USB                           | LZW8999.99    |
| Cabo RS232, para instrumentos de bancada sensION+                                        | LZW9135.99    |
| Cabo RS232 para bancada sensION+, com adaptador USB                                      | LZW9135USB.99 |
| Agitador magnético com suporte de sensor, para bancada sensION+ MM                       | LZW9319.99    |
| Copo 3 x 50 ml identificado por impressão para calibração<br>de condutividade da bancada | LZW9111.99    |
| Suporte para três sensores, para instrumentos de<br>bancada sensION+                     | LZW9321.99    |
| Suporte e braçadeira para os três sensores                                               | LZW9155.99    |
| Câmara em vidro pirex, medições de fluxo contínuas                                       | LZW9118.99    |
| Protetor PP, armazenamento de eletrodos                                                  | LZW9161.99    |

### Soluções padrão

Soluções padrão para condutividade Consulte a Tabela 4 para obter os valores de condutividade das soluções padrão a diferentes temperaturas.

| Tabela 4 | Valores | de cond | utividade | е | temperatura |
|----------|---------|---------|-----------|---|-------------|
|----------|---------|---------|-----------|---|-------------|

| Temperatura |      | Condutividade (EC)     |      |       |      |
|-------------|------|------------------------|------|-------|------|
| °C          | °F   | μS/cm μS/cm mS/cm mS/c |      |       |      |
| 15.0        | 59   | 119                    | 1147 | 10.48 | 92.5 |
| 16.0        | 60.8 | 122                    | 1173 | 10.72 | 94.4 |
| 17.0        | 62.6 | 125                    | 1199 | 10.95 | 96.3 |
| 18.0        | 64.4 | 127                    | 1225 | 11.19 | 98.2 |

#### Tabela 4 Valores de condutividade e temperatura (continuação)

| Tempe | eratura | Condutividade (EC) |       |       |       |
|-------|---------|--------------------|-------|-------|-------|
| °C    | °F      | µS/cm              | μS/cm | mS/cm | mS/cm |
| 19.0  | 66.2    | 130                | 1251  | 11.43 | 100.1 |
| 20.0  | 68      | 133                | 1278  | 11.67 | 102.1 |
| 21.0  | 69.8    | 136                | 1305  | 11.91 | 104.0 |
| 22.0  | 71.6    | 139                | 1332  | 12.15 | 105.4 |
| 23.0  | 73.4    | 142                | 1359  | 12.39 | 107.9 |
| 24.0  | 75.2    | 145                | 1386  | 12.64 | 109.8 |
| 25.0  | 77      | 147                | 1413  | 12.88 | 111.8 |
| 26.0  | 78.8    | 150                | 1440  | 13.13 | 113.8 |
| 27.0  | 80.6    | 153                | 1467  | 13.37 | 115.7 |
| 28.0  | 82.4    | 156                | 1494  | 13.62 | _     |
| 29.0  | 84.2    | 159                | 1522  | 13.87 | _     |
| 30.0  | 86      | 162                | 1549  | 14.12 | _     |
| 31.0  | 87.8    | 165                | 1581  | 14.37 | _     |
| 32.0  | 89.6    | 168                | 1609  | 14.62 | _     |
| 33.0  | 91.4    | 171                | 1638  | 14.88 | _     |
| 34.0  | 93.2    | 174                | 1667  | 15.13 | _     |
| 35.0  | 95      | 177                | 1696  | 15.39 | _     |

### 规格

产品规格如有变化, 恕不另行通知。

| 规格        | 详细说明                                             |
|-----------|--------------------------------------------------|
| 尺寸        | 35 x 20 x 11 厘米(13.78 x 7.87 x 4.33 英寸)          |
| 重量        | 1100 克(2.43 磅)                                   |
| 仪表外壳      | IP42                                             |
| 电源要求 (外部) | 100–240 V,0.4 A,47-63 Hz                         |
| 仪表保护等级    | Ⅱ级                                               |
| 存储温度      | -15至+65 ℃ (5至+149 °F)                            |
| 操作温度      | 0至40°C (41至104°F)                                |
| 操作湿度      | <80%(无冷凝)                                        |
| 测量误差(±1位) | 电导率: ≤0.1%, 盐度/TDS: ≤0.5%, 温度: ≤0.2 °C (0.36 °F) |
| 可再现性(±1位) | 电导率: ±0.1%, 盐度/TDS: ±0.1%, 温度: ±0.1 °C (0.18 °F) |
| 数据存储      | 330个结果和最近9次校准                                    |
| 连接        | 内置 Pt 1000 传感器的电导率探头:电话接头;电磁搅拌器:<br>RCA 接头       |
|           | 用于打印机或 PC 的 RS232C: 电话接头 外置 PC 键盘: 迷你 DIN 接头     |
| 温度校正      | 手动, Pt 1000 温度探头 (A.T.C.), NTC 10 kΩ 探头          |
| 测量显示屏锁    | 连续测量,按稳定性和按时间                                    |
| 显示屏       | 液晶,背光, 128 x 64 点                                |
| 键盘        | PET, 经防护处理                                       |
| 认证        | CE                                               |

### 基本信息

修订版可在制造商的网站上找到。

### 安全信息

#### 注意

对于误用和滥用造成的产品损坏,制造商概不负责,包括但不限于:直接、附带和 间接的损坏,并且对于适用法律允许的最大程度的损坏也不承担任何责任。用户唯 一的责任是识别重大应用风险和安装适当的系统,以在设备可能出现故障时保护流 程。

请在拆开本设备包装、安装或使用本设备前,完整阅读本手册。特别要注 意所有的危险警告和注意事项。否则,可能会对操作者造成严重的人身伤 害,或者对设备造成损坏。

确保设备提供的保护没有受损。请勿以本手册指定方式之外的其它方式使 用或安装本设备。

### 危险信息使用

#### ▲危险

表示潜在的或紧急的危险情况,如果不加以避免,将会导致死亡或严重伤害。

#### ▲警告

表示潜在或非常危险的情形,如不避免,可能导致严重的人身伤亡。

▲警告

表示潜在的危险情形,可能导致一定程度的人身伤害。

注意

表明如不加以避免则会导致仪器损坏的情况。需要特别强调的信息。

### 警告标签

请阅读贴在仪器上的所有标签和标记。如未遵照这些安全标签的指示操 作,则可能造成人身伤害或仪器损坏。仪器上如有标志,则手册中会提供 危险或小心说明。

| 本符号如果出现在仪器中,则表示参考说明手册中的操作和/或安全信息。                                                                                                    |
|----------------------------------------------------------------------------------------------------|
| 使用此符号标记的电气设备在 2005 年 8 月 12 日后,不能通过欧洲公<br>共垃圾系统进行处理。为遵守欧洲地区和国家法规(欧盟指令<br>2002/98/EC),欧洲电气设备使用者现在必须将废弃或到期的设备送还<br>制造商进行处理,使用者不必支付任何费用。<br><i>由,如果退回产品是为了进行再循环,请联系设备生产商或供应商,索取如何退回<br/>使用希查到期的设备、生产商提供的电源附件以及所有辅助部件的说明,以便进行<br/>运当处理。</i> |

### 产品概述

sensION<sup>™</sup>+ 仪表与探头配套使用,可测量水的各种参数。

sensION™+ EC71 仪表可测量电导率、盐度、TDS 和温度。测量数据可以存储并传输到打印机或 PC。

### 产品组件

请参考**8**1,确保已收到所有组件。如有任何物品丢失或损坏,请立即联系制造商或销售代表。

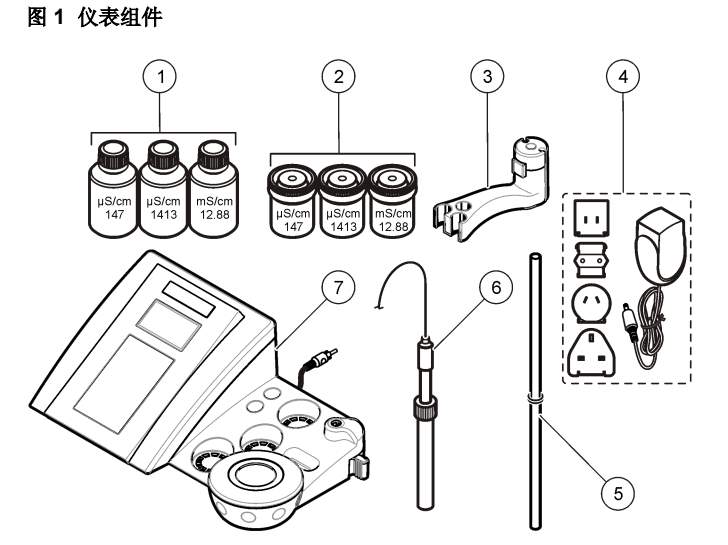

| 1 | 标准溶液(147 µS/cm、1413 µS/cm<br>和 12.88 mS/cm) | 5 | 带有 o 形环的直棒  |
|---|---------------------------------------------|---|-------------|
| 2 | 校准烧杯 (内置磁棒)                                 | 6 | 探头(仅包含在套件中) |
| 3 | 探头座                                         | 7 | 仪表          |
| 4 | 电源                                          |   |             |

安装

### 装配探头座

按照编号步骤装配探头座并连接到电磁搅拌器。

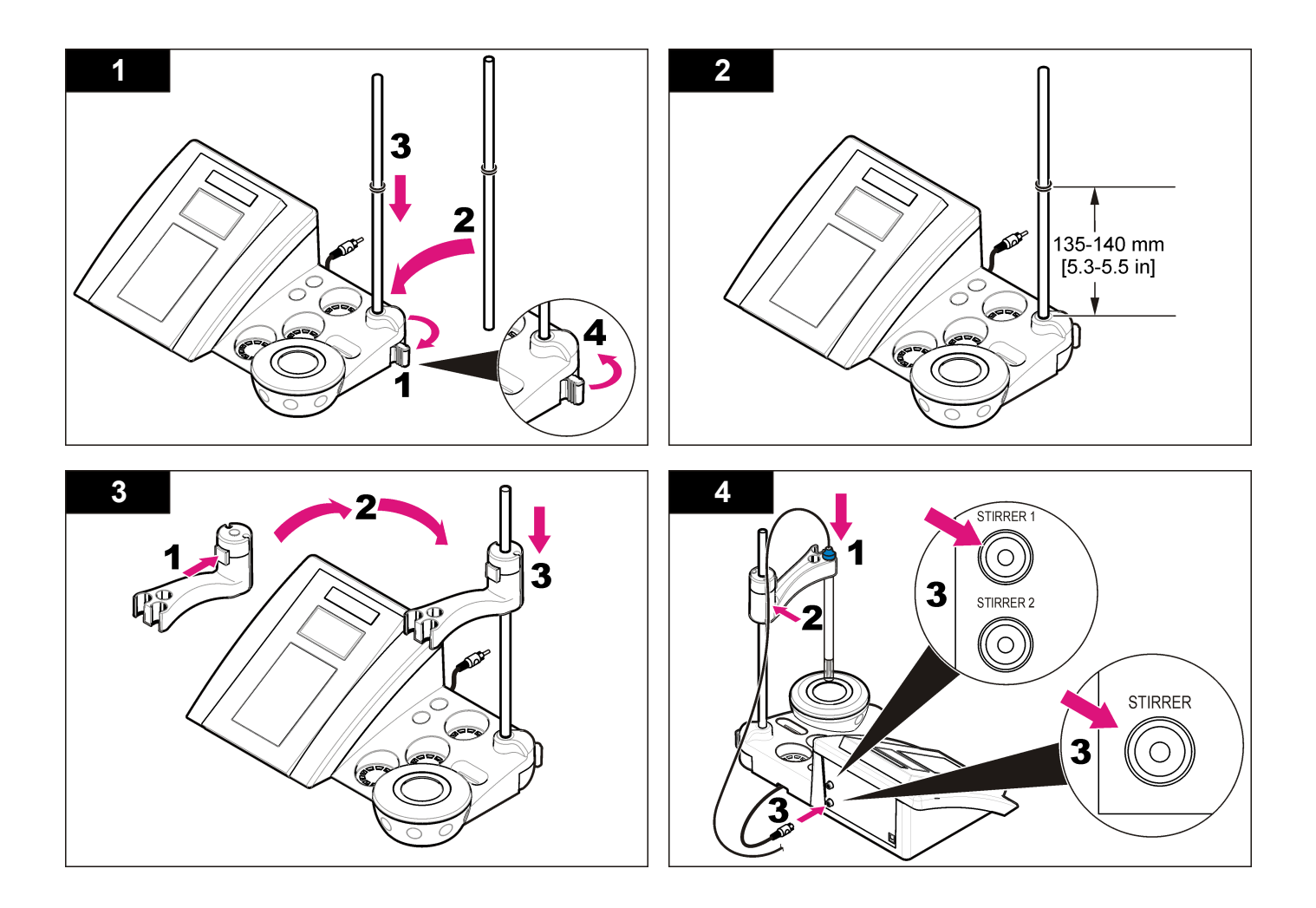

### 连接到交流电源

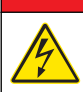

## ▲危险

存在电击致命危险。如果此设备在户外或在可能潮湿的场所使用,则必须使用接地故障电路中断器 (GFCI/GFI)将此设备连接到其主电源。

仪表可以通过带有通用电源适配器套件的交流电源供电。

- 1. 从适配器套件为电源插座选择正确的适配器插头。
- 2. 将通用电源适配器连接到仪表(图 2)。
- 3. 将通用电源适配器连接到交流电源插座(图3)。
- 4. 打开仪表。

#### 图 2 接头面板

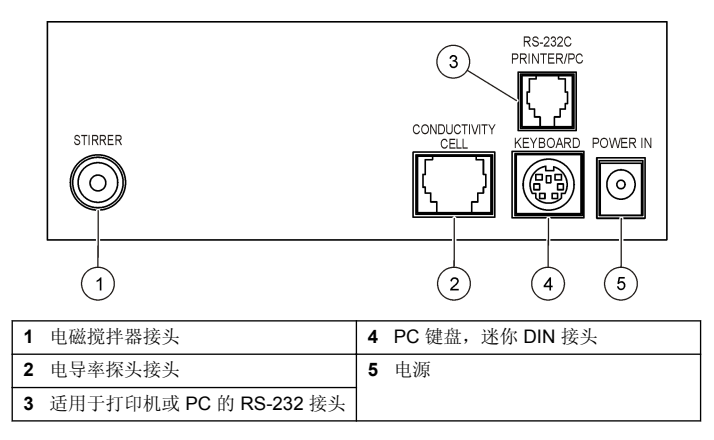

图 3 交流电源连接

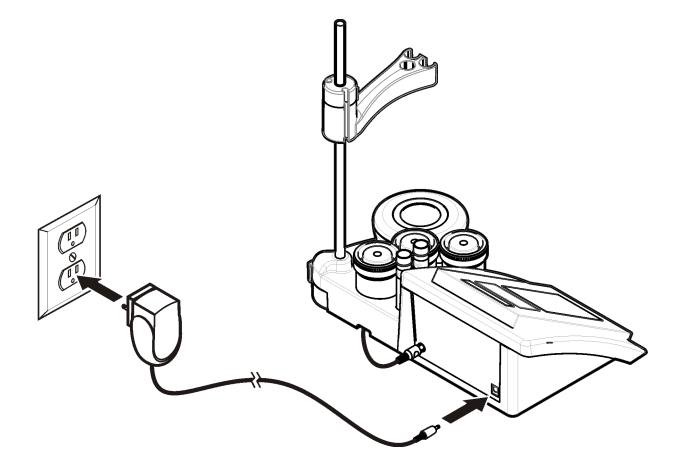

### 用户界面及导航

### 用户界面

#### 键盘说明

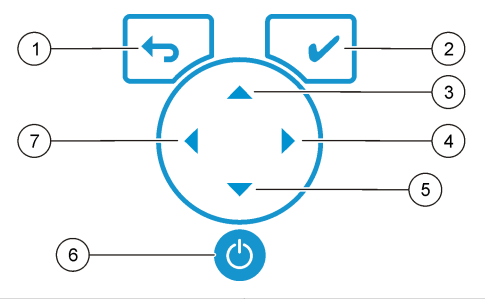

| 1 | RETURN(返回)键:取消或退出当<br>前菜单屏幕并进入上一个菜单屏幕 | 5 | 向下键: 滚动至其他选项, 更改某值   |
|---|---------------------------------------|---|----------------------|
| 2 | <b>MEASUREMENT</b> (测量)键:确认<br>所选的选项  | 6 | ON/OFF (开/关):打开或关闭仪表 |
| 3 | 向上键: 滚动至其他选项, 更改某值                    | 7 | 向左键:更改测量单位,输入数字和     |
| 4 | 向右键:更改测量单位,输入数字和<br>字母                |   | 子母                   |

### 显示屏说明

仪表显示屏显示浓度、单位、温度、校准状态、操作员 ID、试样 ID、日期 和时间。

#### 图 4 单屏幕显示

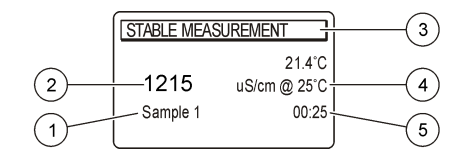

| 1 | 试样 ID                   | 4 | 试样温度(℃或℃) |
|---|-------------------------|---|-----------|
| 2 | 测量单位和值(电导率、TDS 或盐<br>度) | 5 | 可视测量计时器   |
| 3 | 测量模式或时间和日期              |   |           |

### 导航

使用 返回上一级菜单。使用测量键 进行试样测量或确认选项。使 用箭头键 ▲ ▼ 滚动至其他选项或更改值。要更改参数,请使用箭头键 ◀ 和 ▶。有关特定说明,请参考每个任务。

### 启动

#### 开启和关闭仪表。

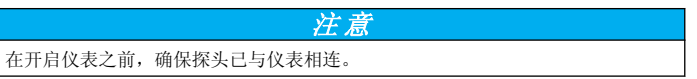

按 以开启或关闭仪表。如果仪表未开启,请确保交流电源已正确连接至电源插座。

#### 更改语言

当仪表首次上电时,选择显示语言。

- 1. 使用▲或▼从列表中选择语言。
- 2. 使用 ✔ 进行确认。测量屏幕显示 DATA OUTPUT(数据输出)。
- 3. 如果没有连接打印机或 PC,则选择 Deactivated (已停用)并确认。 有关数据输出的详细信息,请参考选择数据输出 第 71。

### 标准操作

#### 校准

#### ▲警告

化学品暴露风险。遵守实验室安全规程,穿戴适用于所处理化学品的所有个人防护装备。有关安全协议,请参考当前材料安全数据表 (MSDS)。

#### 校准设置

校准设置包含校准类型、校准频率和显示选项。

- 1. 从主菜单,使用▲或▼选择 CALIBRATION(校准)。确认。
- 2. 使用▲进入校准菜单。
- 3. 使用▲或▼选择以下选项:

#### 选项 说明

- Calibration type
   校准类型 — 选择 Molar Standards (Molar 标准)、Demal Standards (Demal 标准)、NaCl Standards (NaCl 标准)、 Calibration to a X value (校准至 X 值)、data introduction (数据导入)或 Theoretical calibration (理论校准)。有关详 细信息,请参考 Calibration types。
- Cal. frequency 校准提醒—可以介于 0–99 天之间(默认为 15 天)。此屏 幕显示距离新校准的剩余时间。有关详细信息,请参考设置 校准提醒 第 71。
- **Display Ω** 显示电阻率 选择 YES (是) 同时显示电导率和电阻率。

#### 校准类型

有多个校准类型可选。

- 1. 从主菜单,使用▲或▼选择 CALIBRATION(校准)。确认。
- 2. 使用▲进入校准菜单。
- 3. 使用▲或▼选择校准类型。

| 选项              | 说明                                                                  |
|-----------------|---------------------------------------------------------------------|
| Molar Standards | 147 µS/cm、1413 µS/cm、12.88 mS/cm 和<br>111.8 mS/cm,在 25 °C (77 °F) 下 |

| 选项                       | 说明                                                                                |
|--------------------------|-----------------------------------------------------------------------------------|
| Demal Standards          | 1049 µS/cm、12.85 mS/cm $\pi$ 111.31 mS/cm, $\pm$ 25 °C (77 °F) $\overline{\succ}$ |
| NaCI Standards           | 1014.9 µS/cm,在 25 °C (77 °F) 下                                                    |
| Calibration to a X value | 手动调整所测量电导率的任何标度值。                                                                 |
| Data introduction        | 手动导入探头常数。                                                                         |
| Theoretical calibration  | 使用 C=1.000 cm <sup>-1</sup> 替换探头校准数据。                                             |

#### 校准过程

此过程对液体校准溶液是通用的。有关详细信息,请参考每个探头随附的 文档。

**注**: 应在校准过程中搅拌溶液。有关搅拌设置的详细信息,请参考更改搅拌设置 第72。

- 1. 将缓冲溶液或校准溶液倒入贴有标签的校准烧杯中。
- 2. 从主菜单,使用▲或▼及◀和▶选择校准参数。确认。
- 3. 如果需要,选择操作员 ID (1 至 10)并确认。
- 使用已去离子的水清洗探头,然后将探头放在第一个校准烧杯中。确保 探头的计量腔中没有气泡。
- 5. 按 ✔ 开始校准。
- 按 ✓ 测量第一份校准溶液。 此时将显示下一份校准溶液。
- 7. 使用去离子水清洗探头,然后将探头放在第二个校准杯中。确保探头的 计量腔中没有气泡。
- 按 ✓ 测量第二份校准溶液。 此时将显示下一份校准溶液。
- 9. 使用去离子水清洗探头,然后将探头放在第三个校准杯中。确保探头的 计量腔中没有气泡。
- 10. 按 ✔ 测量第三份校准溶液。

在校准情况良好时,显示屏将短暂显示 Calibration OK (校准正常),然后返回主菜单。

注: 如果连接了打印机,则会打开打印菜单,可以打印结果。

#### 查看校准数据

大多数最近校准中的数据都能显示。

- 1. 在主菜单中按 🗹。
- 2. 使用 ▼ 查看最新校准数据。仪表会在 3 秒钟后自动返回到测量屏幕。

#### 设置校准提醒

校准提醒可以设置在 0 至 99 天之间(默认为 15 天)。此屏幕显示距离新 校准的剩余时间。

注: 当选择0天时,关闭校准提醒。

- 1. 从主菜单,使用 ▲ 或 ▼ 选择 CALIBRATION (校准)。确认。
- 2. 使用▲进入校准菜单。
- **3.** 使用 ▲ 或 ▼ 选择 Cal. frequency (校准频率)并确认。
- 4. 使用◀和▶前进到下一步,然后使用▲或▼更改值。确认。 按✔ 开始校准。

## 高级操作

### 使用试样 ID

试样 ID 标记用于将读数与特定试样位置相关联。如果已分配,存储的数据 将包括此 ID。

- 1. 从主菜单,使用 ▲ 或 ▼ 选择 SYSTEM (系统)。确认。
- 2. 使用 ▲ 或 ▼ 选择 Sample ID (试样 ID)并确认。
- 3. 使用▲或▼选择

选项 说明

Automatic 将为各个试样自动分配连续编号。

 
 Manual
 测量之前,需要用键盘或条码扫描仪输入试样 ID 名称(最多 15 个字符)。

### 选择数据输出

数据可以存储或传输到打印机或 PC。

- 1. 从主菜单,使用 ▲ 或 ▼ 选择 SYSTEM (系统)。确认。
- 2. 使用▲或▼选择 Data Output (数据输出)并确认。
- 3. 使用▲或▼选择

| 选项           | 说明                                                                                                    |
|--------------|----------------------------------------------------------------------------------------------------|
| Deactivated  | 如果没有连接打印机或 PC,则选择 Deactivated (已停用)。                                                                                        |
| For Printer  | 选择点阵式打印机或热敏打印机。                                                                                                    |
| For Computer | 选择 Terminal (终端)、LabCom 或 LabCom Easy。LabCom<br>软件可从计算机控制多个模块、pH 和电导率仪表、自动试管、<br>取样器等。LabCom Easy 软件可从 PC 获取 pH 和电导率数<br>据。 |

### 更改日期和时间

可从 Date / Time (日期/时间) 菜单中更改日期和时间。

- 1. 从主菜单,使用 ▲ 或 ▼ 选择 SYSTEM (系统)。确认。
- 2. 使用 ▲ 或 ▼ 选择 Date / Time (日期/时间) 并确认。
- 使用◀和▶前进到下一步,然后使用▲或▼更改值。确认。 显示屏上将显示当前日期和时间。

### 调整显示对比度

- 1. 从主菜单,使用 ▲ 或 ▼ 选择 SYSTEM (系统)。确认。
- 2. 使用▲或▼选择显示对比度并确认。
- 3. 使用 ◀ 和 ▶ 调整显示对比度并确认。

#### 调整温度

可以在 25 °C (77 °F) 和/或 85 °C (185 °F) 时调整温度测量值,以提高准确度。

1. 将探头和参考温度计放在由容器盛放的大约 25 ℃ 的水中,并让温度稳定。

- 将从仪表读取的温度与参考温度计所测温度进行比较。两者之间的差 异就是仪表的调整值。
   示例:参考温度计: 24.5 ℃: 仪表: 24.3 ℃。调整值: 0.2 ℃。
- 3. 输入 25 °C 读数的调整值:
  - a. 从主菜单,使用▲或▼选择 SYSTEM (系统)。确认。
  - b. 使用 ▲ 或 ▼ 选择 Readjust temp. (重新调整温度)并确认。
  - c. 使用 ▲ 或 ▼ 选择 25 °C 并确认。
  - d. 使用箭头键输入 25 ℃ 的调整值。确认。
- 4. 将探头和参考温度计放在由容器盛放的大约 85 ℃ 的水中,并让温度稳定。
- 5. 将从仪表读取的温度与参考温度计所测温度进行比较。两者之间的差 异就是仪表的调整值。
  - a. 使用 ▲ 或 ▼ 选择 85 °C 并确认。
  - b. 使用箭头键输入 85 ℃ 的调整值。确认。
  - c. 选择 Save changes (保存更改)并确认。

#### 更改搅拌设置

可以开启电磁搅拌器,并在 Stirring (搅拌)菜单中更改搅拌速度。

- 1. 从主菜单,使用 ▲ 或 ▼ 选择 SYSTEM (系统)。确认。
- 2. 使用 ▲ 或 ▼ 选择 Stirring (搅拌) 并确认。
- 3. 要开启/关闭搅拌器,请按 ✔。
- 当搅拌器开启时,使用 ▲ 或 ▼ 按百分比更改搅拌速度。
   *推:使用* ▲ 或 ▼ *在校准和测量过程中更改搅拌速度。*

#### 更改温度单位

温度单位可以更改为摄氏度或华氏度。

- 1. 从主菜单,使用 ▲ 或 ▼ 选择 SYSTEM (系统)。确认。
- 2. 使用 ▲ 或 ▼ 选择 Temperature units (温度单位)并确认。
- 3. 使用 ▲ 或 ▼ 选择 Celsius (摄氏度) 或 Fahrenheit (华氏度) 并确认。

### 数据记录器

#### 显示数据

显示数据日志中包含测量数据、电极报告和校准数据。存储的数据可以发送到打印机或 PC。当数据日志已满(400个数据点)时,在添加新数据点时,删除最早的数据点。

- 1. 从主菜单,使用 ▲ 或 ▼ 选择 SYSTEM (系统)。确认。
- 2. 使用▲或▼选择 DATA LOGGER (数据记录器)并确认。
- 3. 使用▲或▼选择 Display data(显示数据)并确认。

4. 使用▲或▼选择

| 选项               | 说明                     |
|------------------|------------------------|
| Measurement data | 测量数据 — 每次测量试样时自动存储     |
| Electrode report | 电极报告 — 自动存储电极历史记录和测量条件 |
| Calibration data | 校准数据 — 自动存储当前校准        |

#### 删除数据

全部测量数据或电极报告日志都可以删除,以便移除已经发送到打印机或 PC 的数据。

- 1. 从主菜单,使用▲或▼选择 SYSTEM (系统)。确认。
- 2. 使用▲或▼选择 DATA LOGGER (数据记录器)并确认。
- 3. 使用 ▲ 或 ▼ 选择 Erase (清除)并确认。
- 使用 ▲ 或 ▼ 选择 Measurement data (测量数据) 或 Electrode report (电极报告)并确认。再次确认删除数据。 全部日志将一次性删除。

#### 将数据发送到打印机或计算机

#### 注意

需要首先选择数据输出(打印机或 PC),使 Print(打印)菜单可用(参考选择数据输出 第 71)。
#### 注:参考报告输出 第73 选择报告输出类型。

- 1. 从主菜单,使用 ▲ 或 ▼ 选择 SYSTEM (系统)。确认。
- 2. 使用 ▲ 或 ▼ 选择 DATA LOGGER (数据记录器)并确认。
- 3. 使用 ▲ 或 ▼ 选择 Print (打印) 并确认。选择以下选项之一并使用 ✔ 进行确认,以打印数据:测量数据、电极数据、校准数据、校准报告或 仪表状况。

### 报告输出

### 注意

需要首先选择数据输出(打印机或 PC),因此可使用 Type of report (报告类型) 菜单(参考选择数据输出 第71)。

连接打印机或 PC 时,有多个报告输出类型可选。

- 1. 从主菜单,使用▲或▼选择 SYSTEM (系统)。确认。
- 2. 使用 ▲ 或 ▼ 选择 Type of report (报告类型)并确认。
- 3. 当连接打印机或计算机和终端时,使用▲或▼选择

### 选项 说明

Reduced 选择 Several (多个) 或 One (一个) 试样作为输出格式

- Standard 选择 Several (多个)或 One (一个)试样作为输出格式。选择多个:Users (用户):用户名显示在打印报告上(17个字符)。Header (标题):可以将公司名称添加为标题(40个字符)并显示在打印报告上。ldentify sensor (识别传感器):可以添加传感器型号和序列号并显示在打印报告上。
- GLP 选择 Several (多个)或 One (一个)试样作为输出格式。选择多个: Users (用户):用户名显示在打印报告上(17个字符)。
   Header (标题):可以将公司名称添加为标题(40个字符)并显示在打印报告上。ldentify sensor (识别传感器):可以添加传感器型号和序列号并显示在打印报告上。

 当连接计算机并选择 LabCom Easy (更多信息请参阅选择数据输出 第 71)时,使用▲ 或 ▼ 选择

| 选项              | 说明                      |
|-----------------|-------------------------|
| Users           | 用户名显示在打印报告上(17个字符)。     |
| Identify sensor | 可以添加传感器型号和序列号并显示在打印报告上。 |

### 维护

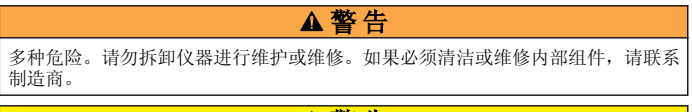

### ▲警告

存在人身伤害危险。只有合格的专业人员,才能从事手册此处所述的工作任务。

### 清洁仪器

|          | 注意             |           |
|----------|----------------|-----------|
| 切勿使用松节油、 | 丙酮或类似清洁剂来清洁仪器, | 包括显示屏和附件。 |

使用湿布和加温的肥皂溶液清洁仪器的外部。

### 清洁探头

按需要清洁探头。有关清洁的详细信息,请参考故障排除 第76。有关探 头维护的信息,请参考探头文档。

使用表1中列出的清洁剂来处理电导率探头上的污染物。

### 表1 适用于电导率探头的清洁剂

| 污染物     | 清洁剂          |  |
|---------|--------------|--|
| 油脂、油、脂肪 | 电极清洁液        |  |
| 水垢      | 0.1 N HCI 溶液 |  |

# 更换电磁搅拌器

如果电磁搅拌器不启动,请按照编号步骤更换电磁搅拌器。

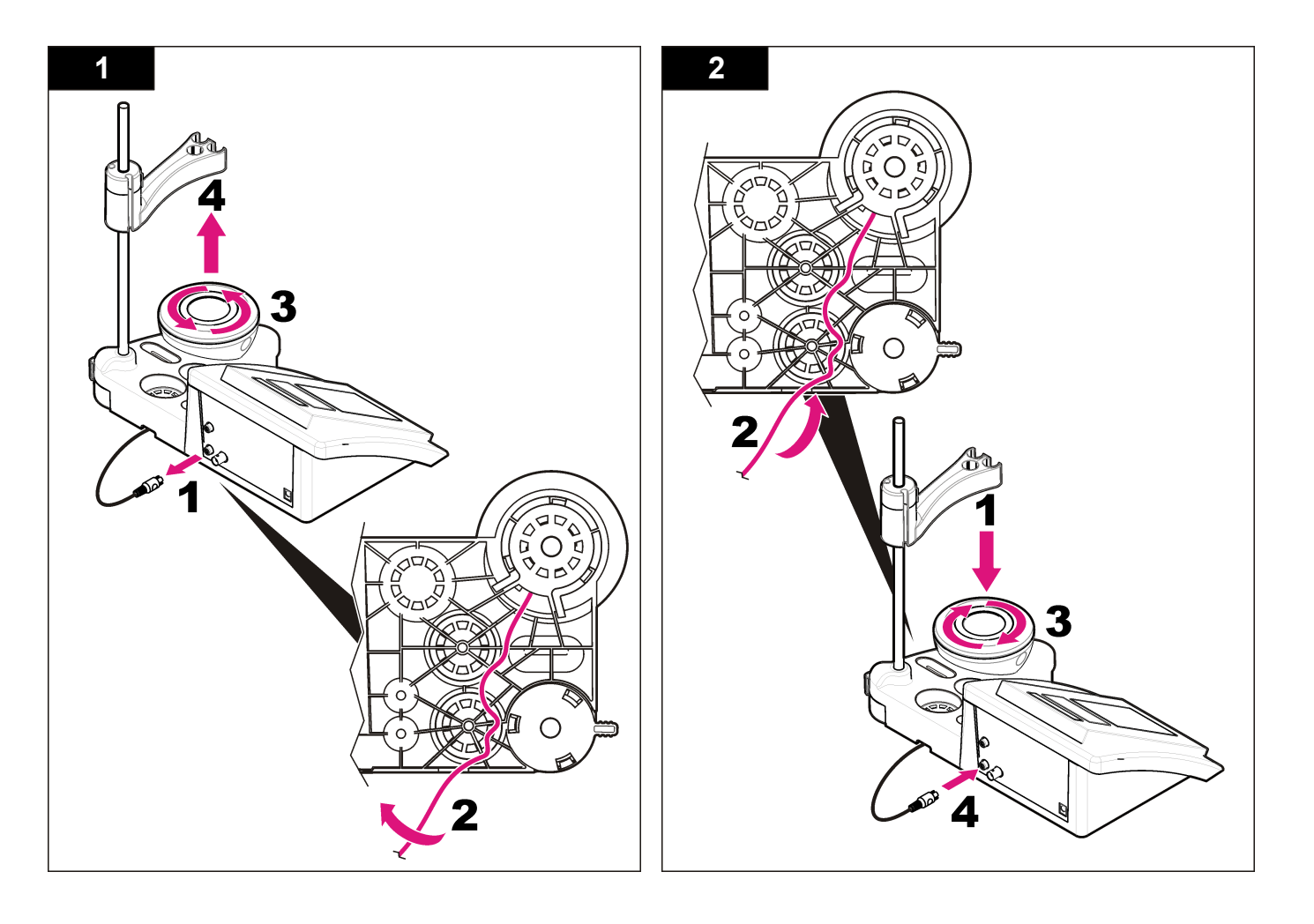

# 故障排除

### 有关常见问题消息或故障现象、可能的原因和纠正措施,请参阅以下表格。

表 2 校准警告和错误

| 错误/警告                      | 解决方案                                                                   |
|----------------------------|------------------------------------------------------------------------|
| 读数不稳定<br>时间 t> 100 秒       | 再次校准。<br>检查探头:确保探头正确浸入试样中;确保探头计量腔内没有<br>气泡;使用酒精冲洗探头。                   |
| 检查温度。<br>检查电池。             | 确保校准过程中保持恒定的标准温度。<br>检查探头:确保探头正确浸入试样中;确保探头计量腔内没有<br>气泡;使用酒精冲洗探头。       |
| 标准温度<br><15 ℃ 或><br>35 ℃   | 再次校准。<br>标准温度必须介于 15 ℃ 和 35 ℃ 之间。                                      |
| 差异 C > 30 %                | 再次校准。                                                                  |
| C < 0.05 或 C ><br>50.00 °C | 检查探头:确保探头正确浸入试样中;确保探头计量腔内没有<br>气泡:使用酒精冲洗探头;连接不同的探头,以检验探头或仪<br>表是否存在问题。 |
| 缓冲溶液相同                     | 检查标准溶液:使用新的标准溶液。                                                       |
| 缓冲溶液或电池<br>状况不佳            |                                                                        |
| 未识别缓冲溶液                    |                                                                        |
| 差异 C > 30 %                |                                                                        |
| 标准溶液相同                     |                                                                        |

### 表 3 测量警告和错误

| 错误/警告             | 解决方案                                                                   |  |  |
|-------------------|------------------------------------------------------------------------|--|--|
| 23.2°C            | 再次校准。                                                                  |  |  |
| 728 µS/cm @ 25 °C |                                                                        |  |  |
| EC 超出范围           | 检查探头:确保探头正确浸入试样中:确保探头计量腔内没<br>有气泡;使用酒精冲洗探头;连接不同的探头,以检验探头<br>或仪表是否存在问题。 |  |  |
| 温度超出范围            | 检查温度传感器。                                                               |  |  |
|                   | 连接不同的探头,以检验探头或仪表是否存在问题。                                                |  |  |
| TC = 0            | 修改 TC                                                                  |  |  |
| 无法测量盐度            |                                                                        |  |  |
| 时间 > 150 秒        | 检查温度。                                                                  |  |  |
|                   | 检查探头:确保探头正确浸入试样中;确保探头计量腔内没<br>有气泡;使用酒精冲洗探头;连接不同的探头,以检验探头<br>或仪表是否存在问题。 |  |  |

# 更换部件与附件

**法** 一些销售地区的产品和物品数量可能有所不同。请与相关分销商联系或参阅公司 网站上的联系信息。

### 更换部件

| 说明                                                         | 物品编号            |
|------------------------------------------------------------|-----------------|
| sensION+ PH3 实验室 pH 仪表,带配件,不带探头                            | LPV2000.97.0002 |
| sensION+ PH31 实验室 pH 仪表, GLP, 带配件, 不带探头                    | LPV2100.97.0002 |
| <b>sensION+ MM340</b> 实验室 pH 和离子仪表, GLP, 2 通道,<br>带配件,不带探头 | LPV2200.97.0002 |
| sensION+ EC7 实验室电导率仪表,带配件,不带探头                             | LPV3010.97.0002 |

# 更换部件与附件 (续)

| 说明                                                           | 物品编号            |
|--------------------------------------------------------------|-----------------|
| sensION+ EC71 实验室电导率仪表,GLP,带配件,不带探头                          | LPV3110.97.0002 |
| <b>sensION+ MM374, 2</b> 通道实验室仪表, <b>GLP</b> , 带配件, 不<br>带探头 | LPV4110.97.0002 |

### 消耗品

| 说明                        | 物品编号       |
|---------------------------|------------|
| 电导率标准溶液 147 μS/cm, 125 mL | LZW9701.99 |
| 电导率标准溶液 1413 μS/cm,125 mL | LZW9711.99 |
| 电导率标准 12.88 mS/cm,125 mL  | LZW9721.99 |
| 电导率标准 147 μS/cm,250 mL    | LZW9700.99 |
| 电导率标准 1413 μS/cm,250 mL   | LZW9710.99 |
| 电导率标准 12.88 mS/cm, 250 mL | LZW9720.99 |
| 酶溶液                       | 2964349    |
| 胃蛋白酶清洗液                   | 2964349    |
| 电极清洁液                     | 2965249    |
| 0.1 N HCI 溶液              | 1481253    |
| 酒精,95%(油脂、油、脂肪)           | 2378900    |

# 配件

| 说明                           | 物品编号       |
|------------------------------|------------|
| 热敏打印机,RS232,用于 sensION+ 台式仪表 | LZW8201.99 |
| 用于打印机 LZW8201 的热敏打印纸,5 卷袋装   | LZW9117.99 |

# 更换部件与附件 (续)

| 说明                                                    | 物品编号          |
|-------------------------------------------------------|---------------|
| 点阵式打印机,RS232,用于 sensION+ 仪表                           | LZW8200.99    |
| 用于打印机 LZW8200 的标准打印纸, 10 卷袋装                          | LZW9000.99    |
| 用于打印机 LZW8200 的打印带,3卷                                 | LZW9001.99    |
| LabCom Easy PC 软件,用于 sensION+ GLP, CD, 线缆,<br>USB 适配器 | LZW8997.99    |
| LabCom PC 软件,用于 sensION+ GLP, CD, 线缆, USB 适配器         | LZW8999.99    |
| RS232 线缆,用于 sensION+ 台式仪表                             | LZW9135.99    |
| RS232 线缆,用于 sensION+ 台式仪表,带 USB 适配器                   | LZW9135USB.99 |
| 带传感器座的电磁搅拌器,用于 sensION+ MM 台式仪表                       | LZW9319.99    |
| 3x50 mL 带刻度烧杯,用于台式仪表电导率校准                             | LZW9111.99    |
| 三传感器座,用于 sensION+ 台式仪表                                | LZW9321.99    |
| 三个传感器的支座和卡夹                                           | LZW9155.99    |
| 耐热玻璃腔,连续流动测量                                          | LZW9118.99    |
| PP 保护器,电极存储                                           | LZW9161.99    |

# 标准溶液

**电导率标准溶液** 有关不同温度下标准溶液的电导率值,请参考表 4。

### 表4 电导率和温度值

| 温    | 度    | 电导率 (EC) |       |       |       |
|------|------|----------|-------|-------|-------|
| °C   | °F   | μS/cm    | μS/cm | mS/cm | mS/cm |
| 15.0 | 59   | 119      | 1147  | 10.48 | 92.5  |
| 16.0 | 60.8 | 122      | 1173  | 10.72 | 94.4  |

表4 电导率和温度值(续)

| 温度   |      | 电导率 (EC) |       |       |       |
|------|------|----------|-------|-------|-------|
| °C   | °F   | µS/cm    | µS/cm | mS/cm | mS/cm |
| 17.0 | 62.6 | 125      | 1199  | 10.95 | 96.3  |
| 18.0 | 64.4 | 127      | 1225  | 11.19 | 98.2  |
| 19.0 | 66.2 | 130      | 1251  | 11.43 | 100.1 |
| 20.0 | 68   | 133      | 1278  | 11.67 | 102.1 |
| 21.0 | 69.8 | 136      | 1305  | 11.91 | 104.0 |
| 22.0 | 71.6 | 139      | 1332  | 12.15 | 105.4 |
| 23.0 | 73.4 | 142      | 1359  | 12.39 | 107.9 |
| 24.0 | 75.2 | 145      | 1386  | 12.64 | 109.8 |
| 25.0 | 77   | 147      | 1413  | 12.88 | 111.8 |
| 26.0 | 78.8 | 150      | 1440  | 13.13 | 113.8 |
| 27.0 | 80.6 | 153      | 1467  | 13.37 | 115.7 |
| 28.0 | 82.4 | 156      | 1494  | 13.62 | —     |
| 29.0 | 84.2 | 159      | 1522  | 13.87 | _     |
| 30.0 | 86   | 162      | 1549  | 14.12 | —     |
| 31.0 | 87.8 | 165      | 1581  | 14.37 | —     |
| 32.0 | 89.6 | 168      | 1609  | 14.62 | —     |
| 33.0 | 91.4 | 171      | 1638  | 14.88 | _     |
| 34.0 | 93.2 | 174      | 1667  | 15.13 | _     |
| 35.0 | 95   | 177      | 1696  | 15.39 | _     |

# 仕様書

この仕様は予告なく変更されることがあります。

| 詳細                                                            |
|---------------------------------------------------------------|
| 35 x 20 x 11 cm                                               |
| 1100 g                                                        |
| IP42                                                          |
| $100 \sim 240$ V、0.4 A、47 $\sim$ 63 Hz                        |
| Class II                                                      |
| -15 $\sim$ +65 $^\circ\!\mathrm{C}$                           |
| $0 \sim 40^{\circ}$ C                                         |
| 80 % 未満 (結露なきこと)                                              |
| 導電率: 0.1 % 以下、塩分濃度/TDS: 0.5 % 以下、温<br>度: 0.2℃以下               |
| 導電率:±0.1%、塩分濃度/TDS:±0.1%、温度:±<br>0.1℃                         |
| 330 の結果および最近の 9 つの校正                                          |
| 内蔵 Pt1000 センサを装備した導電率プローブ: 電話<br>コネクタ、スターラー: RCA コネクタ         |
| RS232C (プリンターまたは PC 接続用): 電話コネク<br>タ、外部 PC キーボード: ミニ DIN コネクタ |
| 手動、Pt 1000 温度プローブ (A.T.C.)、NTC 10 kΩ プ<br>ローブ                 |
| 安定性および時間での連続測定                                                |
| 液晶、バックライト付き、128 x 64 ドット                                      |
| PET、保護加工                                                      |
| CE                                                            |
|                                                               |

### 総合情報

改訂版は、製造元のウェブサイト上にあります。

### 安全情報

### 注意

メーカーは、本製品の目的外使用または誤用に起因する直接損害、偶発的損害、 結果的損害を含むあらゆる損害に対して、適用法で認められている範囲で一切責 任を負わないものとします。ユーザーは、適用に伴う危険性を特定したり、装置 が誤作動した場合にプロセスを保護するための適切な機構を設けることに関し て、全責任を負うものとします。

この機器の開梱、設定または操作を行う前に、このマニュアルをすべて よく読んでください。危険および注意の注意事項に注意を払ってくださ い。これを怠ると、オペレータが重傷を負う可能性、あるいは機器が損 傷を受ける可能性があります。

本装置に備わっている保護機能が故障していないことを確認します。本 マニュアルで指定されている以外の方法で本装置を使用または設置しな いでください。

### 危険情報の使用

### ▲危険

回避不可能な場合は死亡または重傷を招く、潜在的な危険または危険が切迫している状態を示します。

### ▲警告

回避不可能な場合は死亡または重傷を招く可能性がある、潜在的な危険または危険が切迫している状態を示します。

### ▲注意

軽症を招く可能性のある潜在的に危険な状態を示します。

### 注意

回避しなければ、装置の損傷を引き起こす可能性のある状況を示します。 特に強調する必要がある情報。

# 使用上の注意ラベル

測定器上に貼付されたラベルやプレートを全てお読みください。これを 怠ると、人身傷害や装置の損傷につながるおそれがあります。装置にシ ンボルが記載されている場合、マニュアルに「危険」または「注意」事 項が含まれています。

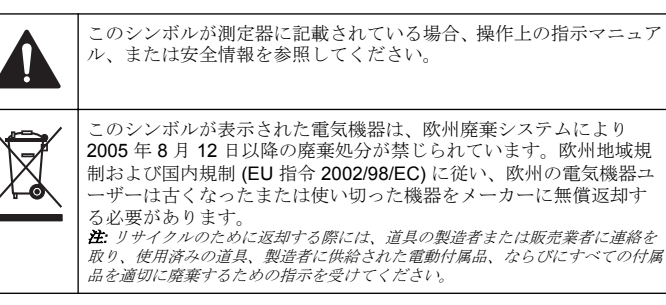

### 製品概要

sensION™+測定器は、プローブとともに、水のさまざまなパラメーター を測定するのに使用します。

sensION<sup>™</sup>+ EC71 測定器では、導電率、塩分濃度、TDS、および温度を 測定します。測定データは、プリンターに転送したり、PC に保存したり することができます。

### 製品コンポーネント

図1を参照して、すべてのコンポーネントがあることを確認します。コ ンポーネントが不足していたり損傷していたりした場合は、直ちにメー カーまたは販売代理店にお問合せください。 図1 測定器コンポーネント

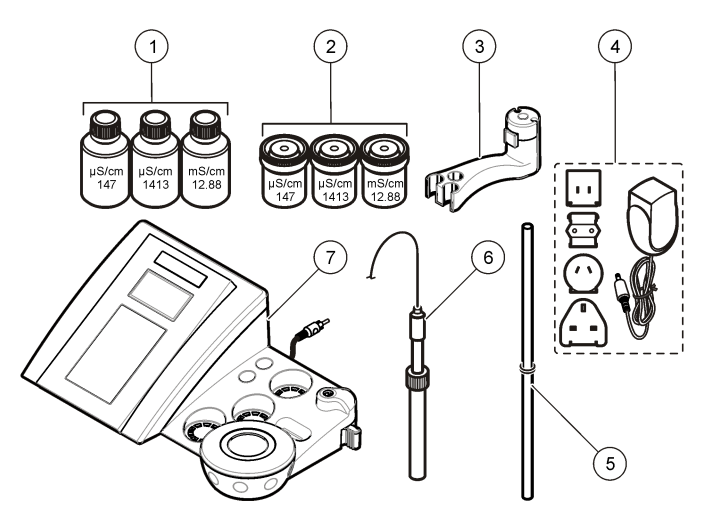

| 1 | 標準溶液 (147 µS/cm、1413 µS/cm、<br>および 12.88 mS/cm) | 5 | O リング付きロッド      |
|---|-------------------------------------------------|---|-----------------|
| 2 | 校正ビーカー (磁気バー入り)                                 | 6 | プローブ (キットにのみ付属) |
| 3 | プローブ・ホルダー                                       | 7 | 測定器             |
| 4 | 電源                                              |   |                 |

設置

### プローブ・ホルダーの組み立て

ー連の手順に従い、プローブ・ホルダーを組み立て、スターラーを接続 します。

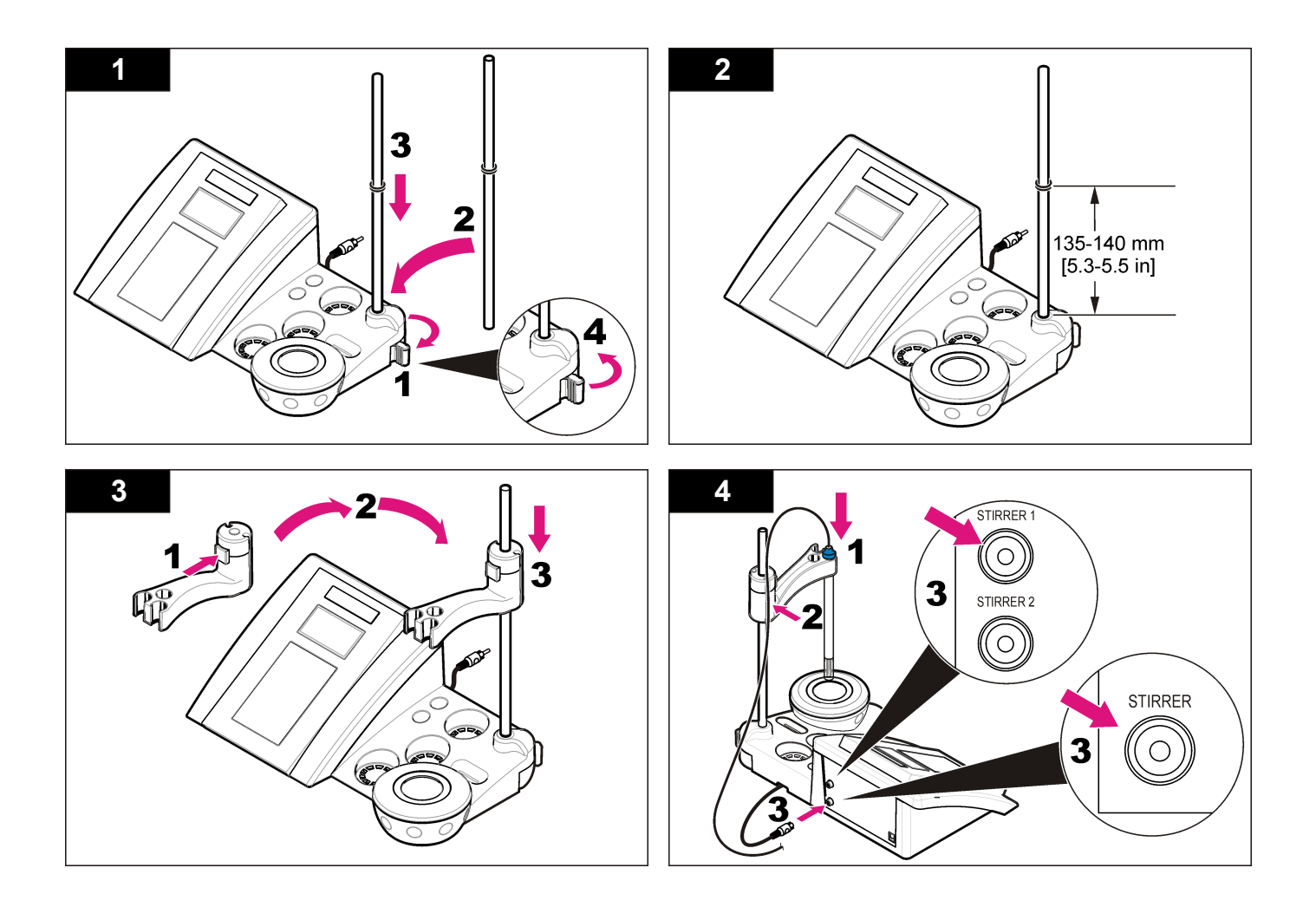

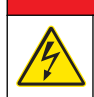

感電死の危険。この装置を屋外または湿っている可能性がある場所で 使用する場合は、主電源との接続に漏電回路安全装置 (GFCI/GFI)を使 用する必要があります。

測定器は、ユニバーサル電源アダプタを使用して AC 電源から給電する ことができます。

▲危険

- アダプタ・キットからコンセントに適したアダプタ・プラグを選択します。
- 2. ユニバーサル電源アダプタを測定器に接続します (図 2)。

3. ユニバーサル電源アダプタをコンセントに差し込みます(図3)。

4. 測定器をオンにします。

### 図2 コネクタ・パネル

|   | STIRRER                         | CONDUCTIVITY<br>CELL<br>KEYBOARD<br>CONDUCTIVITY<br>CELL<br>CONDUCTIVITY<br>CELL<br>CONDUCTIVITY<br>CELL<br>CONDUCTIVITY<br>CELL<br>CONDUCTIVITY<br>CELL<br>CONDUCTIVITY<br>CELL<br>CONDUCTIVITY |
|---|---------------------------------|----------------------------------------------------------------------------------------------------|
|   |                                 |                                                                                                    |
| 1 | スターラー・コネクタ                      | 4 PC キーボード接続用のミニ DIN コ<br>ネクタ                                                                                                    |
| 2 | 導電率プローブ・コネクタ                    | 5 電源                                                                                                    |
| 3 | プリンターまたは PC 接続用の<br>RS-232 コネクタ |                                                                                                    |
|   |                                 |                                                                                                    |

図3 AC 電源の接続

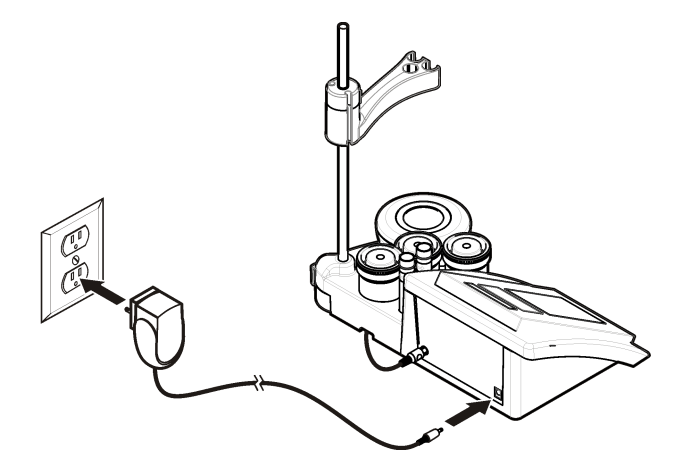

ユーザー インターフェースとナビゲーション

ユーザー・インターフェース

キーパッドの説明

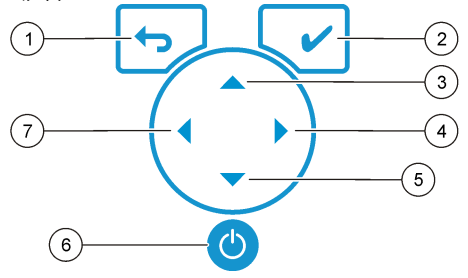

| 1 | リターン・キー:現在のメニュー画<br>面をキャンセルまたは終了し、前の<br>画面に戻る | 5 | 矢印キー (下): 別のオプションへの<br>スクロール、値の変更 |
|---|-----------------------------------------------|---|-----------------------------------|
| 2 | 測定キー: 選択したオプションの確<br>定                        | 6 | オン/オフ: 測程器のオン/オフの切<br>り替え         |
| 3 | 矢印キー (上): 別のオプションへの<br>スクロール、値の変更             | 7 | 矢印キー (左): 測定単位の変更、英<br>数字の入力      |
| 4 | 矢印キー (右): 測定単位の変更、英<br>数字の入力                  |   |                                   |

# ディスプレイの説明

測定器のディスプレイには、濃度、単位、温度、校正ステータス、オペレータ ID、試料 ID、日時が表示されます。

図4 シングル画面表示

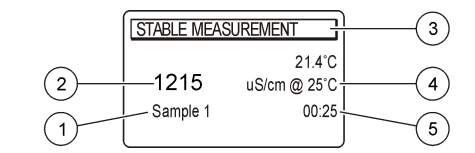

| 1 | 試料 ID                           | 4 | 試料温度 (℃または °F) |
|---|---------------------------------|---|----------------|
| 2 | 測定単位および値 (導電率、塩分濃<br>度、または TDS) | 5 | 測定タイマー         |
| 3 | 測定モードまたは日時                      |   |                |

# ナビゲーション

前のメニューに戻るには、 ◆を使用します。測定キー ✓ で、試料測定 またはオプションの確定を行います。矢印キー ▲ ▼ で、別のオプショ ンへのスクロールまたは値の変更を行います。パラメーターを変更する には、矢印キー ◀と ▶を使用します。詳細な説明については、各作業の 項目を参照してください。

### 開始

### 測定器のオンとオフ

### 注意

測定器の電源をオンにする前に、プローブが測定器に接続されていることを確認 してください。

●を押して、測定器をオンまたはオフにしてください。測定器がオンにならない場合は、バッテリーが正しく取り付けられていること、またはAC電源アダプターがコンセントに正しく接続されていることを確認してください。

# 言語の変更

表示言語は測定器の電源を初めてオンにしたときに選択します。

- 1. ▲ または▼ を使用してリストから言語を選択します。
- 2. ✔ で確定します。測定画面に [DATA OUTPUT (データ出力)] と表示 されます。
- プリンターまたは PC が接続されていない場合は [Deactivated (停止)] を選択し、確定します。データ出力の詳細は、データ出力の選択ページの 85 を参照してください。

# 標準操作

### 校正

### ▲警告

化学物質による人体被害の危険。検査室の安全手順に従い、取り扱う薬品に適した個人用保護具をすべて装着してください。安全規約については、最新の化学物 質安全性データシート (MSDS) を参照してください。

### 校正設定

校正設定には、[Calibration type (校正の種類)]、[Calibration frequency (校 正の頻度)]、および [Display (ディスプレイ)] オプションがあります。

- 1. メイン・メニューで▲または▼を使用して [CALIBRATION (校正)] を選択します。確定します。
- 2. ▲を使用して校正メニューを表示します。
- 3. ▲または▼を使用して以下のオプションを選択します。

#### オプション 説明

Calibration type (校正の種類) (校正の種類) (校正の種類) 校正の種類, [Molar Standards (モル標準)]、[Demal Standards (デマル標準)]、[NaCl Standards (NaCl 標準)]、 [Calibration to a X value (X 値への校正)]、[data introduction (データ導入)]、または [Theoretical calibration (理論校正)] を選択します。詳細は、Calibration types を 参照してください。

| オプション                    | 説明                                                                                                    |
|--------------------------|----------------------------------------------------------------------------------------------------|
| Cal. frequency<br>(校正頻度) | 校正通知 - 0 ~ 99 日に設定できます(デフォルトは<br>15日)。ディスプレイに、新しい校正までの残り時間が表<br>示されます。詳細は、校正通知の設定ページの 85 を参<br>照してください。 |
| Display Ω (Ω の<br>表示)    | 抵抗率の表示 - 導電率と抵抗率を同時に表示するには<br> YES (はい)] を選択します。                                                        |

#### 校正の種類

さまざまな校正の種類を選択できます。

- 1. メイン・メニューで▲または▼を使用して [CALIBRATION (校正)] を選択します。確定します。
- 2. ▲を使用して校正メニューを表示します。
- 3. ▲ または ▼ を使用して [Calibration type (校正の種類)] を選択しま す。

| オプション                                  | 説明                                                         |
|----------------------------------------|------------------------------------------------------------|
| Molar Standards (モル標準)                 | 147 µS/cm、1413 µS/cm、12.88 mS/cm、お<br>よび 111.8 mS/cm (25℃) |
| Demal Standards (デマル標<br>準)            | 1049 µS/cm、12.85 mS/cm、および<br>111.31 mS/cm (25℃)           |
| NaCl Standards (NaCl 標準)               | 1014.9 µS/cm (25℃)                                         |
| Calibration to a X value (X 値<br>への校正) | 測定された導電率のスケール値を手動で調<br>整する場合に選択します。                        |
| Data introduction (データ導<br>入)          | 手動によるプローブ定数の導入。                                            |
| Theoretical calibration (理論<br>校正)     | プローブ校正データが <b>C=1.000 cm <sup>-1</sup> で置</b><br>換されます。    |

### 校正手順

液状の校正液を使用した一般的な校正の手順です。液状の校正液を使用 した一般的な校正の手順です。詳細は、各プローブに付属のドキュメン トを参照してください。 **注**: 校正時に溶液を撹拌する必要があります。撹拌設定の詳細は、撹拌設定の変更 ページの 86 を参照してください。

- 1. 緩衝液または校正液をラベルの付いた校正ビーカーに注ぎます。
- メイン・メニューで、▲、▼、
   を使用して [CALIBRATION (校 正)] パラメーターを選択します。確定します。
- 必要に応じて、[Operator ID (オペレータ ID)] (1 ~ 10) を選択し、確定します。
- プローブを純水で洗浄し、1つ目の校正ビーカーに入れます。プロー ブ測定チャンバーに気泡が含まれていないことを確認してください。
- 5. ✔を押して校正を開始します。
- 6. ✓ を押して1つ目の校正液を測定します。 次の校正液が表示されます。
- プローブを純水ですすぎ、2番目の校正ビーカーに保管します。プロ ーブ測定チャンバーに気泡が含まれていないことを確認してください。
- 8. ✔を押して2つ目の校正液を測定します。 次の校正液が表示されます。
- プローブを純水ですすぎ、3番目の校正ビーカーに保管します。プロ ーブ測定チャンバーに気泡が含まれていないことを確認してください。

✓ を押して3つ目の校正液を測定します。
 校正結果が良好の場合、ディスプレイに [Calibration OK (校正 OK)]
 と表示され、メイン・メニューに戻ります。

 *注:* プリンターが接続されている場合は、印刷メニューが開き、結果を印刷できます。

### 校正データの表示

最近の校正データを表示できます。

- メインメニューで、 とを押します。
- 前回の校正データを表示するには、▼を使用します。3秒後に自動的 に測定画面に戻ります。

### 校正通知の設定

校正通知は 0 ~ 99 日間の期間で設定できます (デフォルトでは 15 日に 設定されています)。ディスプレイに、新しい校正までの残り時間が表示 されます。

注:0日を選択した場合、校正通知はオフになります。

- 1. メイン・メニューで▲または▼を使用して [CALIBRATION (校正)] を選択します。確定します。
- 2. ▲を使用して校正メニューを表示します。
- 3. ▲ または ▼ を使用して [Cal. frequency (校正の頻度)] を選択し、確定 します。
- 4. <と を使用して次の手順に進み、▲または ▼を使用して値を変更します。確定します。</li>
   ✓を押して校正を開始します。

### 高度な操作

### 試料 ID の使用

サンプル ID タグは測定値を個々の試料場所に関係付けるために使用されます。割り当てられると、保存データにはこの ID が含まれます。

- 1. メイン・メニューで▲または▼を使用して [SYSTEM (システム)]を 選択します。確定します。
- 2. ▲ または ▼ を使用して [Sample ID (試料 ID)] を選択し、確定します。
- 3. ▲または▼を使用して以下のオプションを選択します。

| オプション          | 説明                                                                 |
|----------------|--------------------------------------------------------------------|
| Automatic (自動) | 連続番号が各試料に自動的に割り当てられます。                                             |
| Manual (マニュアル) | 測定を行う前に、試料 ID 名 (最大 15 文字)を入力しま<br>す。キーボードまたはバーコード・スキャナーが必要<br>です。 |

# データ出力の選択

データは、プリンターに転送したり、PC に保存したりすることができます。

- 1. メイン・メニューで▲ または▼を使用して [SYSTEM (システム)]を 選択します。確定します。
- ▲または▼を使用して [Data Output (データ出力)] を選択し、確定します。
- 3. ▲または▼を使用して以下のオプションを選択します。

#### オプション 説明

- **Deactivated (停止)** プリンターまたは PC が接続されていない場合は、 [Deactivated (停止)] を選択します。
- **For Printer (プリン ターへ)** [Dot matrix printer (ドット・マトリックス・プリンタ ー)] または [Thermal printer (サーマル・プリンター)] を 選択します。
- For Computer (コ ンピューターへ)
   [Terminal (端子)]、[LabCom]、または [LabCom Easy]

   を選択します。LabCom ソフトウェアは、コンピュー
   ターから、いくつかのモジュール、pH および導電率測 定器、自動ビュレット、サンプラーなどを制御します。 LabCom Easy ソフトウェアは、PC から pH および導 電率データを取得します。

### 日付と時間の変更

日付と時間は [Date / Time (日付/時間)] メニューで変更可能です。

- 1. メイン・メニューで ▲ または ▼ を使用して [SYSTEM (システム)] を 選択します。確定します。
- ▲または▼を使用して [Date / Time (日付/時間)] を選択し、確定します。
- 4と を使用して次の手順に進み、▲または ▼を使用して値を変更 します。確定します。 現在の日付と時刻はディスプレイに表示されます。

### ディスプレイのコントラストの調整

1. メイン・メニューで▲または▼を使用して [SYSTEM (システム)]を 選択します。確定します。

- ▲ または ▼ を使用して [Display contrast (ディスプレイ コントラスト)] を選択し、確定します。
- 3. <と を使用してディスプレイのコントラストを調整し、確定しま す。

### 温度の調整

温度測定は、25℃および/または85℃で調整できます。調整を行うと、 測定精度が高まります。

- 1. プローブと基準温度計を約 25℃の水が入った容器に入れ、温度が安 定するのを待ちます。
- 測定器の測定温度と基準温度計の測定温度を比較します。この値の 差が測定器の調整値です。
   例: 基準温度計: 24.5℃、測定器: 24.3℃の場合、調整値: 0.2℃。
- 3. 25℃測定の調整値を入力します。
  - a. メイン・メニューで ▲ または ▼ を使用して [SYSTEM (システム)] を選択します。確定します。
  - b. ▲または ▼ を使用して [Readjust temp. (温度の再調整)] を選択し、確定します。
  - c. ▲ または ▼ を使用して 25℃を選択し、確定します。
  - d. 矢印キーを使用して 25℃の調整値を入力し、確定します。
- プローブと基準温度計を約85℃の水が入った容器に入れ、温度が安定するのを待ちます。
- 5. 測定器の測定温度と基準温度計の測定温度を比較します。この値の 差が測定器の調整値です。
  - a. ▲ または ▼ を使用して 85℃を選択し、確定します。
  - b. 矢印キーを使用して 85℃の調整値を入力し、確定します。
  - c. [Save changes (変更の保存)] を選択し、確定します。

### 撹拌設定の変更

[Stirring (撹拌)] メニューで、スターラーをオンにし、撹拌速度を変更できます。

1. メイン・メニューで▲ または ▼ を使用して [SYSTEM (システム)] を 選択します。確定します。

- 2. ▲ または ▼ を使用して [Stirring (撹拌)] を選択し、確定します。
- スターラーをオンまたはオフにするには、
   を押します。
- スターラーがオンになったら、▲または ▼を使用して%で撹拌速度 を変更します。

**注**: 校正時および測定時に撹拌速度を変更するには、▲ または▼ を使用しま す。

### 温度単位の変更

温度単位は、摂氏または華氏に変更できます。

- 1. メイン・メニューで ▲ または ▼ を使用して [SYSTEM (システム)] を 選択します。確定します。
- ▲ または ▼ を使用して [Temperature units (温度単位)] を選択し、確 定します。
- 3. ▲ または ▼ を使用して [Celsius (摂氏)] または [Fahrenheit (華氏)] を選択し、確定します。

# データ・ロガー

### 表示データ

[Display data (表示データ)] ログには、[Measurement data (測定データ)]、 [Electrode report (電極レポート)]、および [Calibration data (校正データ)] があります。保存データはプリンターまたは PC に送信できます。デー タ・ログがいっぱい (400 データ・ポイント) になった場合は、新しいデ ータ・ポイントが追加されたときに最も古いデータ・ポイントが削除さ れます。

- 1. メイン・メニューで ▲ または ▼ を使用して [SYSTEM (システム)] を 選択します。確定します。
- 2. ▲ または ▼ を使用して [DATA LOGGER (データ・ロガー)] を選択 し、確定します。
- 3. ▲ または ▼ を使用して [Display data (表示データ)] を選択し、確定 します。

4. ▲または▼を使用して以下のオプションを選択します。

| オプション                  | 説明                                 |
|------------------------|------------------------------------|
| Measurement data (測定   | 測定データ - 試料が測定されるごとに自動的に            |
| データ)                   | 保存されます。                            |
| Electrode report (電極レ  | 電極レポート - 電極履歴および測定条件が自動            |
| ポート)                   | 的に保存されます。                          |
| Calibration data (校正デー | Calibration data (校正データ) - 現在の校正が自 |
| タ)                     | 動的に保存されます。                         |

### データの削除

測定データまたは電極レポート・ログ全体を削除して、プリンターまたは PCにすでに送信されたデータを削除することができます。

- 1. メイン・メニューで ▲ または ▼ を使用して [SYSTEM (システム)] を 選択します。確定します。
- 2. ▲または ▼ を使用して [DATA LOGGER (データ・ロガー)] を選択 し、確定します。
- 3. ▲ または ▼ を使用して [Erase (消去)] を選択し、確定します。
- ▲ または ▼ を使用して [Measurement data (測定データ)] または [Electrode report (電極レポート)] を選択し、確定します。再度確定し てデータを削除します。 ログ全体が一度に削除されます。

# プリンターまたはコンピューターへのデータ送信

### 注意

最初にデータ出力 (プリンターまたは PC) を選択して、[Print (印刷)] メニューを 使用可能にする必要があります (データ出力の選択 ページの 85 を参照)。

**注**: レポート出力の種類の選択については、レポート出力 ページの 88 を参照して ください。

1. メイン・メニューで▲ または▼ を使用して [SYSTEM (システム)] を 選択します。確定します。

- 2. ▲または ▼ を使用して [DATA LOGGER (データ・ロガー)] を選択 し、確定します。
- ▲ または ▼ を使用して [Print (印刷)] を選択し、確定します。 [Measurement data (測定データ)]、[Electrode data (電極データ)]、 [Calibration data (校正データ)]、[Calibration report (校正レポート)]、 [Instrument condit (装置状態)] のいずれかのオプションを選択し、✔ で確定してデータを印刷します。

### レポート出力

### 注意

最初にデータ出力 (プリンターまたは PC) を選択して、[Type of report (レポートの種類)] メニューを使用可能にする必要があります (データ出力の選択 ページの 85 を参照)。

プリンターまたは PC が接続されている場合は、さまざまなレポート出力の種類を選択できます。

- 1. メイン・メニューで▲ または▼ を使用して [SYSTEM (システム)] を 選択します。確定します。
- ▲または▼を使用して [Type of report (レポートの種類)]を選択し、 確定します。
- プリンターまたはコンピューターと端末が接続されている場合は、▲ または▼を使用して以下のオプションを選択します。

#### オプション 説明

 Reduced
 出力形式として [Several (複数)] または [One sample (1 つの試

 (限定)
 料)] を選択します。

#### オプション 説明

- Standard 出力形式として [Several (複数)] または [One sample (1 つの試
- (標準) 料)]を選択します。[Several (複数)]を選択した場合: Users (ユーザー): 印刷されるレポートにユーザー名が記載されます (17 文字)。Header (ヘッダー): ヘッダーとして会社名を追加 できます (40 文字)。この会社名は印刷レポートに記載されま す。ldentify sensor (センサの識別): センサのモデルとセンサ のシリアル番号を追加できます。これらは印刷レポートに記 載されます。
- GLP 出力形式として [Several (複数)] または [One sample (1 つの試料)] を選択します。[Several (複数)] を選択した場合: Users (ユーザー): 印刷されるレボートにユーザー名が記載されます (17 文字)。Header (ヘッダー): ヘッダーとして会社名を追加 できます (40 文字)。この会社名は印刷レポートに記載されます。 ldentify sensor (センサの職別): センサのモデルとセンサ のシリアル番号を追加できます。これらは印刷レポートに記載されます。
- コンピューターが接続され、LabCom Easy (詳細についてはデータ出力の選択ページの85を参照してください)が選択されている場合は、▲または▼を使用して選択します。

| オプション                        | 説明                                               |
|------------------------------|--------------------------------------------------|
| Users (ユーザー)                 | 印刷されるレポートにユーザー名が記載されます<br>(17 文字)。               |
| ldentify sensor (セ<br>ンサの識別) | センサのモデルとセンサのシリアル番号を追加でき<br>ます。これらは印刷レポートに記載されます。 |

# メンテナンス

### ▲警告

複合的な危険。メンテナンスまたは点検のために装置を分解しないでください。 内部のコンポーネントを清掃するか、または修理する場合は、メーカーにお問合 せください。

## ▲注意

人体損傷の危険。マニュアルのこのセクションに記載されている作業は、必ず資 格のある要員が行う必要があります。

### 装置の清掃

### 注意

装置 (ディスプレイや付属品を含む)の洗浄に、テレビン油、アセトンまたは類似の製品等の洗浄剤を使用しないでください。

装置の外部を湿った布と中性洗剤で清掃してください。

### プローブの洗浄

必要に応じて、プローブを洗浄します。洗浄の詳細は、トラブルシュー ティングページの 91 を参照してください。プローブのメンテナンス については、プローブの説明書を参照してください。 導電率プローブの汚れを除去するには、表1に記載されている洗浄剤を 使用してください。

表1 導電率プローブの洗浄剤

| 汚染物         | 洗浄剤          |
|-------------|--------------|
| グリース、オイル、脂質 | 電極洗浄液        |
| 石灰質         | 0.1 N HCI 溶液 |

### スターラーの交換

スターラーが動作しない場合は、一連の手順に従い、スターラーを交換 します。

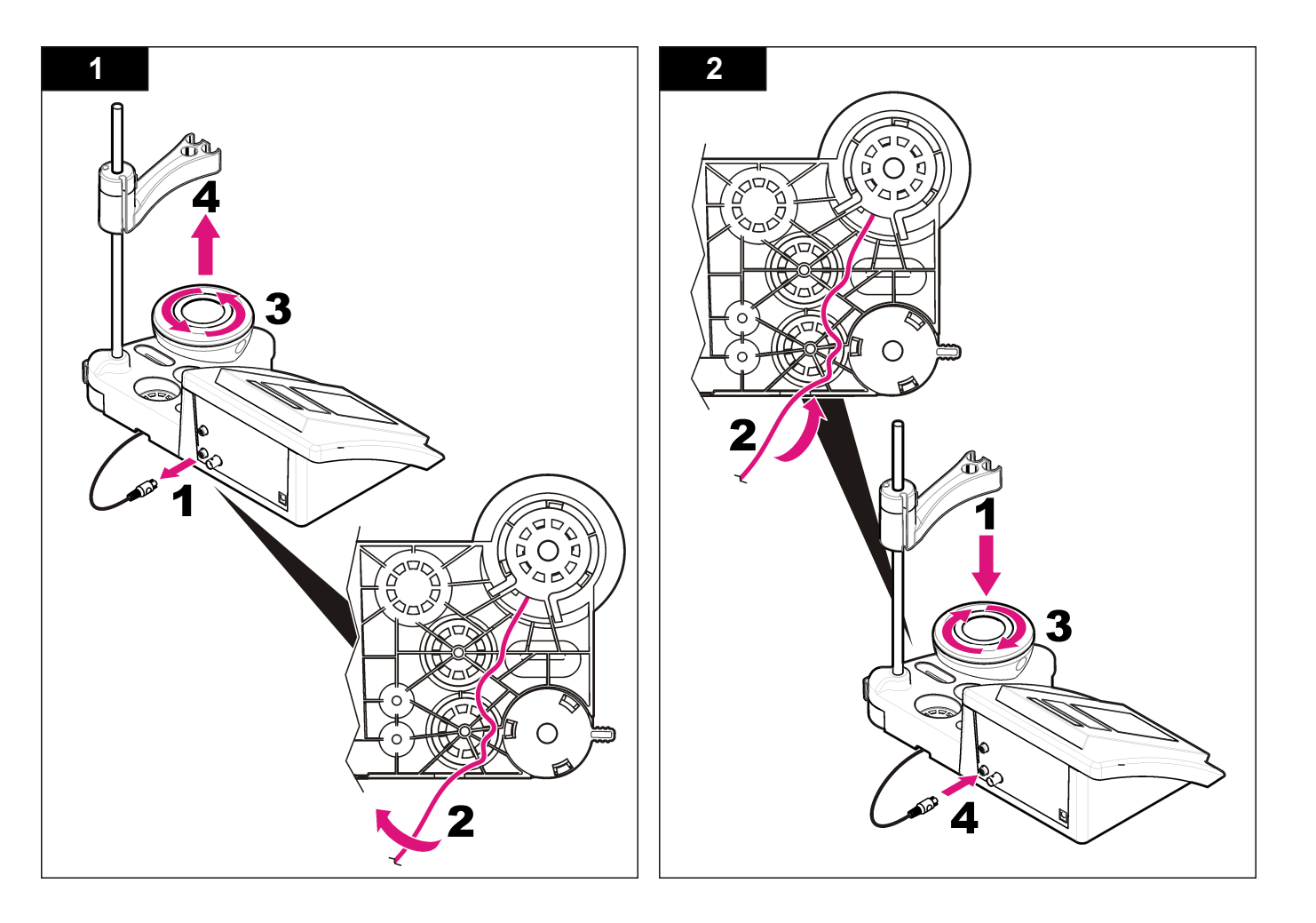

# トラブルシューティング

一般的な問題のメッセージまたは現象、起こり得る原因および修復アクションは次の表を参照してください。

### 表2 校正の警告およびエラー

| エラー/警告                                                                       | 対処方法                                                                                                    |
|------------------------------------------------------------------------------|----------------------------------------------------------------------------------------------------|
| UNSTABLE READING<br>(測定値が安定しません)<br>Time t> 100 s (時間 t><br>100 秒)           | 再度校正します。<br>プローブを確認してください。プローブが適切に試料<br>に浸されていることを確認します。プローブ測定チャ<br>ンバー内に気泡が含まれていないことを確認します。<br>プローブをエタノールですすぎます。                |
| Check temperature. (温<br>度を確認してください)<br>Check the cell. (セルを<br>確認してください)    | 校正時に標準温度が一定であることを確認します。<br>プローブを確認してください。プローブが適切に試料<br>に浸されていることを確認します。プローブ測定チャ<br>ンバー内に気泡が含まれていないことを確認します。<br>プローブをエタノールですすぎます。 |
| STANDARD<br>TEMPERATURE (標準<br>温度)<br>< 15 °C or > 35 °C (<<br>15℃または > 35℃) | 再度校正します。<br>標準温度は <b>15 ~ 35℃</b> の範囲内である必要がありま<br>す。                                                                            |

### 表2校正の警告およびエラー(続き)

| エラー/警告                                                             | 対処方法                                                                                                    |
|--------------------------------------------------------------------|----------------------------------------------------------------------------------------------------|
| Difference C > 30 %<br>(差異 C > 30 %)                               | 再度校正します。<br>プローブを確認してください。プローブが適切に試料                                                                         |
| C < 0.05 or > C ><br>50.00 °C (C < 0.05 ま<br>たは > C > 50.00℃)      | に浸されていることを確認します。プローブ測定チャ<br>ンパー内に気泡が含まれていないことを確認します。<br>プローブをエタノールですすぎます。別のプローブを<br>接続して、プローブまたは測定器のどちらに問題があ |
| SAME BUFFERS (同じ<br>緩衝液です)                                         | るか確認します。<br>標準溶液を確認してください。新しい標準溶液を使用<br>1ます                                                                  |
| Buffer or cell in poor<br>conditions (緩衝液また<br>はセルの状態が良くあ<br>りません) |                                                                                                    |
| BUFFER NOT<br>RECOGNIZED (緩衝液<br>が認識されません)                         |                                                                                                    |
| Difference C > 30 %<br>(差異 C > 30 %)                               |                                                                                                    |
| SAME STANDARDS<br>(同じ標準です)                                         |                                                                                                    |

#### 表3 測定の警告およびエラー

| エラー/警告                         | 対処方法                                                                                                    |
|--------------------------------|----------------------------------------------------------------------------------------------------|
| <b>23.2℃</b>                   | 再度校正します。                                                                                                    |
| 728 µS/cm @ 25℃                |                                                                                                    |
| EC out of range (EC<br>が範囲外です) | プローブを確認してください。プローブが適切に試料に<br>浸されていることを確認します。プローブ測定チャンバ<br>ー内に気泡が含まれていないことを確認します。プロー<br>ブをエタノールですすぎます。別のプローブを接続し<br>て、プローブまたは測定器のどちらに問題があるか確認<br>します。 |

### 表3 測定の警告およびエラー (続き)

| エラー/警告                             | 対処方法                                                                                                    |
|------------------------------------|----------------------------------------------------------------------------------------------------|
| Out of range °C (温度<br>が範囲外です)     | 温度センサを確認します。<br>別のプローブを接続して、プローブまたは測定器のどち<br>らに問題があるか確認します。                                                                                                    |
| <b>TC = 0</b><br>塩分濃度を測定でき<br>ません。 | TC を修正します。                                                                                                    |
| Time > 150 s (時間 ><br>150 秒)       | 温度を確認します。<br>プローブを確認してください。プローブが適切に試料に<br>浸されていることを確認します。プローブ測定チャンバ<br>ー内に気泡が含まれていないことを確認します。プロー<br>ブをエタノールですすぎます。別のプローブを接続し<br>て、プローブまたは測定器のどちらに問題があるか確認<br>します。 |

# 交換部品とアクセサリ

**注**: プロダクト番号とカタログ番号は、一部の販売地域では異なる場合があります。 詳細は、取り扱い販売店にお問い合わせください。お問い合わせ先については、当 社の Web サイトを参照してください。

#### 交換パーツ

| 説明                                                           | アイテム番号          |
|--------------------------------------------------------------|-----------------|
| sensION+ PH3 ラボ pH 測定器、アクセサリー付属、プロ<br>ーブなし                   | LPV2000.97.0002 |
| sensION+ PH31 ラボ pH 測定器、GLP、アクセサリー付<br>属、プローブなし              | LPV2100.97.0002 |
| sensION+ MM340 ラボ pH & イオン測定器、GLP、2 チャ<br>ネル、アクセサリー付属、プローブなし | LPV2200.97.0002 |
| sensION+ EC7 ラボ導電率測定器、アクセサリー付属、プローブなし                        | LPV3010.97.0002 |

# 交換部品とアクセサリ (続き)

| 説明                                                  | アイテム番号          |
|-----------------------------------------------------|-----------------|
| sensION+ EC71 ラボ導電率測定器、GLP、アクセサリー付属、プローブなし          | LPV3110.97.0002 |
| sensION+ MM374、2 チャネル・ラボ測定器、GLP、アク<br>セサリー付属、プローブなし | LPV4110.97.0002 |

#### 消耗品

| 説明                                | アイテム番号     |
|-----------------------------------|------------|
| 導電率標準溶液 147 μS/cm、125 mL          | LZW9701.99 |
| 導電率標準溶液 1413 μS/cm、125 mL         | LZW9711.99 |
| 導電率標準溶液 12.88 μS/cm、125 mL        | LZW9721.99 |
| 導電率標準溶液 147 µS/cm、250 mL          | LZW9700.99 |
| 導電率標準溶液 1413 μS/cm、250 mL         | LZW9710.99 |
| 導電率標準溶液 12.88 μS/cm、250 mL        | LZW9720.99 |
| 酵素溶液                              | 2964349    |
| ペプシン洗浄液                           | 2964349    |
| 電極洗浄液                             | 2965249    |
| 0.1 N HCI 溶液                      | 1481253    |
| エタノール、 <b>95 % (</b> グリース、オイル、脂質) | 2378900    |

#### アクセサリ

| 説明                                    | アイテム番号     |
|---------------------------------------|------------|
| サーマル・プリンター、RS232、sensION+ ベンチトップ<br>用 | LZW8201.99 |
| プリンター LZW8201 用感熱紙、5 ロール・セット          | LZW9117.99 |

# 交換部品とアクセサリ (続き)

| 説明                                                     | アイテム番号        |
|--------------------------------------------------------|---------------|
| ドット・インパクト・プリンター、RS232、sensION+装置用                      | LZW8200.99    |
| プリンター LZW8200 用普通紙、10 ロール・セット                          | LZW9000.99    |
| プリンター LZW8200 用リボン、3 ユニット                              | LZW9001.99    |
| LabCom Easy PC SW、sensION+ GLP 用、CD、ケーブ<br>ル、USB アダプター | LZW8997.99    |
| LabCom PC SW、sensION+ GLP 用、CD、ケーブル、USB<br>アダプター       | LZW8999.99    |
| RS232 ケーブル、sensION+ ベンチトップ装置                           | LZW9135.99    |
| sensION+ ベンチトップ用 RS232 ケーブル、USB アダプ<br>ター付属            | LZW9135USB.99 |
| スターラー、センサ・ホルダー付属、sensION+ MM ベン<br>チトップ用               | LZW9319.99    |
| ベンチトップ導電率校正用 3x50 mL ビーカー、プリントあ<br>り                   | LZW9111.99    |
| 3 センサ・ホルダー、sensION+ ベンチトップ装置用                          | LZW9321.99    |
| 3 センサ用ホルダーおよびクランプ                                      | LZW9155.99    |
| Pyrex ガラス・チャンバー、連続フロー測定                                | LZW9118.99    |
| PP プロテクター、電極保管                                         | LZW9161.99    |

# 標準溶液

### 導電率標準溶液

温度ごとの標準溶液の導電率値については、表4を参照してください。

### 表4 導電率と温度

| 温度   |      | 導電率 (EC) |       |       |       |
|------|------|----------|-------|-------|-------|
| °C   | °F   | μS/cm    | μS/cm | mS/cm | mS/cm |
| 15.0 | 59   | 119      | 1147  | 10.48 | 92.5  |
| 16.0 | 60.8 | 122      | 1173  | 10.72 | 94.4  |
| 17.0 | 62.6 | 125      | 1199  | 10.95 | 96.3  |
| 18.0 | 64.4 | 127      | 1225  | 11.19 | 98.2  |
| 19.0 | 66.2 | 130      | 1251  | 11.43 | 100.1 |
| 20.0 | 68   | 133      | 1278  | 11.67 | 102.1 |
| 21.0 | 69.8 | 136      | 1305  | 11.91 | 104.0 |
| 22.0 | 71.6 | 139      | 1332  | 12.15 | 105.4 |
| 23.0 | 73.4 | 142      | 1359  | 12.39 | 107.9 |
| 24.0 | 75.2 | 145      | 1386  | 12.64 | 109.8 |
| 25.0 | 77   | 147      | 1413  | 12.88 | 111.8 |
| 26.0 | 78.8 | 150      | 1440  | 13.13 | 113.8 |
| 27.0 | 80.6 | 153      | 1467  | 13.37 | 115.7 |
| 28.0 | 82.4 | 156      | 1494  | 13.62 | _     |
| 29.0 | 84.2 | 159      | 1522  | 13.87 | _     |
| 30.0 | 86   | 162      | 1549  | 14.12 | _     |
| 31.0 | 87.8 | 165      | 1581  | 14.37 | _     |
| 32.0 | 89.6 | 168      | 1609  | 14.62 | _     |
| 33.0 | 91.4 | 171      | 1638  | 14.88 | _     |
| 34.0 | 93.2 | 174      | 1667  | 15.13 | _     |
| 35.0 | 95   | 177      | 1696  | 15.39 | _     |

# 사양

사양은 사전 통보 없이 변경될 수 있습니다.

| 사양           | 세부 정보                                                   |  |  |
|--------------|---------------------------------------------------------|--|--|
| 치수           | 35 x 20 x 11cm(13.78 x 7.87 x 4.33in.)                  |  |  |
| 무게           | 1100g(2.43lb)                                           |  |  |
| 계측기 외함       | IP42                                                    |  |  |
| 전원 요구 사항(외부) | 100-240V, 0.4A, 47-63Hz                                 |  |  |
| 계측기 보호 등급    | Class II                                                |  |  |
| 보관 온도        | -15-+65°C(5-+149°F)                                     |  |  |
| 작동 온도        | 0-40°C(41-104°F)                                        |  |  |
| 작동 습도        | < 80%(비응결)                                              |  |  |
| 측정 오류(±1 자리) | 전도도: 0.1% 이하, 염도/TDS: 0.5% 이하, 온도: 0.2°C 이<br>하(0.36°F) |  |  |
| 재현성(±1 자리)   | 전도도: ±0.1%, 염도/TDS: ±0.1%, 온도: ±0.1°C(0.18°F)           |  |  |
| 데이터 저장       | 330 개 결과 및 마지막 9 개 교정                                   |  |  |
| 연결           | 내장형 Pt1000 센서가 장착된 전도도 프로브: 전화 커넥<br>터; 자기 교반기: RCA 커넥터 |  |  |
|              | 프린터 또는 PC 용 RS232C: 전화 커넥터; 외부 PC 키보<br>드: 미니 DIN 커넥터   |  |  |
| 온도 보정        | 수동, Pt 1000 온도 프로브(A.T.C.), NTC 10 kΩ 프로브               |  |  |
| 측정 디스플레이 잠금  | 연속 측정, 안전성 및 시간 기준                                      |  |  |
| 디스플레이        | 액정, 백릿, 128x64 도트                                       |  |  |
| 키보드          | 보호 처리 기능을 갖춘 PET                                        |  |  |
| 인증           | CE                                                      |  |  |

# 일반 정보

개정본은 제조업체 웹 사이트에서 확인할 수 있습니다.

# 안전 정보

### 주의사항

제조사는 본 제품의 잘못된 적용 또는 잘못된 사용으로 인한 직접, 우발적 또는 간 접적 손해에 국한하지 않는 모든 손해에 대한 어떠한 책임도 지지않으며, 관계 법 령이 최대한 허용하는 손해에 관한 면책이 있습니다. 사용자는 사용상 중대한 위험 을 인지하고 장비 오작동이 발생할 경우에 대비하여 적절한 보호 장치를 설치하여 야 합니다.

장치 포장을 풀거나 설치하거나 작동하기 전에 본 설명서를 모두 읽으십 시오. 모든 위험 및 주의사항 설명에 유의하시기 바랍니다. 이를 지키지 않으면 사용자가 중상을 입거나 장치가 손상될 수 있습니다.

본 장치의 보호 기능이 손상되지 않도록 본 설명서에서 설명하는 방법이 아닌 다른 방법으로 본 장치를 사용하거나 설치하지 마십시오.

# 위험 정보 표시

### ▲위험

방지하지 않을 경우 사망 또는 심각한 부상이 일어나는 잠재적 또는 즉각적 위험 상황을 의미합니다.

### ▲경고

피하지 않을 경우에 사망이나 심각한 부상을 유발할 수 있는 잠재적 위험이나 긴급 한 위험 상황을 나타냅니다.

### ▲주의

경미하거나 심하지 않은 부상을 초래할 수 있는 잠재적으로 위험한 상황을 경고합 니다.

# 주의사항

피하지 않으면 기기에 손상을 일으킬 수 있는 상황을 나타냅니다. 특별히 강조할 필요가 있는 정보.

# 주의 경고

본 장치에 부착된 표기들을 참조하시기 바랍니다. 표시된 지침을 따르지 않으면 부상이나 기기 손상이 발생할 수 있습니다. 기기에 표시되어 있는 심볼은, 매뉴얼의 위험 또는 주의사항 진술에 포함되어 있습니다.

|   | 본 심볼은 작동 및 안전 주의사항에 대한 지침서를 뜻합니다.                                                                                                    |
|---|----------------------------------------------------------------------------------------------------|
| X | 본 심볼이 부착된 전자기기는 2005 년 8 월 12 일 이후 유럽 공공 처리<br>시스템에 의해 처분되게 되어진다. 유럽 지역 및 국가 규정(EU 지침<br>2002/98/EC)에 따라 유럽 전기 장비 사용자는 구형 또는 수명이 끝난<br>장비를 제조업체에 무료 조건으로 반환하도록 합니다.<br><b>참고</b> : 재활용을 위해 제품을 반환하려는 경우, 장비 제조업자나 공급자에게 연락<br>하여 수명이 끝난 장비, 제조업자가 제공한 전기 부속품 및 적합한 폐기를 위한 모<br>든 부속 물품의 반환 방법에 대해 알아보기 바랍니다. |

# 제품 소개

sensION™+ 계측기는 프로브와 함께 물 속에서 다양한 매개변수를 측정 하는 데 사용됩니다.

sensION™+ EC71 계측기는 전도도, 염도, TDS 및 온도를 측정합니다. 측 정 데이터는 프린터 또는 PC 로 저장 및 전송할 수 있습니다.

# 제품 구성 요소

그림 1를 참조하여 모든 구성 요소를 받았는지 확인하십시오. 품목이 누 락되었거나 손상된 경우에는 제조업체 또는 판매 담당자에게 즉시 연락하 십시오. 그림 1 계측기 구성 요소

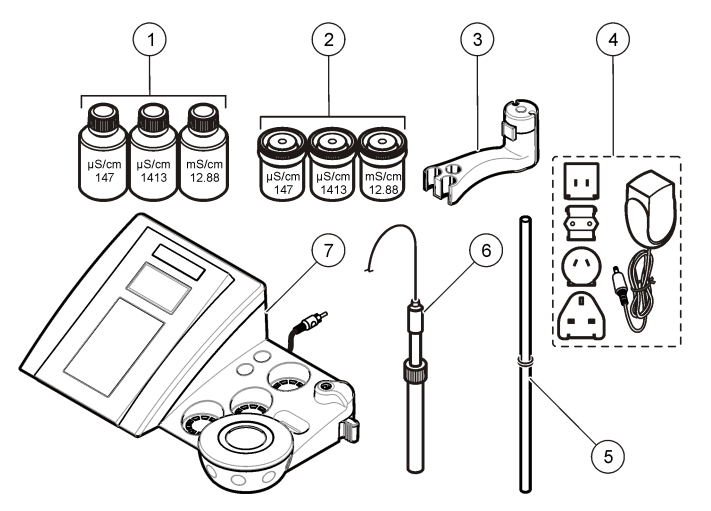

| 1 | 표준 용액(147µS/cm, 1413µS/cm<br>및 12.88mS/cm) | 5 | 오링 막대       |
|---|--------------------------------------------|---|-------------|
| 2 | 교정 비커(내부에 자기 막대 포함)                        | 6 | 프로브(키트만 포함) |
| 3 | 프로브 홀더                                     | 7 | 계측기         |
| 4 | 전원공급장치                                     |   |             |

# 설치

### 프로브 홀더 조립

단계 번호에 따라 프로브 홀더를 조립하고 자기 교반기에 연결합니다.

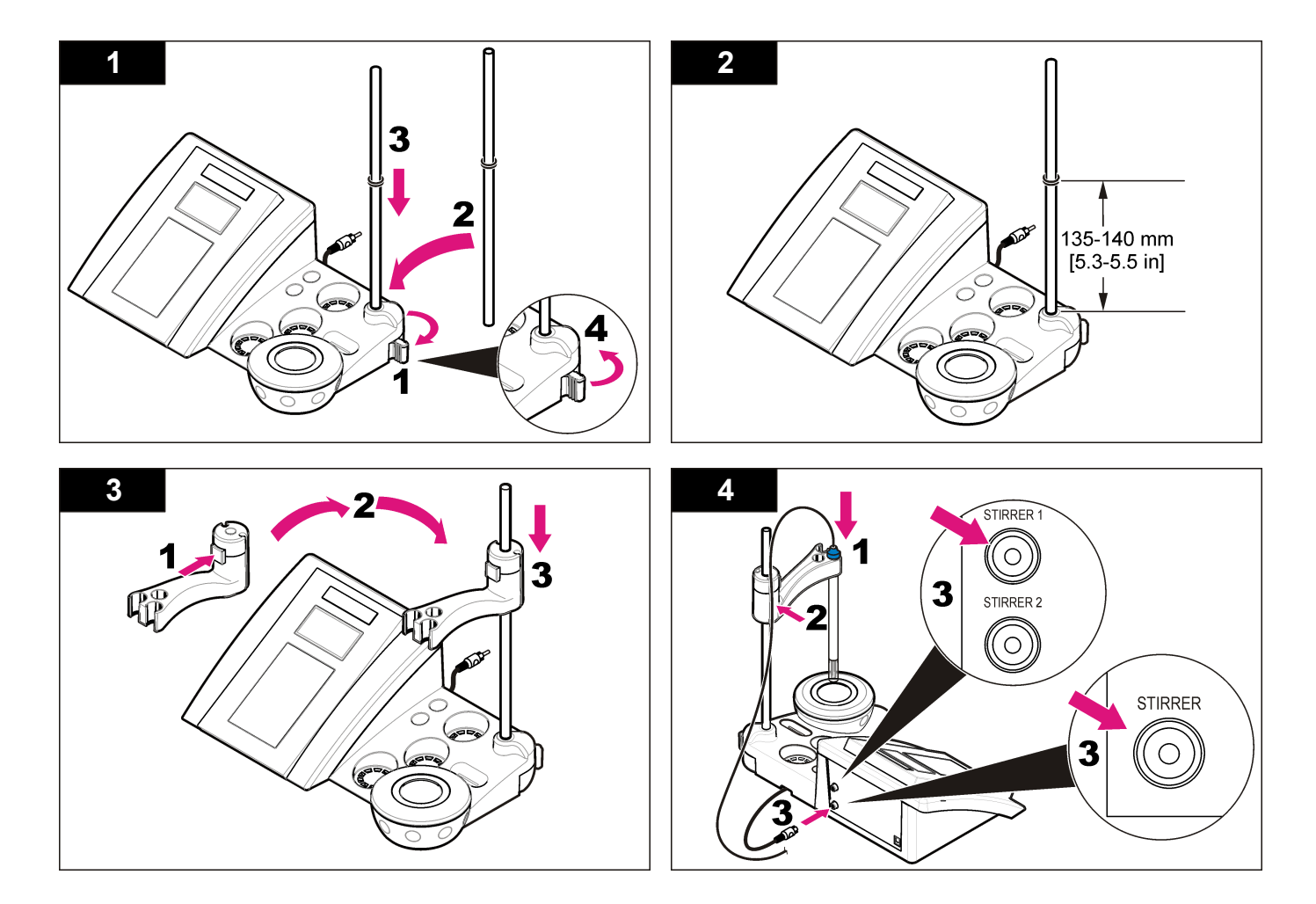

# AC 전원에 연결

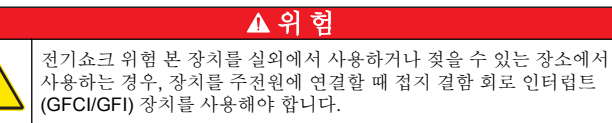

범용 전원 어댑터를 사용하여 계측기를 AC 전원으로 가동할 수 있습니다.

1. 어댑터 키트에서 전원 콘센트에 알맞은 어댑터 플러그를 선택합니다.

- 2. 범용 전원 어댑터를 계측기에 연결합니다(그림 2).
- 3. 범용 전원 어댑터를 AC 콘센트에 연결합니다(그림 3).
- 4. 계측기를 켭니다.

### 그림 2 커넥터 패널

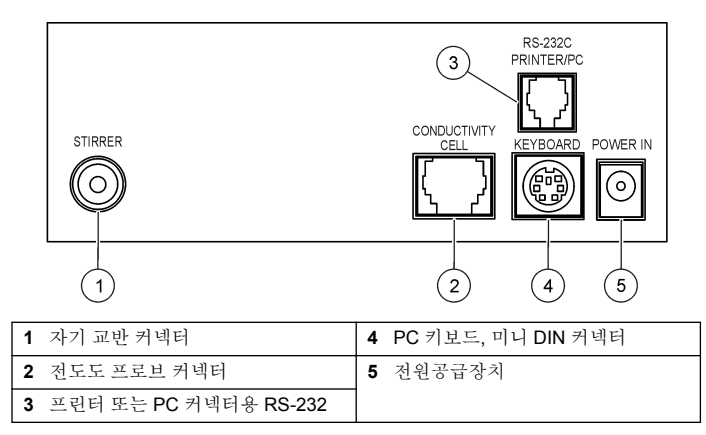

그림 3 AC 전원 연결

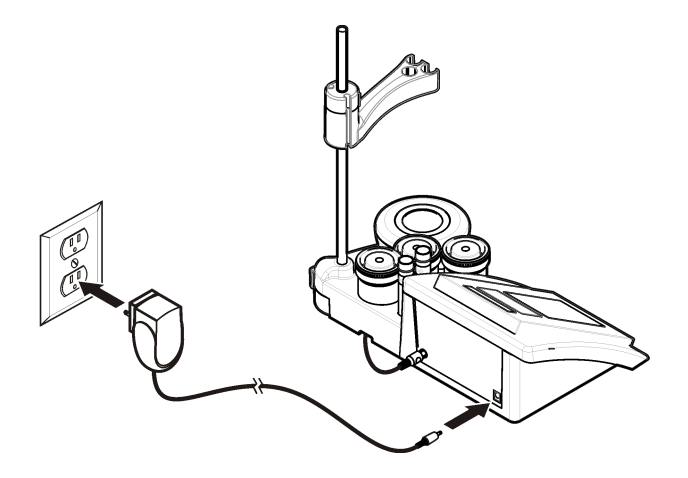

# 사용자 인터페이스 및 탐색

# 사용자 인터페이스

### 키패드 설명

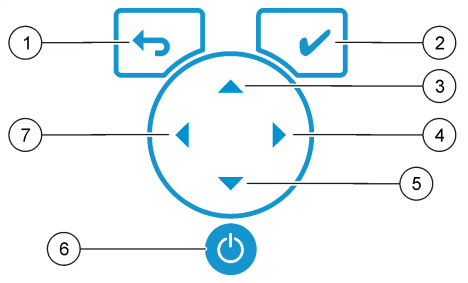

| 1 | RETURN(반환) 키: 현재 메뉴 화면<br>을 취소하거나 종료하여 이전 메뉴<br>화면으로 돌아갑니다. | 5 | DOWN(아래로) 키: 다른 옵션으로<br>스크롤하고 값을 변경합니다.     |
|---|-------------------------------------------------------------|---|---------------------------------------------|
| 2 | MEASUREMENT(측정) 키: 선택한<br>옵션을 확인합니다.                        | 6 | ON/OFF(켜기/끄기): 계측기를 켜고<br>끕니다.              |
| 3 | UP(위로) 키: 다른 옵션으로 스크롤<br>하고 값을 변경합니다.                       | 7 | LEFT(왼쪽) 키: 측정 단위를 변경하<br>고 숫자 및 문자를 입력합니다. |
| 4 | RIGHT(오른쪽) 키: 측정 단위를 변<br>경하고 숫자 및 문자를 입력합니다.               |   |                                             |

# 디스플레이 설명

계측기 디스플레이에는 농도, 단위, 온도, 교정 상태, 작업자 ID, 샘플 ID, 날짜 및 시간이 표시됩니다.

# 그림 4 단일 화면 디스플레이

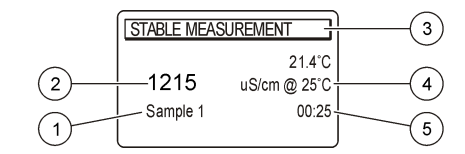

| 1 | 샘플 ID                        | 4 | 샘플 온도(℃ 또는 ℉) |
|---|------------------------------|---|---------------|
| 2 | 측정 단위 및 값(전도도, TDS 또는<br>염도) | 5 | 비주얼 측정 타이머    |
| 3 | 측정 모드/시간 및 날짜                |   |               |

# 탐색

이전 메뉴로 이동하려면 ← 키를 사용합니다. 측정 키 ✔를 사용하여 샘 플을 측정하거나 옵션을 확인합니다. 화살표 키 ▲▼를 사용하여 다른 옵 션으로 스크롤하거나 값을 변경합니다. 매개변수를 변경하려면 화살표 키 ◀및 ▶를 사용합니다. 특정 지침을 보려면 각 작업을 참조하십시오.

# 시작하기

### 계측기 켜기 및 끄기

| 주의사항                         |  |
|------------------------------|--|
| 전에 프로브가 계측기에 연결되어 있는지 확인합니다. |  |

키를 눌러 계측기를 켜고 끕니다. 계측기가 켜지지 않으면 AC 전원공 급장치가 전기 콘센트에 올바로 연결되었는지 확인하십시오.

# 언어 변경

계측기를 켜기

계측기 전원을 처음으로 켤 때 화면 언어를 선택합니다.

- 1. ▲ 또는 ▼ 키를 사용하여 목록에서 언어를 선택합니다.
- 2. ✔ 키를 눌러 확인합니다. 측정 화면에 DATA OUTPUT(데이터 출력) 이 표시됩니다.

 프린터 또는 PC 가 연결되어 있지 않은 경우 Deactivated(비활성화)를 선택하고 확인합니다. Data Output(데이터 출력)에 대한 자세한 내용 을 보려면 데이터 출력 선택 페이지의 100 을 참조하십시오.

# 표준 작동

### 교정

### ▲경고

화학물질에 노출될 위험이 있습니다. 실험실의 안전절차를 준수하고, 취급하는 화 학 물질에 맞는 개인보호장비를 완전하게 착용하십시오. 안전 프로토콜에 대한 자 세한 내용은 최신 물질안전보건자료(MSDS)를 참조하십시오.

### 교정 설정

교정 설정에는 Calibration type(교정 종류), Calibration frequency(교정 주 기) 및 Display options(디스플레이 옵션)가 있습니다.

- 1. 메인 메뉴에서 ▲ 또는 ▼ 키를 사용하여 CALIBRATION(교정)을 선택 하고 확인합니다.
- 2. ▲ 키를 사용하여 교정 메뉴를 입력합니다.
- 3. ▲ 또는 ▼ 키를 사용하여 다음의 옵션을 선택합니다.

### 옵션 설명

- 교정 교정 종류 Molar Standards(Molar 표준), Demal Standards(Demal 중류 표준), NaCl Standards(NaCl 표준), Calibration to a X value(X 값으 로 교정), Data Introduction(데이터 삽입) 또는 Theoretical calibration(이론적 교정) 중에서 선택합니다. 자세한 내용은 Calibration types 을 참조하십시오.
- 교정 교정 알림 0-99 일 사이의 값 중에서 설정할 수 있습니다(기본값: 15
- 주기 일). 디스플레이에는 새로운 교정에 대해 남은 시간이 표시됩니다. 자 세한 내용은 교정 알림 설정 페이지의 100 을 참조하십시오.
- **Ω표시** 저항도 표시 전도도 및 저항도를 동시에 표시하려면 YES(예)를 선 택합니다.

### 교정 종류

각기 다른 교정 종류를 선택할 수 있습니다.

- 1. 메인 메뉴에서 ▲ 또는 ▼ 키를 사용하여 CALIBRATION(교정)을 선택 하고 확인합니다.
- 2. ▲ 키를 사용하여 교정 메뉴를 입력합니다.
- 3. ▲ 또는 ▼ 키를 사용하여 Calibration type(교정 종류)을 선택합니다.

| 옵션       | 설명                                                           |
|----------|--------------------------------------------------------------|
| Molar 표준 | 25°C(77°F)에서 147µS/cm, 1413µS/cm, 12.88mS/cm 및<br>111.8mS/cm |
| Demal 표준 | 25°C(77°F)에서 1049µS/cm, 12.85mS/cm 및 111.31mS/cm             |
| NaCl 표준  | 25°C(77°F)에서 1014.9µS/cm                                     |
| X 값으로 교정 | 측정된 전도도의 눈금 값을 수동으로 조정합니다.                                   |
| 데이터 삽입   | 수동 프로브 상수를 삽입합니다.                                            |
| 이론적 교정   | 프로브 교정 데이터는 C=1.000cm <sup>-1</sup> 로 바뀝니다.                  |

### 교정 절차

이 절차는 액체 교정 용액을 사용하는 일반적인 방법입니다. 자세한 내용 은 각 프로브와 함께 제공되는 문서를 참조하십시오.

**참고:** 교정하는 동안 용액을 저어서 섞어야 합니다. 교반 설정에 대한 자세한 내용은 교반 설정 변경 페이지의 101 을 참조하십시오.

- 1. 버퍼 또는 교정 용액을 라벨이 있는 교정 비커에 따릅니다.
- 2. 메인 메뉴에서 ▲/▼ 및 ◆ 키를 사용하여 CALIBRATION(교정) 매개 변수를 선택하고 확인합니다.
- 3. 필요한 경우 작업자 ID(1-10)를 선택하고 확인합니다.
- 프로브를 탈이온수로 헹군 후 첫 번째 교정 비커에 넣습니다. 프로브 측정 챔버에 기포가 생기지 않도록 하십시오.
- 5. 🖌 키를 눌러 교정을 시작합니다.
- 6. ✔ 키를 눌러 첫 번째 교정 용액을 측정합니다. 다음 번 교정 용액이 표시됩니다.
- 프로브를 탈이온수로 헹군 후 두 번째 교정 비커에 넣습니다. 프로브 측정 챔버에 기포가 생기지 않도록 하십시오.

- 8. ✔ 키를 눌러 두 번째 교정 용액을 측정합니다. 다음 번 교정 용액이 표시됩니다.
- 9. 프로브를 탈이온수로 헹군 후 세 번째 교정 비커에 넣습니다. 프로브 측정 챔버에 기포가 생기지 않도록 하십시오.
- 10. ✓ 키를 눌러 세 번째 교정 용액을 측정합니다.
   교정 상태가 좋으면 디스플레이에 잠시 동안 Calibration OK(교정 확인)가 표시된 후 메인 메뉴로 돌아갑니다.
   참고: 프린터를 인쇄 메뉴에 연결된 상태에서 열면 결과를 인쇄할 수 있습니다.

### 교정 데이터 보기

최신 교정 데이터를 표시할 수 있습니다.

- 1. 메인 메뉴에서 ∠ 키를 누릅니다.
- 마지막 교정 데이터를 보려면 ▼ 키를 사용합니다. 계측기가 3 초 후 측정 화면으로 자동으로 돌아갑니다.

### 교정 알림 설정

교정 알림은 0-99 일(기본값 15 일) 사이에서 설정할 수 있습니다. 디스플 레이에는 새로운 교정에 대해 남은 시간이 표시됩니다. **참고: 0** 일을 선택하면 교정 알림이 꺼집니다.

- 1. 메인 메뉴에서 ▲ 또는 ▼ 키를 사용하여 CALIBRATION(교정)을 선택 하고 확인합니다.
- 2. ▲ 키를 사용하여 교정 메뉴를 입력합니다.
- 3. ▲또는 ▼키를 사용하여 Cal. frequency(교정 주기)를 선택하고 확인 합니다.
- 다음 단계로 진행하려면 ◀및 ▶ 키를 사용하고 값을 변경하려면 ▲ 또 는 ▼ 키를 사용하고 확인합니다.
   ✔ 키를 눌러 교정을 시작합니다.

# 고급 작동

### 샘플 ID 사용

샘플 ID 태그를 사용하여 판독값을 특정 샘플 위치와 연결시킵니다. 할당 된 경우, 저장 데이터에 이 ID 가 포함됩니다.

- 1. 메인 메뉴에서 ▲ 또는 ▼ 키를 사용하여 SYSTEM(시스템)을 선택하고 확인합니다.
- 2. ▲ 또는 ▼ 키를 사용하여 Sample ID(샘플 ID)를 선택하고 확인합니다.
- 3. ▲또는▼키를 사용하여 선택합니다.

#### 옵션 설명

- 자동 연속 번호가 모든 샘플에 자동으로 지정됩니다.
- 수동 측정 전에 샘플 ID 이름(최대 15 자)을 입력하려면 키보드 또는 바코드 스캐너가 필요합니다.

### 데이터 출력 선택

데이터를 프린터 또는 PC 로 저장하거나 전송할 수 있습니다.

- 1. 메인 메뉴에서 ▲ 또는 ▼ 키를 사용하여 SYSTEM(시스템)을 선택하고 확인합니다.
- 2. ▲ 또는 ▼키를 사용하여 Data Output(데이터 출력)을 선택하고 확인 합니다.
- 3. ▲또는▼키를 사용하여 선택합니다.

#### 옵션 설명

- 비활성화 프린터 또는 PC가 연결되어 있지 않은 경우 Deactivated(비활성 화)를 선택합니다.
- 프린터용 도트 매트릭스 프린터 또는 열 프린터를 선택합니다.
- **컴퓨터용** 열, LabCom 또는 LabCom Easy 를 선택합니다. LabCom 소프트웨 어는 여러 모듈, pH 및 전도도 계측기, 자동 뷰렛, 시료기 등을 컴퓨 터에서 제어합니다. LabCom Easy 소프트웨어는 pH 및 전도도 데 이터를 PC 에서 가져옵니다.

### 날짜 및 시간 변경

날짜 및 시간은 Date/Time(날짜/시간) 메뉴에서 변경할 수 있습니다.

1. 메인 메뉴에서 ▲ 또는 ▼ 키를 사용하여 SYSTEM(시스템)을 선택하고 확인합니다.

- 2. ▲ 또는 ▼ 키를 사용하여 Date/Time(날짜/시간)을 선택하고 확인합니 다.
- 다음 단계로 진행하려면 ◀및 ▶를 사용하고 값을 변경하려면 ▲ 또는
   ▼를 사용하고 확인합니다.
   현재 날짜와 시간이 디스플레이에 표시됩니다.

### 표시 대비 조정

- 1. 메인 메뉴에서 ▲ 또는 ▼ 키를 사용하여 SYSTEM(시스템)을 선택하고 확인합니다.
- 2. ▲ 또는 ▼키를 사용하여 Display contrast(표시 대비)를 선택하고 확 인합니다.
- 3. ◀및▶키를 사용하여 표시 대비를 조정하고 확인합니다.

### 온도 조정

온도 측정값을 25°C(77°F) 및/또는 85°C(185°F)에서 조정하여 정확도를 향상시킬 수 있습니다.

- 1. 프로브 및 기준 온도계를 약 25℃ 의 물이 담긴 용기에 넣어 온도를 안 정화시킵니다.
- 2. 계측기에서 판독한 온도를 기준 온도계의 온도와 비교합니다. 차이가 있는 경우 이 차이는 계측기에 대한 조정 값입니다. 예를 들어, 기준 온도계가 24.5℃ 이고 계측기가 24.3℃ 이면 조정 값 은 0.2℃ 입니다.
- **3.** 25°C 에서 판독한 조정 값 입력:
  - a. 메인 메뉴에서 ▲ 또는 ▼ 키를 사용하여 SYSTEM(시스템)을 선택 하고 확인합니다.
  - b. ▲ 또는 ▼키를 사용하여 Readjust temp(온도 재조정)를 선택하고 확인합니다.
  - c. ▲ 또는 ▼ 키를 사용하여 25°C 를 선택하고 확인합니다.
  - d. 화살표 키를 사용하여 25℃ 의 조정 값을 입력하고 확인합니다.
- 4. 프로브 및 기준 온도계를 약 85°C 의 물이 담긴 용기에 넣어 온도를 안 정화시킵니다.
- 5. 계측기의 온도를 기준 온도계의 온도와 비교합니다. 차이가 있는 경우 이 차이는 계측기에 대한 조정 값입니다.

- a. ▲ 또는 ▼ 키를 사용하여 85°C 를 선택하고 확인합니다.
- b. 화살표 키를 사용하여 85°C 의 조정 값을 입력하고 확인합니다.
- c. Save changes(변경 저장)를 선택하고 확인합니다.

# 교반 설정 변경

자기 교반기를 켠 후 Stirring(교반) 메뉴에서 교반 속도를 변경할 수 있습니다.

- 1. 메인 메뉴에서 ▲ 또는 ▼ 키를 사용하여 SYSTEM(시스템)을 선택하고 확인합니다.
- 2. ▲ 또는 ▼ 키를 사용하여 Stirring(교반)을 선택하고 확인합니다.
- 3. 교반기를 켜거나 끄려면 ✔ 키를 누릅니다.
- 4. 교반기를 켤 때 ▲ 또는 ▼ 키를 사용하여 교반 속도를 % 단위로 변경 합니다.
   참고: 교정 또는 측정 중에 ▲ 또는 ▼ 키를 사용하여 교반 속도를 변경합니다.

# 온도 단위 변경

온도 단위를 Celsius(섭씨) 또는 Fahrenheit(화씨)로 변경할 수 있습니다.

- 1. 메인 메뉴에서 ▲ 또는 ▼ 키를 사용하여 SYSTEM(시스템)을 선택하고 확인합니다.
- 2. ▲ 또는 ▼ 키를 사용하여 Temperature unit(온도 단위)을 선택하고 확 인합니다.
- 3. ▲ 또는 ▼ 키를 사용하여 Celsius(섭씨) 또는 Fahrenheit(화씨) 중에서 선택하고 확인합니다.

데이터 로거

### 데이터 표시

Display data(데이터 표시) 로그에는 측정 데이터, 전극 보고서 및 교정 데 이터가 포함되어 있습니다. 저장된 데이터는 프린터 또는 PC 로 보낼 수 있습니다. 데이터 로그가 꽉 차면(400 개의 데이터 지점) 새 데이터 지점 이 추가될 때 가장 오래된 데이터 지점이 삭제됩니다.

- 1. 메인 메뉴에서 ▲ 또는 ▼ 키를 사용하여 SYSTEM(시스템)을 선택하고 확인합니다.
- 2. ▲ 또는 ▼ 키를 사용하여 DATA LOGGER(데이터 기록 장치)를 선택 하고 확인합니다.
- 3. ▲ 또는 ▼ 키를 사용하여 Display data(데이터 표시)를 선택하고 확인 합니다.
- 4. ▲ 또는 ▼ 키를 사용하여 선택합니다.

#### 옵션 설명

- **측정 데이터** 측정 데이터 샘플을 측정할 때마다 자동으로 저장
- 전극 보고서 전극 보고서 전극 내역 및 측정 조건을 자동으로 저장
- 교정 데이터 교정 데이터 현재 교정을 자동으로 저장

### 데이터 삭제

전체 측정 데이터 또는 전극 보고서 로그를 삭제하여 이미 프린터 또는 PC 로 전송된 데이터를 제거할 수 있습니다.

- 1. 메인 메뉴에서 ▲ 또는 ▼ 키를 사용하여 SYSTEM(시스템)을 선택하고 확인합니다.
- 2. ▲ 또는 ▼ 키를 사용하여 DATA LOGGER(데이터 기록 장치)를 선택 하고 확인합니다.
- 3. ▲ 또는 ▼ 키를 사용하여 Erase(지우기)를 선택하고 확인합니다.

 ▲ 또는 ▼키를 사용하여 Measurement data(측정 데이터) 또는 Electrode report(전극 보고서)를 선택하고 확인합니다. 데이터를 삭제 하려면 다시 확인합니다. 전체 로그를 한 번에 삭제합니다.

### 데이터를 프린터 또는 컴퓨터로 전송

### 주의사항

데이터 출력(프린터 또는 PC)을 먼저 선택해야 하므로 Print(인쇄) 메뉴를 사용할 수 있습니다(데이터 출력 선택 페이지의 100 참조).

참고: 보고서 출력 종류를 선택하려면 보고서 출력 페이지의 102 을 참조하십시오.

- 1. 메인 메뉴에서 ▲ 또는 ▼ 키를 사용하여 SYSTEM(시스템)을 선택하고 확인합니다.
- 2. ▲ 또는 ▼ 키를 사용하여 DATA LOGGER(데이터 기록 장치)를 선택 하고 확인합니다.
- ▲ 또는 ▼키를 사용하여 Print(인쇄)를 선택하고 확인합니다. 다음 옵 션 중 하나를 선택하고 ✔ 키를 눌러 확인하여 데이터(측정 데이터, 전 극 데이터, 교정 데이터, 교정 보고서 또는 기기 조건)를 인쇄합니다.

### 보고서 출력

#### 주의사항

Type of report(보고서 유형) 메뉴를 사용하려면 먼저 데이터 출력(프린터 또는 PC)을 선택해야 합니다(데이터 출력 선택 페이지의 100 참조).

프린터 또는 PC 가 연결되어 있으면 서로 다른 보고서 출력 유형을 선택 할 수 있습니다.

- 1. 메인 메뉴에서 ▲ 또는 ▼ 키를 사용하여 SYSTEM(시스템)을 선택하고 확인합니다.
- 2. ▲ 또는 ▼ 키를 사용하여 Type of report(보고서 유형)를 선택하고 확 인합니다.
- 3. 프린터/컴퓨터 및 단자가 연결되어 있으면 ▲ 또는 ▼ 키를 사용하여 선택합니다.

#### 옵션 설명

축소 하나 또는 여러 개의 샘플을 출력 형식으로 선택합니다.

### 옵션 설명

- 표준 하나 또는 여러 개의 샘플을 출력 형식으로 선택합니다. 여러 개 선택:
   사용자: 사용자 이름(17 자)이 인쇄 보고서에 나타납니다. 머리글: 회사 이름(40 자)이 머리글로 추가되어 인쇄 보고서에 나타납니다. 센서 식별: 센서 모델 및 센서 일련 번호가 추가되어 인쇄 보고서에 나타납니다.
- GLP 하나 또는 여러 개의 샘플을 출력 형식으로 선택합니다. 여러 개 선택: 사용자: 사용자 이름(17 자)이 인쇄 보고서에 나타납니다. 머리글: 회사 이름(40 자)이 머리글로 추가되어 인쇄 보고서에 나타납니다. 센서 식 별: 센서 모델 및 센서 일련 번호가 추가되어 인쇄 보고서에 나타납니 다.
- 컴퓨터가 연결되고 LabCom Easy(자세한 내용은 데이터 출력 선택 페이지의 100 참조)를 선택한 경우 ▲ 또는 ▼ 키를 사용하여 선택합니 다.

#### 옵션 설명

- 사용자 사용자 이름(17 자)이 인쇄 보고서에 나타납니다.
- **센서 식별** 센서 모델 및 센서 일련 번호를 추가할 수 있으며 인쇄 보고서에 이 일련 번호가 나타납니다.

# 유지관리

▲ 경고 여러 가지 위험이 존재합니다. 유지관리 또는 정비를 위해 기기를 분해하지 마십시 오. 내부 구성 부품을 세척 또는 수리해야 하는 경우에는 제조업체에 연락하십시 오.

### ▲주의

신체 부상 위험. 해당 전문요원이 지침서에 의거하여 다룹니다.

# 기기 세척

### 주의사항

디스플레이 및 액세서리가 포함된 기기를 청소할 때 테레빈, 아세톤 또는 유사한 성질의 세정제를 사용하지 마십시오. 젖은 천과 부드러운 비눗액을 사용하여 기기 외부를 닦아냅니다.

### 프로브 세정

필요에 따라 프로브를 세정합니다. 세정에 대한 자세한 내용은 문제 해결 페이지의 105 을 참조하십시오. 프로브 유지관리에 대한 자세한 내용은 프로브 설명서를 참조하십시오.

전도도 프로브가 오염된 경우 표 1 에 나열된 세정제를 사용하여 세정하 십시오.

표1 전도도 프로브 세정제

| 오염         | 세정제          |
|------------|--------------|
| 유지, 기름, 지방 | 전극 세척액       |
| 석회         | 0.1 N HCl 용액 |

# 자기 교반기 교체

자기 교반기가 시작되지 않은 경우 단계 순서에 따라 자기 교반기를 교체 합니다.

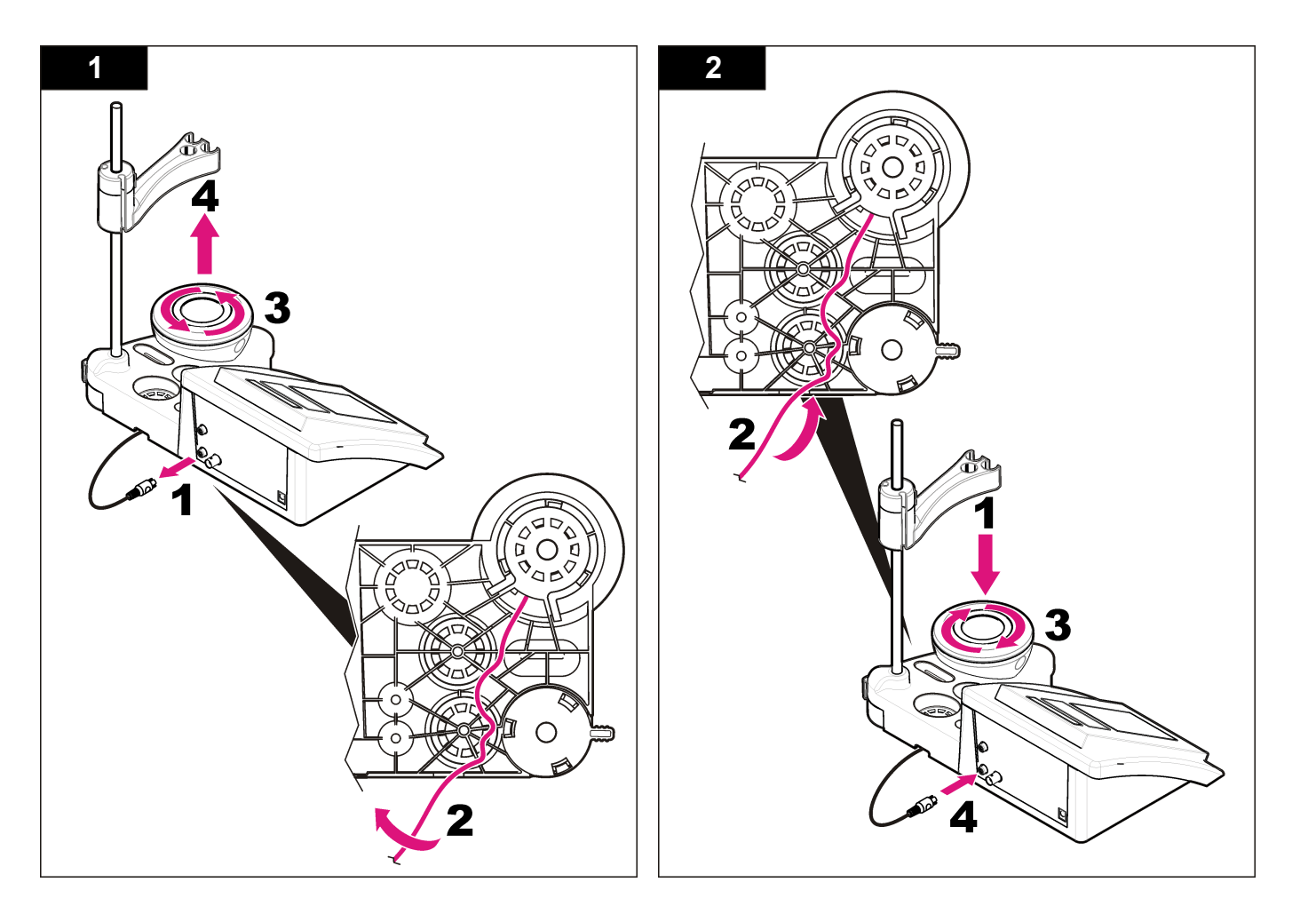

# 문제 해결

아래 표에서 일반적 문제 메시지나 증상, 가능한 원인 및 해결 조치를 참 조하십시오.

### 표 2 교정 경고 및 오류

| 오류/경고                           | 분해능                                                                                                    |
|---------------------------------|----------------------------------------------------------------------------------------------------|
| 불안정한 판독<br>값<br>시간 t> 100 초     | 다시 교정합니다.<br>프로브 검사: 샘플에 프로브가 제대로 담겨 있는지 확인합니다.<br>프로브 측정 챔버 안에 기포가 생기지 않았는지 확인합니다. 프로<br>브를 에탄올로 헹굽니다.                                |
| 온도를 검사합<br>니다.<br>셀을 검사합니<br>다. | 교정 중 표준 온도가 일정한지 확인합니다.<br>프로브 검사: 샘플에 프로브가 제대로 담겨 있는지 확인합니다.<br>프로브 측정 챔버 안에 기포가 생기지 않았는지 확인합니다. 프로<br>브를 에탄올로 헹굽니다.                  |
| 표준 온도<br>< 15°C 또는 ><br>35°C    | 다시 교정합니다.<br>표준 온도는 15-35°C 사이여야 합니다.                                                                                                  |
| 차이 C > 30%                      | 다시 교정합니다.                                                                                                    |
| C < 0.05 또는<br>> C ><br>50.00°C | 프로브 검사: 샘플에 프로브가 제대로 담겨 있는지 확인합니다.<br>프로브 측정 챔버 안에 기포가 생기지 않았는지 확인합니다. 프로<br>브를 에탄올로 헹굽니다. 다른 프로브를 연결하여 프로브 또는 계<br>측기에 문제가 있는지를 확인합니다 |
| 같은 버퍼                           | 표준 용액 검사: 새 표준 용액을 사용합니다.                                                                                                    |
| 버피 또는 셀<br>의 상태가 좋<br>지 않습니다.   |                                                                                                    |
| 버퍼가 인식되<br>지 않음                 |                                                                                                    |
| 차이 C > 30%                      |                                                                                                    |
| 동일 표준                           |                                                                                                    |

#### 표 3 측정 경고 및 오류

| 오류/경고                     | 분해능                                                                                                    |
|---------------------------|----------------------------------------------------------------------------------------------------|
| 23.2°C<br>728µS/cm @ 25°C | 다시 교정합니다.                                                                                                    |
| EC 범위를 벗어남                | 프로브 검사: 샘플에 프로브가 제대로 담겨 있는지 확인합<br>니다. 프로브 측정 챔버 안에 기포가 생기지 않았는지 확인<br>합니다. 프로브를 에탄올로 헹굽니다. 다른 프로브를 연결<br>하여 프로브 또는 계측기에 문제가 있는지를 확인합니다.               |
| 온도 범위를 벗어남<br>(℃)         | 온도 센서를 검사합니다.<br>다른 프로브를 연결하여 프로브 또는 계측기에 문제가 있<br>는지를 확인합니다.                                                                                          |
| TC = 0<br>염도 측정 불가능       | TC 를 수정합니다.                                                                                                    |
| 시간 > 150 초                | 온도를 검사합니다.<br>프로브 검사: 샘플에 프로브가 제대로 담겨 있는지 확인합<br>니다. 프로브 측정 캡버 안에 기포가 생기지 않았는지 확인<br>합니다. 프로브를 에탄올로 헹굽니다. 다른 프로브를 연결<br>하여 프로브 또는 계측기에 문제가 있는지를 확인합니다. |

# 교체 부품 및 부속품

**참고:** 일부 판매 지역의 경우 제품 및 문서 번호가 다를 수 있습니다. 연락처 정보는 해당 대리점에 문의하거나 본사 웹사이트를 참조하십시오.

### 교체 부품

| 설명                                                              | 품목 번호           |
|-----------------------------------------------------------------|-----------------|
| sensION+ PH3 실험실 pH 계측기(부속품 포함, 프로브 없<br>음)                     | LPV2000.97.0002 |
| sensION+ PH31 실험실 pH 계측기, GLP(부속품 포함, 프로<br>브 없음)               | LPV2100.97.0002 |
| sensION+ MM340 실험실 pH & 이온 계측기, GLP, 2 개 채<br>널(부속품 포함, 프로브 없음) | LPV2200.97.0002 |

# 교체 부품 및 부속품 (계속)

| 설명                                                    | 품목 번호           |
|-------------------------------------------------------|-----------------|
| sensION+ EC7 실험실 전도도 계측기(부속품 포함, 프로브<br>없음)           | LPV3010.97.0002 |
| sensION+ EC71 실험실 전도도 계측기, GLP(부속품 포함,<br>프로브 없음)     | LPV3110.97.0002 |
| sensION+ MM374, 2 채널 실험실 계측기, GLP(부속품 포<br>함, 프로브 없음) | LPV4110.97.0002 |

### 소모품

| 설명                           | 품목 번호      |
|------------------------------|------------|
| 전도도 표준 용액 147µS/cm, 125mL    | LZW9701.99 |
| 전도도 표준 용액 1413µS/cm, 125mL   | LZW9711.99 |
| 전도도 표준 12.88mS/cm 125mL      | LZW9721.99 |
| 전도도 표준 147µS/cm, 250mL       | LZW9700.99 |
| 전도도 표준 1413µS/cm, 250mL      | LZW9710.99 |
| 전도도 표준 12.88mS/cm 250mL      | LZW9720.99 |
| 효소 용액                        | 2964349    |
| 펩신 세척액                       | 2964349    |
| 전극 세척액                       | 2965249    |
| 0.1 N HCl 용액                 | 1481253    |
| 에탄올, <b>95%(</b> 유지, 기름, 지방) | 2378900    |

### 부속품

| 설명                                                    | 품목 번호         |
|-------------------------------------------------------|---------------|
| 열 프린터, RS232, sensION+ 벤치톱용                           | LZW8201.99    |
| 프린터 LZW8201 용 감열지, 5 개의 롤이 있는 가방                      | LZW9117.99    |
| 도트 임팩트 프린터, RS232, sensION+ 기기용                       | LZW8200.99    |
| 프린터 LZW8200 용 표준 용지, 10 개의 롤이 있는 가방                   | LZW9000.99    |
| 프린터 LZW8200 용 리본, 3 개 단위                              | LZW9001.99    |
| LabCom Easy PC SW, sensION+ GLP, CD, 케이블, USB<br>어댑터용 | LZW8997.99    |
| LabCom PC SW, sensION+ GLP, CD, 케이블, USB 어댑터<br>용     | LZW8999.99    |
| RS232 케이블, sensION+ 벤치톱 기기용                           | LZW9135.99    |
| sensION+ 벤치톱용 RS232 케이블, USB 어댑터용                     | LZW9135USB.99 |
| 센서 홀더가 있는 자기 교반기, sensION+ MM 벤치톱용                    | LZW9319.99    |
| 3x50mL 인쇄된 비커, 벤치톱 전도도 교정용                            | LZW9111.99    |
| 3 개의 센서용 홀더, sensION+ 벤치톱 기기용                         | LZW9321.99    |
| 홀더 및 클램프, 3 개의 센서용                                    | LZW9155.99    |
| 파이렉스 유리 챔버, 연속 흐름 측정                                  | LZW9118.99    |
| PP 보호기, 전극 보관                                         | LZW9161.99    |

# 표준 용액

### 전도도 표준 용액

표준 용액의 전도도 값을 다양한 온도에서 알아보려면 표 4 를 참조하십시오.

표 4 전도도 및 온도 값

| 온도   |      | 전도도(EC) |       |       |       |  |
|------|------|---------|-------|-------|-------|--|
| °C   | °F   | µS/cm   | µS/cm | mS/cm | mS/cm |  |
| 15.0 | 59   | 119     | 1147  | 10.48 | 92.5  |  |
| 16.0 | 60.8 | 122     | 1173  | 10.72 | 94.4  |  |
| 17.0 | 62.6 | 125     | 1199  | 10.95 | 96.3  |  |
| 18.0 | 64.4 | 127     | 1225  | 11.19 | 98.2  |  |
| 19.0 | 66.2 | 130     | 1251  | 11.43 | 100.1 |  |
| 20.0 | 68   | 133     | 1278  | 11.67 | 102.1 |  |
| 21.0 | 69.8 | 136     | 1305  | 11.91 | 104.0 |  |
| 22.0 | 71.6 | 139     | 1332  | 12.15 | 105.4 |  |
| 23.0 | 73.4 | 142     | 1359  | 12.39 | 107.9 |  |
| 24.0 | 75.2 | 145     | 1386  | 12.64 | 109.8 |  |
| 25.0 | 77   | 147     | 1413  | 12.88 | 111.8 |  |
| 26.0 | 78.8 | 150     | 1440  | 13.13 | 113.8 |  |
| 27.0 | 80.6 | 153     | 1467  | 13.37 | 115.7 |  |
| 28.0 | 82.4 | 156     | 1494  | 13.62 | _     |  |
| 29.0 | 84.2 | 159     | 1522  | 13.87 | —     |  |
| 30.0 | 86   | 162     | 1549  | 14.12 | _     |  |
| 31.0 | 87.8 | 165     | 1581  | 14.37 | _     |  |
| 32.0 | 89.6 | 168     | 1609  | 14.62 | —     |  |
| 33.0 | 91.4 | 171     | 1638  | 14.88 | _     |  |
| 34.0 | 93.2 | 174     | 1667  | 15.13 |       |  |
| 35.0 | 95   | 177     | 1696  | 15.39 | _     |  |

# รายละเอียดทางเทคนิค

รายละเอียดทางเทคนิคอาจมีการเปลี่ยนแปลงโดยไม่ต้องแจ้งให้ทราบล่วงหน้า

| รายละเอียดทางเทคนิค                   | รายละเอียด                                                                                                    |
|---------------------------------------|----------------------------------------------------------------------------------------------------|
| ขนาด                                  | 35 x 20 x 11 ซม. (13.78 x 7.87 x 4.33 นี้ว)                                                                                                    |
| น้ำหนัก                               | 1100 กรัม (2.43 ปอนค์)                                                                                                    |
| กล่องหุ้มมิเตอร์                      | IP42                                                                                                    |
| การใช้พลังงาน (ภายนอก)                | 100–240 V, 0.4 A, 47-63 Hz                                                                                                    |
| ระดับการป้องกันตัวเครื่อง             | กลาส II                                                                                                    |
| อุณหภูมิการจัดเก็บ                    | −15 ถึง +65 °C (5 ถึง +149 °F)                                                                                                    |
| อุณหภูมิการทำงาน                      | 0 ถึง 40 °C(41 ถึง 104 °F)                                                                                                    |
| ความชื้นในการทำงาน                    | < 80% (ไม่ควบแน่น)                                                                                                    |
| ข้อผิดพลาดในการตรวจวัด (±<br>1 หน่วย) | ความนำไฟฟ้า: ≤ 0.1%, ความเค็ม/TDS: ≤ 0.5%,อุณหภูมิ: ≤<br>0.2 °C (0.36 °F)                                                                                                    |
| อัตราการทำซ้ำ (± 1 หน่วย)             | ความนำไฟฟ้า: ± 0.1%, ความเค็ม/TDS: ± 0.1 %, อุณหภูมิ: ±<br>0.1 °C (0.18 °F)                                                                                                    |
| การจัดเก็บข้อมูล                      | 330 ผลลัพธ์ และการปรับเทียบ 9 ครั้ง ล่าสุด                                                                                                    |
| การเชื่อมต่อ                          | โพรบนำไฟฟ้าพร้อมเซนเซอร์ Pt1000 แบบติดตั้งภายใน: ตัวเชื่อม<br>ต่อเทเลไฟนิก; อุปกรณ์แม่เหล็กกวนสาร: ตัวเชื่อมต่อ RCA<br>RS232C สำหรับเครื่องพิมพ์หรือคอมพิวเตอร์: ตัวเชื่อมต่อเทเลไฟนิ<br>อ: แป้เพิ่มซ้อาหนอจของออนพิวเตอร์: ตัวเชื่อมต่อบินิ DIN |
| การปรับอุณหภูมิ                       |                                                                                                    |
| การลี่อคการแสดงผลการวัด               | ทำการวัดอย่างต่อเนื่อง, แบบเสถียรและแบบช่วงเวลา                                                                                                    |
| จอแสดงผล                              | ลิกวิดกริสตัล, ไฟพื้นหลัง, 128 x 64 ดอท                                                                                                    |

| รายละเอียดทางเทคนิค | รายละเอียด                |
|---------------------|---------------------------|
| แป้นพิมพ์           | PET พร้อมสารเคลือบป้องกัน |
| การรับรอง           | CE                        |

# ข้อมูลทั่วไป

ข้อมูลฉบับแก้ไขจะมีจัดไว้ให้ในเว็บไซต์ของผู้ผลิต

# ข้อมูลเพื่อความปลอดภัย

### หมายเหตุ

ผู้ผลิตจะไม่รับผิดชอบต่อความเสียหายใดๆ ที่เกิดจากการนำผลิดภัณฑ์ไปใช้หรือการใช้งานที่ผิดวัดถุประสงค์ รวม ถึง แต่ไม่จำกัดเพียงความเสียหายทางดรง ความเสียหายที่ไม่ได้ตั้งใจ และความเสียหายที่ต่อเนื่องตามมา และขอ สละสิทธิ์ในการรับผิดชอบต่อความเสียหายเหล่านี้ในระดับสูงสุดเท่าที่กฎหมายที่เกี่ยวข้องจะอนุญาด ผู้ใช้เป็นผู้รับ ผิดชอบแต่เพียงผู้เดียวในการระบุถึงความเสี่ยงในการนำไปใช้งานที่สำคัญ และการติดตั้งกลไกที่เหมาะสมเพื่อ ป้องกันกระบวนการต่างๆ ที่เป็นไปได้ในกรณีอุปกรณ์ทำงานผิดพลาด

กรุณาอ่านกู่มือฉบับนี้โดยละเอียดก่อนเปิดกล่อง ติดตั้งหรือใช้งานอุปกรณ์นี้ ศึกษาอันตรายและข้อ กวรระวังต่าง ๆ ที่แจ้งให้ทราบให้กรบถ้วน หากไม่ปฏิบัติตามอาจทำให้เกิดการบาดเจ็บร้ายแรงต่อผู้ใช้ หรือเกิดกวามเสียหายต่ออุปกรณ์

ตรวจดูว่าขึ้นส่วนป้องกันของอุปกรณ์ไม่มีความเสียหาย ห้ามใช้หรือติดตั้งอุปกรณ์ในลักษณะอื่นใด นอกจากที่ระบุไว้ในกู่มือนี้

# การใช้ข้อมูลแจ้งเตือนเกี่ยวกับอันตราย

# \Lambda อันตราย

ระบุอันตรายที่อาจเกิดขึ้น ซึ่งหากไม่หลีกเลี่ยง อาจทำให้เสียชีวิตหรือได้รับบาดเจ็บร้ายแรงได้

# 🛦 คำเตือน

ระบุอันตรายที่อาจเกิดขึ้น ซึ่งหากไม่หลีกเลี่ยง อาจทำให้เสียชีวิตหรือได้รับบาดเจ็บร้ายแรงได้

# 🛦 ข้อควรระวัง

ระบุอันตรายที่อาจเกิดขึ้นซึ่งอาจทำให้เกิดการบาดเจ็บเล็กน้อยถึงปานกลาง
#### หมายเหตุ

ข้อควรทราบระบุกรณีที่หากไม่หลีกเลี่ยง อางทำให้อุปกรณ์ใด้รับความเสียหายได้ ข้อมูลที่ด้องมีการเน้นย้ำเป็น พิเศษ

### ฉลากระบุข้อควรระวัง

อ่านฉลากและป้าขระบุทั้งหมดที่จัดมาพร้อมกับอุปกรณ์ อาจเกิดการบาดเจ็บหรือความเสียหายต่อ อุปกรณ์หากไม่ปฏิบัติตาม สัญลักษณ์นี้จะมีแจ้งไว้ในข้อมูลแจ้งอันตรายและข้อควรระวังในกู่มือ หาก ไม่มีระบุไว้ที่ตัวอุปกรณ์

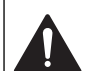

หากปรากฏสัญลักษณ์นี้ที่ด้วอุปกรณ์ กรุณาดูราขละเอียดจากกู่มือการไข้งานและ/หรือข้อมูลเพื่อ ความปลอดภัย

อุปกรณ์อิเล็กทรอนิกส์ที่มีเครื่องหมายนี้ไม่สามารถทิ้งแบบขยะปกติในเขตขุไรป ตามหลักเกณฑ์ที่ ประกาศใช้หลังจากวันที่ 12 สิงหาคม 2549 หากไม่ปฏิบัติตามข้อบังคับในเขตขุโรปหรือใน พื้นที่ (EU Directive 2002/98/EC) ผู้ใช้อุปกรณ์ไฟฟ้าในขุโรปจะด้องส่งคืนผลิตภัณฑ์เก่า หรือที่หมดอายุการใช้งานแล้วให้แก่ผู้ผลิตเพื่อกำจัดทิ้งตามความเหมาะสมโดยผู้ใช้ไม่ต้องเสียค่า ใช้ง่ายใด ๆ

บันที่กะ ในกรณีการส่งกินเพื่อรีไขเกิด กรุณาพิคค่อผู้ผลิคอุปกรณ์หรือขัพพลายเออร์เพื่อรับทราบกำแนะนำในการ ส่งกินอุปกรณ์ที่หมดอายุ อุปกรณ์ไฟฟ้าที่ผู้ผลิตจัดหาให้ หรืออุปกรณ์เสริมใด ๆ เพื่อให้มีการกำจัดอย่างถูกวิธี

### ภาพรวมผลิตภัณฑ์

มิเตอร์ sensION™+ มีไว้เพื่อใช้งานร่วมกับโพรบในการตรวจวัดพารามิเตอร์ต่างๆ ในน้ำ มิเตอร์ sensION™+ EC71 สำหรับตรวจวัดค่าการนำไฟฟ้า ความเค็ม TDS และอุณหภูมิ สามารถจัดเก็บข้อมูลการตรวจวัด และถ่ายโอนไปยังเครื่องพิมพ์หรือกอมพิวเตอร์ได้

### ส่วนประกอบของผลิตภัณฑ์

โปรคดูที่ รูปที่ 1 เพื่อตรวจสอบให้แน่ใจว่าคุณได้รับกรบทุกชิ้นส่วนของผลิตภัณฑ์ หากพบว่าชิ้น ส่วนใคสูญหายหรือชำรุค โปรคติคต่อผู้ผลิตหรือพนักงานขายทันที รูปที่ 1 ส่วนประกอบของมิเตอร์

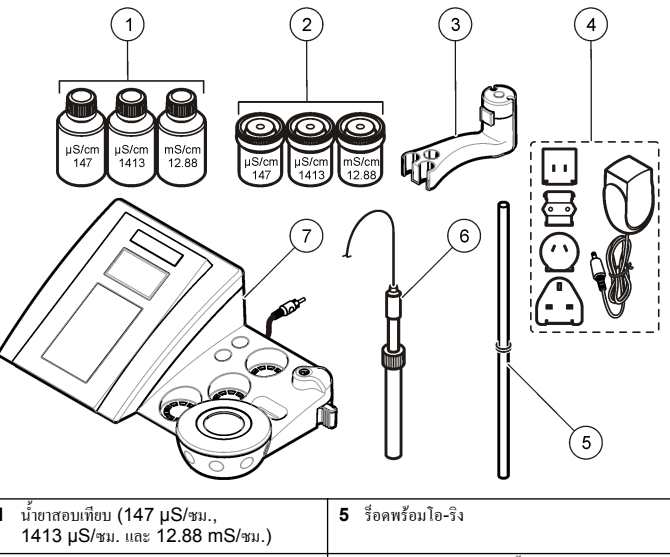

| 1 | นาขาสอบเทียบ (147 µS/ชม.,<br>1413 µS/ชม. และ 12.88 mS/ชม.) | 5 | ร้อดพร้อมไอ-รง              |
|---|------------------------------------------------------------|---|-----------------------------|
| 2 | บีกเกอร์ปรับเทียบ (พร้อมแท่งแม่เหล็กด้านใน)                | 6 | โพรบ (รวมอยู่ในชุดเท่านั้น) |
| 3 | แท่นซึคโพรบ                                                | 7 | มิเตอร์                     |
| 4 | พาวเวอร์ซัพพลาย                                            |   |                             |

# การติดตั้ง

### การประกอบแท่นยึดโพรบ

ทำตามขั้นตอนต่อไปนี้ในการประกอบแท่นยึดโพรบและเชื่อมต่ออุปกรณ์แม่เหล็กกวนสาร

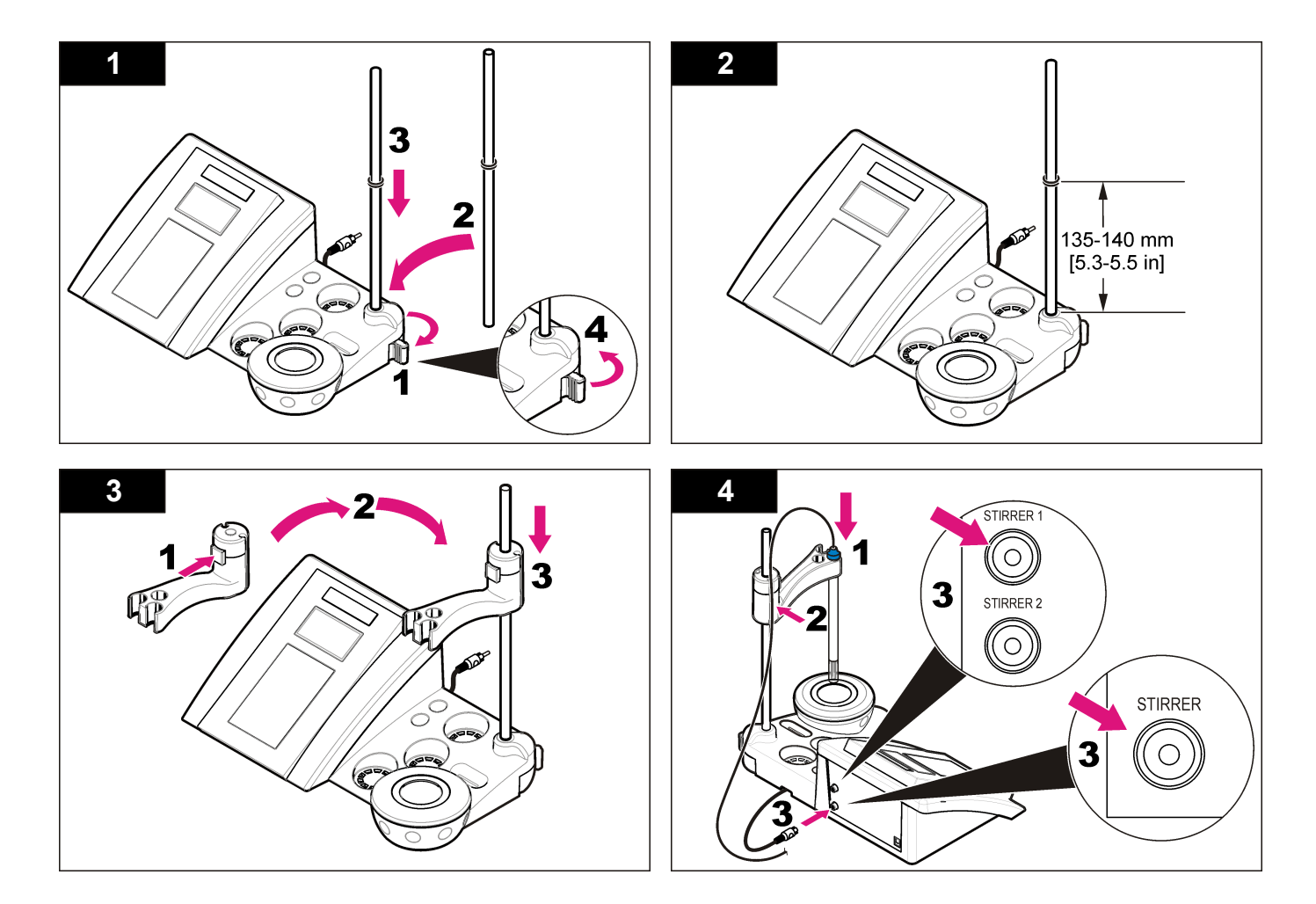

## การต่อไฟ **AC**

### 🛦 อันตราย

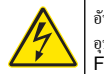

อันตรายจากไฟฟ้าช็อค หากใช้อุปกรณ์นี้กลางแจ้งหรือในที่ที่อาจมีความเปียกชิ้น จะต้องเชื่อม อุปกรณ์เข้ากับแหล่งพลังงานหลัก โดยใช้เครื่องดัดวงจรไฟฟ้าเมื่อกระแสร้วลงคิน (Ground Fault Circuit Interrupt - GFCI/GFI)

มิเตอร์สามารถต่อกับไฟ AC ได้ โดยใช้ชุดอะแดปเตอร์ไฟอเนกประสงค์ AC

- 1. เลือกปลั๊กอะแดปเตอร์ที่ถูกต้องสำหรับเด้ารับจากชุดอะแดปเตอร์
- เชื่อมต่ออะแคปเตอร์ ไฟอเนกประสงค์เข้ากับมิเตอร์ (รูปที่ 2)
- 3. เชื่อมต่ออะแคปเตอร์ไฟอเนกประสงค์เข้ากับเด้ารับ AC (รูปที่ 3)
- 4. เปิดมิเตอร์

### รูปที่ 2 แผงเชื่อมต่อ

|   | STIRRER                            | CONDUCTIVITY<br>CELL<br>CONDUCTIVITY<br>CELL<br>CONDUCTIVITY<br>CONDUCTIVITY<br>CONDUCTIVI<br>CONDUCTIVITY<br>CONDUCTIVITY<br>CONDUCTIVITY<br>CONDUCTIVIT |
|---|------------------------------------|----------------------------------------------------------------------------------------------------|
| 1 | ช่องเชื่อมต่ออุปกรณ์แม่เหล็กกวนสาร | 4 ช่องเชื่อมต่อแป้นพิมพ์คอมพิวเตอร์หรือ มินิ DI                                                                                                    |
| 2 | ช่องเชื่อมต่อโพรบนำไฟฟ้า           | 5 พาวเวอร์ซัพพลาย                                                                                                    |

| 2 | สถารอกพถ เพราห เพพ เ                                       | 5 | MI111103-00 MMCI0 |
|---|------------------------------------------------------------|---|-------------------|
| 3 | ช่องเชื่อมต่อ RS-232 สำหรับเครื่องพิมพ์หรือ<br>คอมพิวเตอร์ |   |                   |

## รูปที่ 3 การต่อไฟ AC

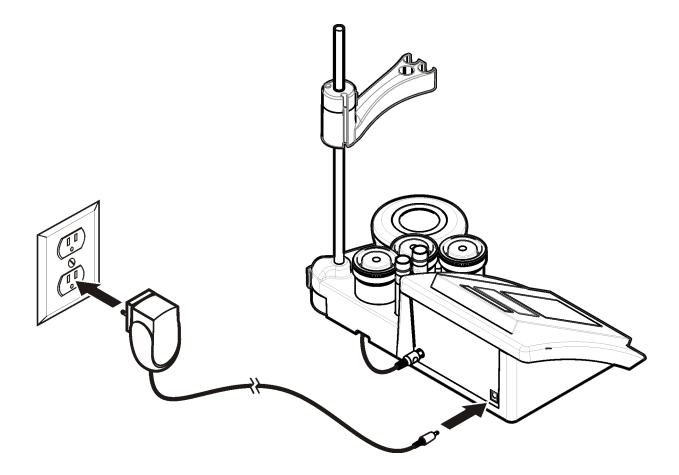

# อินเทอร์เฟซผู้ใช้และโครงสร้างเมนู

### อินเทอร์เฟซผู้ใช้

คำอธิบายปุ่มกด

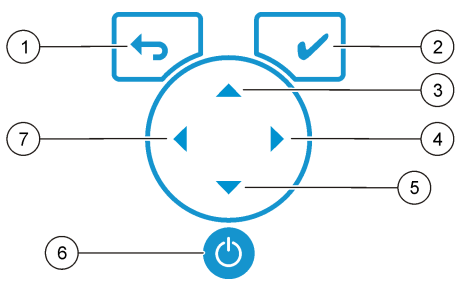

| 1 | ปุ่ม RETURN: ยกเลิกหรือออกจากหน้าจอเมนู<br>ปัจจุบัน และกลับไปหน้าจอเมนูก่อนหน้า | 5 | ปุ่ม DOWN (ลง): เลื่อนไปขังตัวเลือกอื่น,<br>เปลี่ขนแปลงค่า |
|---|---------------------------------------------------------------------------------|---|------------------------------------------------------------|
| 2 | ปุ่ม MEASUREMENT: ขึ้นขันตัวเลือกที่<br>เลือก                                   | 6 | เปิด/ปิด: เปิดหรือปัดมิเตอร์                               |
| 3 | ปุ่ม UP (ขึ้น): เลื่อนไปยังตัวเลือกอื่น,<br>เปลี่ยนแปลงก่า                      | 7 | ปุ่ม LEFT: เปลี่ยนหน่วยการวัด, ป้อนดัวเลข<br>และตัวอักษร   |
| 4 | ปุ่ม RIGHT: เปลี่ขนหน่วยการวัด, ป้อนตัวเลข<br>และตัวอักษร                       |   |                                                            |

### คำอธิบายจอแสดงผล

หน้าจอแสดงผลของมิเตอร์จะแสดงความเข้มข้น, ยูนิต, อุณหภูมิ, สถานะการปรับเทียบ, ID ผู้ ควบคุม, ID ตัวอย่าง, วันที่และเวลา

## รูปที่ 4 การแสดงผลแบบหน้าจอเดี่ยว

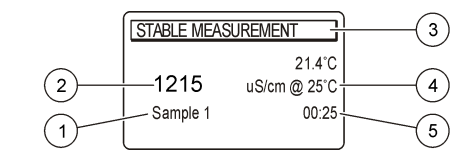

| 1 | ID ตัวอย่าง                                              | 4 | อุณหภูมิตัวอย่าง (°C หรือ °F)  |
|---|----------------------------------------------------------|---|--------------------------------|
| 2 | หน่วยและค่าการตรวจวัด (ความนำไฟฟ้า, TDS<br>หรือความเก็ม) | 5 | ตัวจับเวลาการตรวจวัดที่มองเห็น |
| 3 | โหมดการตรวจวัด หรือเวลาและวันที่                         |   |                                |

# การใช้งานทั่วไป

ใช้ ← เพื่อกลับไปยังเมนูก่อนหน้า ใช้ปุ่มการวัด ✔ เพื่อทำการวัดตัวอย่าง หรือเพื่อขืนยันตัวเลือก ใช้ปุ่มลูกสร ▲▼ เพื่อเลื่อนไปยังตัวเลือกอื่น หรือเพื่อเปลี่ยนก่า หากต้องการเปลี่ยนพารามิเตอร์ ให้ใช้ปุ่มลูกสร ◀และ ▶ โปรดดูกำแนะนำเฉพาะของแต่ละการดำเนินงาน

# การเริ่มใช้งาน

# เปิดและปิดมิเตอร์

### หมายเหตุ

ตรวจสอบให้แน่ใจว่าได้เชื่อมต่อโพรบเข้ากับเครื่องวัด ก่อนที่เปิดเครื่องวัด

กด 🕲 เพื่อเปิดหรือปิดเกรื่องวัด หากเปิดมิเตอร์ไม่ติด ตรวจสอบให้แน่ใจว่าได้ทำการเชื่อมต่อพาว เวอร์ชัพพลาย AC กับเด้าไฟฟ้าอย่างถูกด้อง

# การเปลี่ยนภาษา

การเลือกภาษาสำหรับการแสดงผลจะเกิดขึ้นเมื่อเปิดใช้งานมิเตอร์เป็นครั้งแรก

- 1. ใช้ 🔺 หรือ 🔻 เพื่อเลือกภาษาจากรายการ
- 2. ยืนขันด้วย 🖌 หน้าจอการตรวจวัดจะแสดง DATA OUTPUT

 เลือก หยุดทำงานหากไม่ได้เชื่อมต่อกับเครื่องพิมพ์หรือกอมพิวเตอร์ และขึ้นขัน โปรดดูที่ เลือก เอาต์พุดข้อมูล ในหน้า 114 สำหรับข้อมูลเพิ่มเดิมเกี่ยวกับเอาต์พุดข้อมูล

## การทำงานมาตรฐาน

## การปรับเทียบ

## 🛦 คำเตือน

อางได้รับอันตราขงากการสัมศัสสารเกมี ปฏิบัติคามขั้นตอนเพื่อความปลอดภัยในห้องปฏิบัติการ และสวมใส่ อุปกรณ์ป้องกันทั้งหมด ให้เหมาะสมในการดำเนินงานกับสารเกมีนั้นๆ โปรดดูที่ไปรโตคอลนิรภัย ตามเอกสาร ข้อมูลด้านความปลอดภัยสำหรับวัสดุ (MSDS)

# การตั้งค่าการปรับเทียบ

การตั้งค่าการปรับเทียบจะประกอบไปด้วยชนิดของการปรับเทียบ, ความถิ่ของการปรับเทียบ และตัว เลือกการแสดงผล

- จากเมนูหลัก ใช้ ▲ หรือ ▼ เพื่อเลือก CALIBRATION ขึ้นขัน
- 2. ใช้ 🔺 เพื่อเลือกเมนูการปรับเทียบ
- 3. ใช้ 🔺 หรือ 🔻 เพื่อเลือกตัวเลือกต่อไปนี้:

| ตัวเลือก                          | คำอธิบาย                                                                                                    |
|-----------------------------------|----------------------------------------------------------------------------------------------------|
| ชนิดการปรับเทียบ                  | ชบิดการปรับเทียบ—เลือก มาตรฐาน Molar, มาตรฐาน Demal, มาตรฐาน<br>NaCl, ปรับเทียบเป็นก่า X, ข้อมูลช่วงค้น หรือปรับเทียบตามทฤษฎี โปรดดูที่<br>Calibration types สำหรับข้อมูลเพิ่มเดิม                             |
| ความถี่ ความถี่ใน<br>การปรับเทียบ | ดัวเดือนการปรับเทียบ—สามารถตั้งค่าได้ระหว่าง 0−99 วัน (ค่าเริ่มต้นกือ 15 วัน)<br>หน้างอจะแสดงระอะเวลาที่เหลือก่อนการปรับเทียบครั้งใหม่ ไปรดดูที่ ตั้งตัวเดือนการ<br>ปรับเทียบ ในหน้า 114 สำหรับข้อมูลเพิ่มเดิม |
| การแสดง Ω                         | แสดงก่าความด้านทาน—เลือก YES เพื่อแสดงก่าความนำไฟฟ้าและก่าความ<br>ด้านทานพร้อมกัน                                                                                                    |

### ชนิดการปรับเทียบ

สามารถเลือกชนิดการปรับเทียบได้หลายแบบ

- จากเมนูหลัก ใช้ ▲ หรือ ▼ เพื่อเลือก CALIBRATION ขึ้นขัน
- 2. ใช้ 🔺 เพื่อเข้าสู่เมนูการปรับเทียบ

3. ใช้ 🔺 หรือ 🔻 เพื่อเลือกชนิดการปรับเทียบ

| ตัวเลือก                  | คำอธิบาย                                                                    |
|---------------------------|-----------------------------------------------------------------------------|
| มาตรฐาน Molar             | 147 µS/ชม., 1413 µS/ชม., 12.88 mS/ชม. และ 111.8 mS/ชม.<br>ที่ 25 °C (77 °F) |
| มาตรฐาน Demal             | 1049 µS/ชม., 12.85 mS/ชม. และ 111.31 mS/ชม. ที่ 25 °C<br>(77 °F)            |
| มาตรฐาน NaCl              | 1014.9 µS/ซม. 25 °C (77 °F)                                                 |
| ปรับเทียบเป็นค่า <b>X</b> | สำหรับการปรับก่าสเกลใดๆ ของก่ากวามนำไฟฟ้าที่ตรวจวัดได้ด้วยตัวเอง            |
| ค่าเริ่มต้น               | ก่าเริ่มต้นคงที่จากโพรบแบบแมนนวล                                            |
| การปรับเทียบตามทฤษฎี      | ข้อมูลการปรับเทียบของโพรบจะถูกแทนที่ด้วย C=1.000 ซม. <sup>-1</sup>          |

## ขั้นตอนการปรับเทียบ

ขั้นตอนเหล่านี้มีเพื่อการใช้ทั่วไปของน้ำยาปรับเทียบของเหลว โปรคดูข้อมูลเพิ่มเติมจากเอกสารของ แต่ละโพรบ

<mark>บันทึก:</mark> สารละลายควรได้รับการกวนในระหว่างการปรับเทียบ สำหรับข้อมูลเพิ่มเติมเกี่ยวกับการตั้งค่าการกวน โปรดดูที่ การเปลี่ยนการตั้งค่าการกวน ในหน้า 115

- 1. เทน้ำขาบัฟเฟอร์หรือน้ำขาปรับเทียบลงในบีกเกอร์ปรับเทียบ
- จากเมนูหลัก ให้ใช้ ▲ หรือ ▼ และ ◀ และ ▶ เพื่อเลือกพารามิเตอร์ CALIBRATION ชื่นชัน
- 3. หากจำเป็น ให้เลือก ID ผู้ควบคุม (1 ถึง 10) และขืนขัน
- ล้างโพรบด้วยน้ำปราสจากไอออน และจุ่มโพรบลงในบีคเกอร์ปรับเทียบอันแรก ตรวจสอบให้ แน่ใจว่าไม่มีฟองอากาศเกิดขึ้นภายในช่องตรวจวัดของโพรบ
- 5. กค 🖌 เพิ่มเริ่มต้นการปรับเทียบ
- กด ✔ เพื่อวัดน้ำขาปรับเทียบแรก ข้อความ "The next calibration solution" (น้ำขาปรับเทียบถัดไป) จะปรากฏขึ้น
- ถ้างโพรบด้วยน้ำกลั่น และงุ่มโพรบลงในบีคเกอร์ปรับเทียบอันที่สอง ตรวจสอบให้แน่ใจว่าไม่มี ฟองอากาสเกิดขึ้นภายในช่องตรวจวัดของโพรบ
- กด ✔ เพื่อตรวจวัดน้ำขาปรับเทียบที่สอง ข้อความ "The next calibration solution" (น้ำขาปรับเทียบถัดไป) จะปรากฏขึ้น
- ล้างโพรบด้วยน้ำกลั่น และงุ่มโพรบลงในบีคเกอร์ปรับเทียบอันที่สาม ตรวจสอบให้แน่ใจว่าไม่มี ฟองอากาศเกิดขึ้นภายในช่องตรวจวัดของโพรบ

10. กค ✔ เพื่อตรวจวัดโชลูชันการปรับเทียบที่สาม เมื่อการปรับเทียบเป็นปกติ หน้าจอจะแสดงข้อความ "Calibration OK" เป็นเวลาสั้นๆ จาก นั้นจะกลับไปยังเมนูหลัก บันที่ก: เมื่อมีการเชื่อมต่อกับเครื่องพิมพ์ เมนเครื่องพิมพ์จะเปิดขึ้นและจะสามารถพิมพ์ผลลัพธ์ได้

### ดูข้อมูลการปรับเทียบ

สามารถแสดงข้อมูลจากการปรับเทียบล่าสุดได้

- 1. จากเมนูหลัก กค 🗹
- ใช้ ▼ เพื่อดูข้อมูลการปรับเทียบครั้งล่าสุด มิเตอร์จะกลับเข้าสู่หน้าจอการตรวจวัดโดยอัตโนมัติ หลังจากผ่านไป 3 วินาที

# ตั้งตัวเตือนการปรับเทียบ

สามารถตั้งตัวเตือนการปรับเทียบได้ตั้งแต่ 0 ถึง 99 วัน (ค่าเริ่มต้น 15 วัน) หน้าจอจะแสดงระยะ เวลาที่เหลือก่อนการปรับเทียบครั้งใหม่ *บันทีก: เมื่อเลือก 0 วัน จะเป็นการปิดตัวเตือนการปรับเทียบ* 

- จากเมนูหลัก ใช้ ▲ หรือ ▼ เพื่อเลือก CALIBRATION ขึ้นขัน
- 2. ใช้ 🔺 เพื่อเลือกเมนูการปรับเทียบ
- 3. ใช้ 🔺 หรือ 🔻 เพื่อเลือก ความถี่ในการปรับเทียบและยืนยัน
- ใช้ ◀และ ▶ เพื่อเข้าสู่ขั้นตอนถัดไป และใช้ ▲ หรือ ▼ เพื่อเปลี่ยนแปลงก่า ขึ้นขัน กด ✔ เพื่อเริ่มด้นการปรับเทียบ

# การปฏิบัติการขั้นสูง

# การใช้ ID ตัวอย่าง

แท็ก ID ตัวอย่างมีไว้เพื่อเชื่อมโยงก่าที่วัดได้กับพื้นที่ตัวอย่างเฉพาะ หากกำหนดไว้ ID จะถูกรวมอยู่ ในข้อมูลที่จัดเก็บด้วย

- 1. จากเมนูหลัก ใช้ ▲ หรือ ▼ เพื่อเลือก SYSTEM ยืนขัน
- ใช้ ▲ หรือ ▼ เพื่อเลือก ID ตัวอย่าง และยืนยัน

3. ใช้ 🔺 หรือ 🕶 เพื่อเลือก

### ตัวเลือก คำอธิบาย

อัดโนมัติ หมายเลขถัดไปจะถูกกำหนดให้ทุกตัวอย่างโดยอัตโนมัติ

แมนนวล จำเป็นต้องมีแป้นพิมพ์หรือเครื่องสแกนบาร์ได้ด เพื่อป้อบชื่อ ID ด้วอข่างก่อนทำการตรวงวัด (ไม่เกิน 15 ด้วอักษร)

# เลือกเอาต์พุตข้อมูล

สามารถจัดเก็บข้อมูลหรือถ่ายโอนไปยังเครื่องพิมพ์ หรือคอมพิวเตอร์ได้

- 1. จากเมนูหลัก ใช้ ▲ หรือ ▼ เพื่อเลือก SYSTEM ยืนยัน
- 2. ใช้ 🔺 หรือ 🔻 เพื่อเลือกเอาต์พุตข้อมูลและขืนขัน
- 3. ใช้ 🔺 หรือ 🔻 เพื่อเลือก

| ตัวเลือก           | คำอริบาย                                                                                                    |
|--------------------|----------------------------------------------------------------------------------------------------|
| หยุดทำงาน          | เลือก หยุดทำงานหากไม่ได้เชื่อมต่อกับเครื่องพิมพ์หรือคอมพิวเตอร์                                                                                                    |
| สำหรับเครื่องพิมพ์ | เลือกเครื่องพิมพ์หัวเข็มหรือเครื่องพิมพ์ความร้อน                                                                                                    |
| สำหรับคอมพิวเตอร์  | เลือกเทอร์มินัล, LabCom หรือ LabCom Easy ชอฟล์แวร์ LabCom จะ<br>ควบคุมไมดูฉต่างๆ , มิเดอร์ pH และความนำไฟฟ้า, หลอดแก้วอัตโนมัติ, ที่เก็บ<br>ด้วอย่าง และอื่นๆ จากลอมพิวเตอร์ ชอฟด์แวร์ LabCom Easy จะดึงข้อมูล pH<br>และความนำไฟฟ้าจากลอมพิวเตอร์ |

# การเปลี่ยนวันที่และเวลา

คุณสามารถเปลี่ยนวันที่และเวลาได้จากเมนูวันที่และเวลา

- 1. จากเมนูหลัก ใช้ ▲ หรือ ▼ เพื่อเลือก SYSTEM ขึ้นขั้น
- 2. ใช้ 🔺 หรือ 🔻 เพื่อเลือกวันที่ / เวลา และขืนขัน
- ใช้ ◀ และ ▶ เพื่อเข้าสู่ขั้นตอนถัดไป และใช้ ▲ หรือ ▼ เพื่อเปลี่ยนแปลงค่า ยืนยัน วันที่และเวลาปัจจุบันจะถูกแสดงบนจอแสดงผล

# ปรับค่าคอนทราสต์จอแสดงผล

1. จากเมนูหลัก ใช้ ▲ หรือ ▼ เพื่อเลือก SYSTEM ขึ้นขัน

- 2. ใช้ 🔺 หรือ 🔻 เพื่อเลือกคอนทราสต์จอแสดงผลและยืนยัน
- 3. ใช้ ◀และ ▶ เพื่อปรับคอนทราสต์จอแสดงผลและขึนขัน

# ปรับแต่งอุณหภูมิ

สามารถปรับแต่งการวัคอุณหภูมิที่ 25 °C (77 °F) และ/หรือ 85 °C (185 °F) เพื่อเพิ่มความ แม่นขำ

- จุ่มโพรบและเทอร์โมมิเตอร์อ้างอิงลงในภาชนะที่มีน้ำอยู่ที่อุณหภูมิประมาณ 25 °C แล้วทิ้งให้ ทำการปรับเสลียรภาพ
- เปรียบเทียบอุณหภูมิที่วัดได้จากเครื่องวัด กับเทอร์ โมมิเตอร์อ้างอิง ส่วนต่างนั้นคือค่าปรับแต่ง สำหรับเครื่องวัด ด้วอย่าง: เทอร์ โมมิเตอร์อ้างอิง: 24.5 °C, เครื่องวัด: 24.3°C, ค่าปรับแต่ง: 0.2°C
- **3.** การป้อนค่าปรับแต่งสำหรับการอ่านค่าที่อุณหภูมิ 25°C:
  - a. จากเมนูหลัก ใช้ ▲ หรือ ▼ เพื่อเลือก SYSTEM ยืนยัน
  - b. ใช้ ▲ หรือ ▼ เพื่อเลือกปรับอุณหภูมิอีกครั้ง และขืนขัน
  - c. ใช้ ▲ หรือ ▼ เพื่อเลือก 25 °C และขึ้นขั้น
  - d. ใช้ปุ่มลูกศรเพื่อป้อนค่าการปรับแต่งสำหรับ 25 °C และยืนยัน
- จุ่มโพรบและเทอร์โมมิเตอร์อ้างอิงลงในภาชนะที่มีน้ำอยู่ที่อุณหภูมิประมาณ 85 °C แล้วทิ้งให้ ทำการปรับเสถียรภาพ
- เปรียบเทียบอุณหภูมิที่วัดได้จากเครื่องวัด กับเทอร์โมมิเตอร์อ้างอิง ส่วนต่างนั้นคือค่าปรับแต่ง สำหรับเครื่องวัด
  - a. ใช้ ▲ หรือ ▼ เพื่อเลือก 85 °C และขืนขัน
  - **b.** ใช้ปุ่มลูกศรเพื่อป้อนค่าการปรับแต่งสำหรับ 85 °C และขืนขัน
  - **C.** เลือก บันทึกการเปลี่ยนแปลง และขืนขัน

# การเปลี่ยนการตั้งค่าการกวน

สามารถทำการเปิดอุปกรณ์แม่เหล็กกวนสารและปรับความเร็วในการกวนได้ในเมนูการกวน

- 1. จากเมนูหลัก ใช้ ▲ หรือ ▼ เพื่อเลือก SYSTEM ขึ้นขั้น
- 2. ใช้ 🔺 หรือ 🔻 เพื่อเลือกการกวนและขึ้นขัน
- 3. หากต้องการเปิด/ปิดอุปกรณ์กวนสาร ให้กด 🖌
- 4. ขณะเปิดใช้งานอุปกรณ์กวนสาร ให้ใช้ ▲ หรือ ▼ เพื่อปรับความเร็วอุปกรณ์เป็น %

บันทึก: ใช้ 📥 หรือ 🔽 เพื่อเปลี่ยนความเร็วอุปกรณ์กวนสารในระหว่างการปรับเทียบ และระหว่างการตรวจ วัด

# การเปลี่ยนหน่วยอุณหภูมิ

สามารถเปลี่ยนหน่วยอุณหภูมิเป็น เซลเซียส หรือ ฟาเรนไฮม์ ได้

- 1. จากเมนูหลัก ใช้ ▲ หรือ ▼ เพื่อเลือก SYSTEM ขึ้นขัน
- 2. ใช้ 🔺 หรือ 🔻 เพื่อเลือกหน่วขอุณหภูมิและขืนขัน
- 3. ใช้ 🔺 หรือ 🔻 เพื่อเลือกระหว่าง เซลเซียส และ ฟาเรนไฮม์ และยืนยัน

# โปรแกรมบันทึกข้อมูล

# ข้อมูลการแสดงผล

บันทึกข้อมูลการแสดงผลจะมีข้อมูลการตรวจวัด, รายงานอิเล็กโตรด และข้อมูลการปรับเทียบ ข้อมูล ที่จัดเก็บไว้สามารถส่งไปยังเครื่องพิมพ์หรือกอมพิวเตอร์ได้ เมื่อกวามจุของบันทึกข้อมูลเต็ม (400 หน่วยข้อมูล) หน่วยข้อมูลที่เก่าที่สุดจะถูกลบเมื่อมีการเพิ่มหน่วยข้อมูลใหม่

- 1. จากเมนูหลัก ใช้ ▲ หรือ ▼ เพื่อเลือก SYSTEM ขึ้นขั้น
- ใช้ ▲ หรือ ▼ เพื่อเลือก DATA LOGGER และขึ้นขัน
- 3. ใช้ 🔺 หรือ 🔻 เพื่อเลือกข้อมูลการแสดงผล และยืนยัน
- 4. ใช้ 🔺 หรือ 🔻 เพื่อเลือก

| ตัวเลือก           | คำอธิบาย                                                                          |
|--------------------|-----------------------------------------------------------------------------------|
| ข้อมูลการตรวจวัด   | ข้อมูลการตรวจวัด—จะถูกจัดเก็บโดยอัตโนมัติในแต่ละครั้งที่มีการตรวจวัดตัวอย่าง      |
| รายงานอิเล็กโตรด   | ราชงานอิเล็กโตรค—จะทำการจัดเก็บประวัติของอิเล็กโตรดและสถานะการวัดโดข<br>อัตโนมัติ |
| ข้อมูลการปรับเทียบ | ข้อมูลการปรับเทียบ—จะจัดเก็บการปรับเทียบในปัจจุบันโดยอัดโนมัติ                    |

# ลบข้อมูล

สามารถลบข้อมูลการตรวจวัดทั้งหมด หรือบันทึกรายงานอิเล็กโตรด เพื่อลบข้อมูลที่ถูกส่งไปยัง เครื่องพิมพ์หรือกอมพิวเตอร์แล้วได้

- 1. จากเมนูหลัก ใช้ ▲ หรือ ▼ เพื่อเลือก SYSTEM ยืนยัน
- ใช้ ▲ หรือ ▼ เพื่อเลือก DATA LOGGER และขึนขัน
- 3. ใช้ 📥 หรือ 🕶 เพื่อเลือกลบและขืนขัน
- ใช้ ▲ หรือ ▼ เพื่อเลือกข้อมูลการตรวจวัด หรือรายงานอิเล็กโตรด และยืนยัน ยืนชันอีกครั้งเพื่อ ลบข้อมูล บันทึกทั้งหมดจะฉกลบออกพร้อมกัน

# ส่งข้อมูลไปยังเครื่องพิมพ์หรือคอมพิวเตอร์

#### หมายเหตุ

จะด้องทำการเลือกเอาด์พุดข้อมูล (เครื่องพิมพ์หรือคอมพิวเตอร์) ก่อน เพื่อให้เมนูเครื่องพิมพ์พร้อมใช้งาน (ดูที่ เลือกเอาค์พุดข้อมูล ในหน้า 114 )

บันทึก: ดูที่ เอาต์พุตการรายงาน ในหน้า 116 เพื่อเลือกชนิดของเอาต์พุตการรายงาน

- 1. จากเมนูหลัก ใช้ ▲ หรือ ▼ เพื่อเลือก SYSTEM ยืนยัน
- ใช้ ▲ หรือ ▼ เพื่อเลือก DATA LOGGER และขืนขัน
- ใช้ ▲ หรือ ▼ เพื่อเลือกพิมพ์ และขึ้นขัน เลือกหนึ่งในตัวเลือกต่อไปนี้ และขึ้นขันด้วย ✔ เพื่อ พิมพ์ข้อมูล: ข้อมูลการตรวจวัด, ข้อมูลอิเล็กโตรด, ข้อมูลการปรับเทียบ, รายงานการปรับเทียบ หรือสถานะของอุปกรณ์

### เอาต์พุตการรายงาน

#### หมายเหตุ

จะด้องทำการเลือกเอาด์พุดข้อมูล (เครื่องพิมพ์หรือคอมพิวเตอร์) ก่อน เพื่อให้เมนูชนิดของการราชงานพร้อมใช้ งาน (ดูที่ เลือกเอาด์พุดข้อมูล ในหน้า 114)

้สามารถเลือกเอาต์พุตการรายงานชนิดต่างๆ ได้ เมื่อมีการเชื่อมต่อเครื่องพิมพ์หรือคอมพิวเตอร์

- 1. จากเมนูหลัก ใช้ ▲ หรือ ▼ เพื่อเลือก SYSTEM ยืนยัน
- 2. ใช้ 📥 หรือ 🕶 เพื่อเลือกชนิดของการรายงานและยืนยัน

3. เมื่อเชื่อมต่อเครื่องพิมพ์หรือคอมพิวเตอร์กับเทอร์มินัลแล้ว ให้ใช้ 🔺 หรือ 🔻 เพื่อเลือก

#### ตัวเลือก คำอธิบาย

**ลดขนาด** เลือกจากตัวอย่าง จำนวนมาก หรือ หนึ่งเดียว เพื่อใช้เป็นรูปแบบการเอาต์พุต

- มาดรฐาน เลือกจากตัวอย่าง มากกว่าหนึ่ง หรือ หนึ่งเดียว เพื่อใช้เป็นรูปแบบการเอาต์พุต เลือกมากกว่า หนึ่ง: ผู้ใช้: ชื่อผู้ใช้จะปรากฏบนรายงานที่พิมพ์ (17 ตัวอักษร) ส่วนหัว: สามารถเพิ่มชื่อ บริษัทเป็นส่วนหัว (40 ตัวอักษร) และจะปรากฏบนรายงานที่พิมพ์ เชนเซอร์ที่ใช้: สามารถ เพิ่มรุ่นและหมายเลขซีเรียลของเชนเซอร์เพื่อให้ปรากฏบนรายงานที่พิมพ์ได้
- GLP เลือกจากตัวอย่าง มากกว่าหนึ่ง หรือ หนึ่งเดียว เพื่อใช้เป็นรูปแบบการเอาต์พุค เลือกมากกว่า หนึ่ง: ผู้ใช้: ชื่อผู้ไจ้จะปรากฏบนราชงานที่พิมพ์ (17 ตัวอักษร) ส่วนหัว: สามารถเพิ่มชื่อ บริษัทเป็นส่วนหัว (40 ตัวอักษร) และจะปรากฏบนราชงานที่พิมพ์ เชนเซอร์ที่ใช้: สามารถ เพิ่มรุ่นและหมายเลขซีเรียลของเซนเซอร์เพื่อให้ปรากฏบนราชงานที่พิมพ์ได้
- เมื่อเชื่อมต่อกับกอมพิวเตอร์และเลือก LabCom Easy (โปรดดูที่ เลือกเอาต์พุตข้อมูล ในหน้า 114 สำหรับข้อมูลเพิ่มเดิม) ให้ใช้ ▲ หรือ ▼ เพื่อเลือก

| ตัวเลือก       | คำอธิบาย                                                                    |
|----------------|-----------------------------------------------------------------------------|
| ผู้ใช้         | ชื่อผู้ใช้จะปรากฏบนรายงานที่พิมพ์ (17 ตัวอักษร)                             |
| เซนเซอร์ที่ใช้ | สามารถเพิ่มรุ่นและหมาขเลขซีเรียลของเซนเซอร์เพื่อให้ปรากฏบนรายงานที่พิมพ์ได้ |

## การดูแลรักษา

# **A** คำเตือน

อันคราขจากการแขกขึ้นส่วน ห้ามฉอดแขกขึ้นส่วนอุปกรณ์ในการดูแลรักษา หากจำเป็นด้องทำความสะอาดหรือ ช่อมแชมส่วนประกอบภายใน ให้ทำการดิดค่อผู้ผลิต

# \Lambda ข้อควรระวัง

อาจทำให้เกิดการบาดเจ็บได้ บุคลากรผู้เชี่ยวชาญเท่านั้นที่ควรคำเนินการตามขั้นตอนที่ระบุในกู่มือส่วนนี้

### การทำความสะอาดอุปกรณ์

#### หมายเหตุ

ห้ามใช้ผลิคภัณฑ์ทำความสะอาดที่มีส่วนประกอบของน้ำมันสน, อะซีโดน หรือผลิตภัณฑ์ที่คล้ายกันนี้ ในการ ทำความสะอาดอุปกรณ์ รวมถึงขอแสดงผล และอุปกรณ์เสริม

ทำความสะอาคด้านนอกของอุปกรณ์ด้วยผ้าเปียก ชุบด้วยน้ำสบู่อ่อนๆ

### การทำความสะอาดโพรบ

ทำความสะอาคโพรบเมื่อจำเป็น โปรคดูที่ การแก้ไขปัญหา ในหน้า 119 สำหรับข้อมูลเพิ่มเดิมเกี่ยว กับการทำความสะอาค โปรคดูเอกสารของโพรบสำหรับข้อมูลเกี่ยวกับการดูแลรักษาโพรบ ใช้สารทำความสะอาคตามที่แสดงไว้ใน ตาราง 1 สำหรับการปนเปื้อนบนโพรบนำไฟฟ้า

#### ตาราง 1 สารทำความสะอาดสำหรับโพรบนำไฟฟ้า

| การปนเปื้อน       | สารทำความสะอาด                 |
|-------------------|--------------------------------|
| ใข, น้ำมัน, ไขมัน | สารละลายทำความสะอาดอิเล็ก โตรด |
| ตะกอน             | สารละลาย 0.1 N HCl             |

# เปลี่ยนอุปกรณ์แม่เหล็กกวนสาร

หากอุปกรณ์แม่เหล็กกวนสารไม่เริ่มทำงาน ให้ทำตามขั้นตอนต่อไปนี้เพื่อทำการเปลี่ยนอุปกรณ์แม่ เหล็กกวนสาร

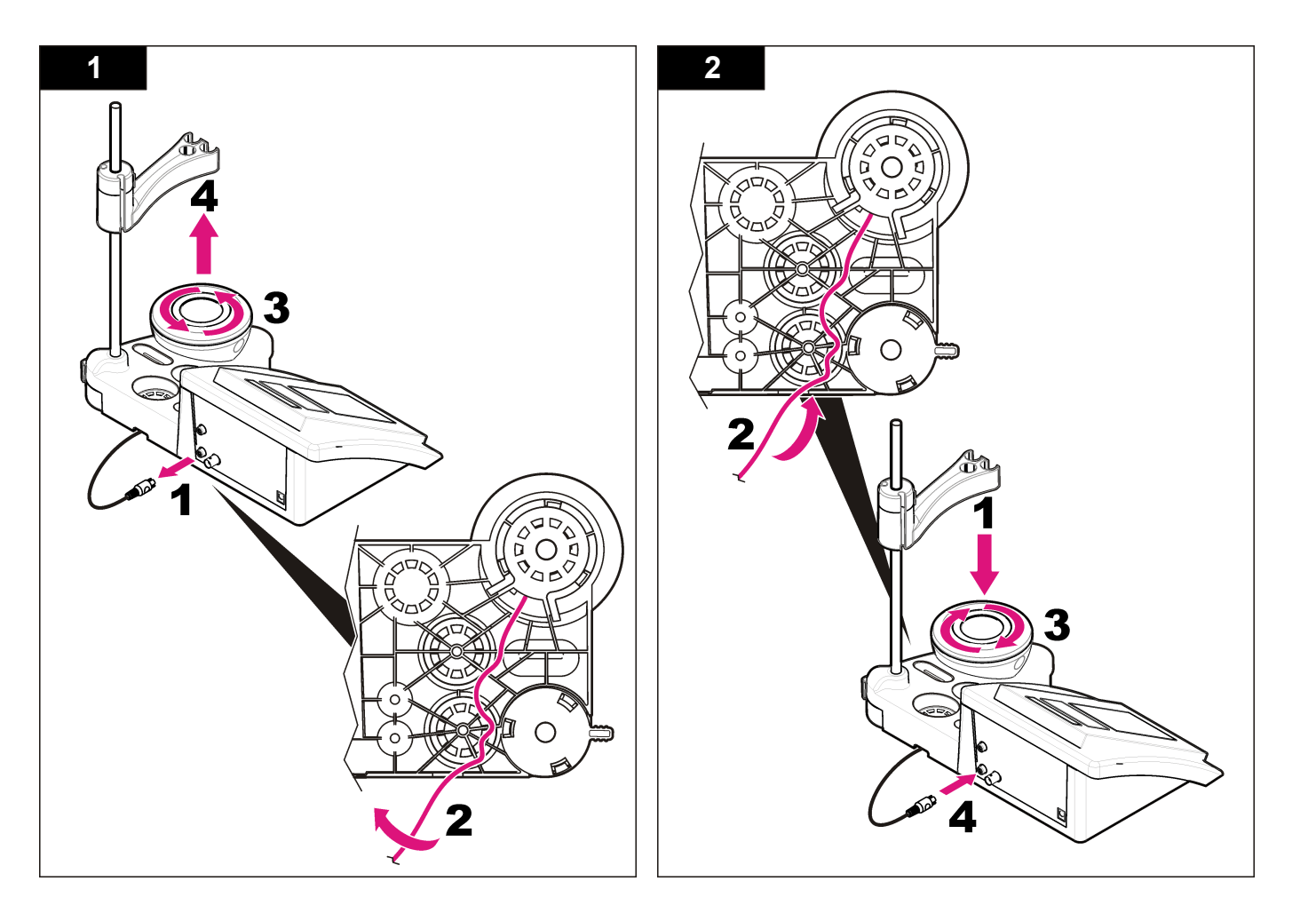

# การแก้ไขปัญหา

โปรคดูตารางต่อไปนี้สำหรับข้อความแสดงปัญหาหรืออาการทั่วไป สาเหตุของปัญหาที่เป็นไปได้ และ แนวทางการแก้ไขปัญหา

#### ตาราง 2 คำเตือนและข้อผิดพลาดในการปรับเทียบ

| ข้อผิดพลาด/กำเตือน                              | แนวทางแก้ไขปัญหา                                                                                                    |
|-------------------------------------------------|----------------------------------------------------------------------------------------------------|
| UNSTABLE<br>READING<br>Time t> 100 s            | ปรับเทียบอีกครั้ง<br>ครวจสอบไพรบ: ครวจสอบให้แน่ใจว่าโพรบจุ่มอยู่ในตัวอย่างอย่างถูกค้อง;<br>ครวจสอบให้แน่ใจว่าไม่มีฟองอากาศในช่องครวจวัดของโพรบ; เช็คไพรบด้วย<br>เอธานอล                                                          |
| ตรวจสอบอุณหภูมิ<br>ตรวจสอบเชลล์                 | ตรวจสอบให้แน่ใจว่าอุณหภูมิมาตรฐานอยู่ในสภาวะคงที่ในระหว่างการปรับ<br>เทียบ<br>ตรวจสอบโพรบ: ตรวจสอบให้แน่ใจว่าโพรบจุ่มอยู่ในตัวอย่างอย่างถูกต้อง;<br>ตรวจสอบให้แน่ใจว่าไม่มีฟองอากาศในช่องตรวจวัดของโพรบ; เช็ดโพรบด้วย<br>เอธานอล |
| STANDARD<br>TEMPERATURE<br>< 15 °C หรือ > 35 °C | ปรับเทียบอีกครั้ง<br>อุณหภูมิมาครฐานต้องอยู่ระหว่าง 15 และ 35 °C                                                                                                    |
| ส่วนต่าง C > 30 %                               | ปรับเทียบอีกครั้ง                                                                                                    |
| C < 0.05 หรือ > C ><br>50.00 °C                 | ดรวจสอบโพรบ: ตรวจสอบให้แน่ใจว่าจุ่มโพรบถงในตัวอย่างอย่างถูกต้อง;<br>ดรวจสอบให้แน่ใจว่าไม่มีฟองอากาศภายในช่องตรวจวัดของโพรบ; เช็คโพรบ                                                                                             |
| SAME BUFFERS                                    | ด้วยเอธานอล; เชื่อมค่อไพรบอันอินเพื่อตรวจสอบว่าปัญหาเกิดขึ้นกับไพรบ<br>หรือมิเตอร์                                                                                                    |
| บัฟเฟอร์หรือเซลล์อยู่ในสภาวะ<br>ด้อยคุณภาพ      | ดรวจสอบน้ำขาสอบเทียบ: ใช้น้ำขาสอบเทียบใหม่                                                                                                    |
| BUFFER NOT<br>RECOGNIZED                        |                                                                                                    |
| ส่วนต่าง C > 30 %                               |                                                                                                    |
| SAME STANDARDS                                  |                                                                                                    |

### ตาราง 3 คำเตือนและข้อผิดพลาดในการตรวจวัด

| ข้อผิดพลาด/กำเตือน                         | แนวทางแก้ไขปัญหา                                                                                                    |
|--------------------------------------------|----------------------------------------------------------------------------------------------------|
| 23.2 °C                                    | ปรับเทียบอีกครั้ง                                                                                                    |
| 728 µS/ <sub><sup>1</sup>1ນ. @ 25 °C</sub> |                                                                                                    |
| EC อยู่นอกช่วง                             | ตรวงสอบโพรบ: ตรวงสอบให้แน่ใจว่าขุ่มโพรบดงในตัวอย่างอย่างถูกค้อง; ครวจ<br>สอบให้แน่ใจว่าไม่มีฟองอากาศภายในช่องตรวจวัดของโพรบ; เช็คโพรบด้วยเอชา<br>นอล; เชื่อมต่อโพรบอันอื่นเพื่อตรวจสอบว่าปัญหาเกิดขึ้นกับโพรบหรือมิเตอร์ |
| อยู่นอกช่วง °C                             | ตรวจสอบเซนเซอร์อุณหภูมิ:                                                                                                    |
|                                            | เชื่อมต่อโพรบอันอื่นเพื่อตรวจสอบว่าปัญหาเกิดขึ้นกับโพรบหริอมิเตอร์                                                                                                    |
| TC = 0                                     | ปรับแต่งค่า TC                                                                                                    |
| ไม่สามารถวัดค่าความเค็มได้                 |                                                                                                    |
| เวลา > 150 วินาที                          | ตรวจสอบอุณหภูมิ                                                                                                    |
|                                            | ตรวจสอบโพรบ: ตรวจสอบให้แน่ใจว่าจุ่มโพรบถงในคัวอย่างอย่างถูกค้อง; ครวจ<br>สอบให้แน่ใจว่าไม่มีฟองอากาสภายในช่องตรวจวัคของโพรบ; เช็คโพรบค้วยเอชา<br>นอถ; เชื่อมค่อโพรบอันอื่นเพื่อตรวจสอบว่าปัญหาเกิดขึ้นกับโพรบหรือมิเตอร์ |

# ส่วนประกอบสำหรับเปลี่ยนแทนและอุปกรณ์เสริม

**บันทึก:** หมายเลขผลิตภัณฑ์และส่วนประกอบอางแตกต่างกันไปตามภูมิภากที่งัดจำหน่าย ติดต่อตัวแทนจำหน่าย หรือไปที่เว็บไซต์ของบริษัทเพื่อดูข้อมูลการติดต่อ

### ชิ้นส่วนอะไหล่

| คำอธิบาย                                                                             | หมายเลขสินค้า   |
|--------------------------------------------------------------------------------------|-----------------|
| มิเตอร์-pH sensION+ PH3 Lab พร้อมอุปกรณ์เสริม, ไม่มีโพรบ                             | LPV2000.97.0002 |
| มิเตอร์-pH sensION+ PH31 Lab, GLP, พร้อมอุปกรณ์เสริม, ไม่มีโพ<br>รบ                  | LPV2100.97.0002 |
| มิเตอร์-pH & Ion sensION+ MM340 Lab, GLP, 2 แชนเนล, พร้อม<br>อุปกรณ์เสริม, ไม่มีโพรบ | LPV2200.97.0002 |
| มิเตอร์นำไฟฟ้า sensION+ EC7, พร้อมอุปกรณ์เสริม, ไม่มีโพรบ                            | LPV3010.97.0002 |

# ส่วนประกอบสำหรับเปลี่ยนแทนและอุปกรณ์เสริม (ต่อ)

| คำอริบาย                                                                | หมายเลขสินค้า   |
|-------------------------------------------------------------------------|-----------------|
| มิเตอร์นำไฟฟ้า sensION+ EC71 Lab, GLP, พร้อมอุปกรณ์เสริม, ไม่มี<br>โพรบ | LPV3110.97.0002 |
| sensION+ MM374, มิเตอร์แล็บ 2 แชนเนล, GLP, อุปกรณ์เสริม, ไม่มี<br>โพรบ  | LPV4110.97.0002 |

### วัสดุสิ้นเปลือง

| กำอธิบาย                                     | หมายเลขสินค้า |
|----------------------------------------------|---------------|
| น้ำขาสอบเทียบความนำไฟฟ้า 147 µS/ชม. 125 มล.  | LZW9701.99    |
| น้ำขาสอบเทียบความนำไฟฟ้า 1413 µS/ชม. 125 มล. | LZW9711.99    |
| มาตรฐานความนำไฟฟ้า 12.88 mS/ชม. 125 มล.      | LZW9721.99    |
| มาตรฐานกวามนำไฟฟ้า 147 µS/ซม. 250 มล.        | LZW9700.99    |
| มาตรฐานความนำไฟฟ้า 1413 µS/ชม. 250 มล.       | LZW9710.99    |
| มาตรฐานความนำไฟฟ้า 12.88 mS/ชม. 250 มล.      | LZW9720.99    |
| สารละลายเอนไซม์                              | 2964349       |
| สาขละลาขทำกวามสะอาดเป็บซิน                   | 2964349       |
| สารละลายทำความสะอาดอิเล็ก โตรด               | 2965249       |
| สารละลาย 0.1 N HCI                           | 1481253       |
| เอธานอล, 95% (งารบี, น้ำมัน, ไขมัน)          | 2378900       |

### อุปกรณ์เสริม

| คำอธิบาย                                                                        | หมายเลขสินค้า |
|---------------------------------------------------------------------------------|---------------|
| เดรื่องพิมพ์ความร้อน, RS232, สำหรับเบนซ์ท็อป sensION+                           | LZW8201.99    |
| กระดาษความร้อนสำหรับเครื่องพิมพ์ LZW8201, ในถุงพร้อม 5 ม้วน                     | LZW9117.99    |
| เครื่องพิมพ์หัวเข็ม, RS232, สำหรับอุปกรณ์ sensION+                              | LZW8200.99    |
| กระดาษความร้อนสำหรับเครื่องพิมพ์ LZW8200, ในถุงพร้อม 10 ม้วน                    | LZW9000.99    |
| ริบบ้อนสำหรับเครื่องพิมพ์ LZW8200, 3 ชูนิต                                      | LZW9001.99    |
| LabCom Easy PC SW, สำหรับ sensION+ GLP, แผ่นซีดี, สาข<br>เคเบิล, อะแดปเตอร์ USB | LZW8997.99    |
| LabCom PC SW, สำหรับ sensION+ GLP, แผ่นซีดี, สาขเคเบิล, อะ<br>แดปเตอร์ USB      | LZW8999.99    |
| สายเคเบิล RS232, สำหรับอุปกรณ์เบนช์ท็อป sensION+                                | LZW9135.99    |
| สายเคเบิล RS232 สำหรับเบนซ์ท็อป sensION+ , พร้อมอะแดปเตอร์<br>USB               | LZW9135USB.99 |
| อุปกรณ์แม่เหล็กกวนสารพร้อมแท่นชึดเซนเซอร์, สำหรับเบนซ์ท็อป sensION<br>+ MM      | LZW9319.99    |
| บึกเกอร์พิมพ์ลาขขนาด 3x50 มล. สำหรับเบนช์ที่อปปรับเทียบความนำไฟฟ้า              | LZW9111.99    |
| แท่นยึดสามเซนเซอร์, สำหรับอุปกรณ์เบนซ์ท็อป sensION+                             | LZW9321.99    |
| แท่นขึดและแคลมป์สำหรับสามเซนเซอร์                                               | LZW9155.99    |
| ช่องกระจก Pyrex, สำหรับการตรวจวัดไฟลว์อย่างต่อเนื่อง                            | LZW9118.99    |
| อุปกรณ์ป้องกัน PP, สำหรับจัดเก็บอิเล็กโตรด                                      | LZW9161.99    |

# น้ำยาสอบเทียบ

### <mark>น้ำยาสอบเทียบนำไฟฟ้า</mark> ดูรายละเอียดในตาราง 4 เพื่อดูก่านำไฟฟ้าของน้ำยาสอบเทียบในอุณหภูมิที่ต่างกัน

### ตาราง 4 ค่านำไฟฟ้าและอุณหภูมิ

| อุณหภูมิ |      | ค่านำไฟฟ้า (EC) |       |       |       |
|----------|------|-----------------|-------|-------|-------|
| °C       | °F   | μS/cm           | μS/cm | mS/cm | mS/cm |
| 15.0     | 59   | 119             | 1147  | 10.48 | 92.5  |
| 16.0     | 60.8 | 122             | 1173  | 10.72 | 94.4  |
| 17.0     | 62.6 | 125             | 1199  | 10.95 | 96.3  |
| 18.0     | 64.4 | 127             | 1225  | 11.19 | 98.2  |
| 19.0     | 66.2 | 130             | 1251  | 11.43 | 100.1 |
| 20.0     | 68   | 133             | 1278  | 11.67 | 102.1 |
| 21.0     | 69.8 | 136             | 1305  | 11.91 | 104.0 |
| 22.0     | 71.6 | 139             | 1332  | 12.15 | 105.4 |
| 23.0     | 73.4 | 142             | 1359  | 12.39 | 107.9 |
| 24.0     | 75.2 | 145             | 1386  | 12.64 | 109.8 |
| 25.0     | 77   | 147             | 1413  | 12.88 | 111.8 |
| 26.0     | 78.8 | 150             | 1440  | 13.13 | 113.8 |
| 27.0     | 80.6 | 153             | 1467  | 13.37 | 115.7 |
| 28.0     | 82.4 | 156             | 1494  | 13.62 | —     |
| 29.0     | 84.2 | 159             | 1522  | 13.87 | _     |
| 30.0     | 86   | 162             | 1549  | 14.12 | —     |
| 31.0     | 87.8 | 165             | 1581  | 14.37 | _     |
| 32.0     | 89.6 | 168             | 1609  | 14.62 | —     |
| 33.0     | 91.4 | 171             | 1638  | 14.88 | _     |
| 34.0     | 93.2 | 174             | 1667  | 15.13 | _     |
| 35.0     | 95   | 177             | 1696  | 15.39 |       |

#### HACH COMPANY World Headquarters

P.O. Box 389, Loveland, CO 80539-0389 U.S.A. Tel. (970) 669-3050 (800) 227-4224 (U.S.A. only) Fax (970) 669-2932 orders@hach.com www.hach.com

#### HACH LANGE GMBH

Willstätterstraße 11 D-40549 Düsseldorf, Germany Tel. +49 (0) 2 11 52 88-320 Fax +49 (0) 2 11 52 88-210 info@hach-lange.de www.hach-lange.de

#### HACH LANGE Sàrl

6, route de Compois 1222 Vésenaz SWITZERLAND Tel. +41 22 594 6400 Fax +41 22 594 6499

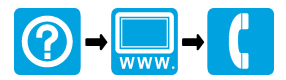

<sup>©</sup> Hach Company/Hach Lange GmbH, 2011, 2013. All rights reserved. Printed in U.S.A.